# 模拟电子学 基础实验

#### 晶体管放大器的仿真 实验步骤

中国电子爱好者园 地:<u>www.cepark.com</u>

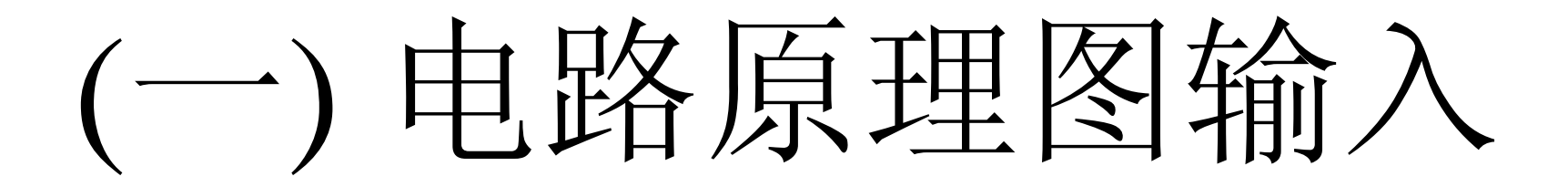

### 1、 启动OrCAD/Capture

・选择"开始"→"程序"→"OrCAD
9.2"→"Capture", 以进入
Capture 的工作环境

中国电子爱好者园 地:<u>www.cepark.com</u>

|     |                     | W (              | 6        | ACD Systems                                   | ×   |                                                 |                                        |
|-----|---------------------|------------------|----------|-----------------------------------------------|-----|-------------------------------------------------|----------------------------------------|
| -11 | innin<br>obtet Rice |                  |          | Adobe                                         | •   |                                                 |                                        |
| -14 | HOHEND              | Word             | 6        | Intel Ultra ATA Storage Driver                | •   |                                                 |                                        |
|     | A                   |                  |          | MagicWin 98 for Windows 1.30f                 | •   |                                                 |                                        |
|     |                     | Adobe Rea        |          | Real                                          | •   |                                                 |                                        |
| 我   | 的文档                 |                  |          | Winamp                                        | •   |                                                 |                                        |
|     |                     | Photos I         | G        | WinZip                                        | •   |                                                 | 4                                      |
| 1   | - 22                | • <b>~</b>       | - Ē      | 附件                                            | •   | 🖸 Capture CIS                                   |                                        |
|     |                     | <b>. 1</b>       | G        | 金山快译.net 2001                                 | •   | Capture                                         |                                        |
| Į   | 回收站                 | MediaRing te     | m 💼      | 启动                                            | •   | 👹 Layout Eng Ed SmartRoute Calibrate            |                                        |
|     |                     | latk             | 8        | Microsoft FrontPage                           |     | 🖪 Layout Engineer's Edition                     |                                        |
|     | 2                   |                  |          | MS-DOS 方式                                     |     | 👹 Layout Plus SmartRoute Calibrate              |                                        |
|     |                     | 2 2 2            | 9 💋      | NetMeeting                                    |     | 🖪 Layout Plus                                   |                                        |
|     | 的公文包                | Windows 资源 Vi    | • 🖏      | Outlook Express                               |     | 👹 Layout SmartRoute Calibrate                   |                                        |
|     |                     | Windows Update   |          | Windows Media Player                          |     | 🖪 Layout                                        |                                        |
|     | á?                  |                  | <u>Q</u> | Windows 资源管理器                                 | 8   | 🔊 Online Manuals                                |                                        |
|     |                     | WinZip           |          | 金山词霸                                          | •   | 💐 PSpice AD Basics                              |                                        |
|     |                     | 新建 Office 文档     |          | 金网壹佰                                          | •   | 💐 PSpice AD                                     |                                        |
|     |                     |                  |          | Adobe Acrobat                                 | ۰ 🛙 | 📴 PSpice Design Manager                         |                                        |
|     |                     | 打开 Office 文档     |          | 豪杰超级解霸2000                                    | •   | 📑 PSpice Message Viewer                         |                                        |
|     | <b>3</b>            | Protel 99 SE     | W        | Microsoft Word                                | Ŀ   | PSpice Model Editor                             |                                        |
|     | P                   |                  | X        | Microsoft Excel                               |     | PSpice Optimizer                                |                                        |
|     | 020                 | 程序(P)            | 9        | Microsoft Access                              | U   | Bpice Simulation Manager                        |                                        |
|     |                     |                  | 놀        | Microsoft Outlook                             | K   | 💆 PSpice Stimulus Editor                        |                                        |
|     | *                   | 收藏夹 ( <u>A</u> ) |          | Microsoft PowerPoint                          | 4   | PSpice                                          |                                        |
|     | <u>200</u>          |                  | 2        | Microsoft 活页夹                                 | 4   | 🖹 Release Notes                                 |                                        |
|     |                     | 2430             | 49       | Microsoft 照片编辑器                               |     | Schematics                                      |                                        |
|     |                     | 设置(S)            |          | MediaRing Talk                                | •   | 🖉 Uninstall Orcad Family Release 9.2 Standalone |                                        |
|     | 6                   |                  |          | Orcad Family Release 9.2                      |     | 🥲 Web Vpdate                                    |                                        |
|     | A                   | 重技化              |          | 联众世界                                          |     |                                                 |                                        |
|     | 2                   | 帮助(出)            |          | 金山毒霸2002                                      |     |                                                 |                                        |
| 00  |                     |                  |          | 超星数字图书馆                                       |     |                                                 |                                        |
| မ္မ | Nee.                | 运行(图)            |          | 富翁套餐                                          |     |                                                 |                                        |
| 1   |                     |                  |          | 网络实名                                          | •   |                                                 |                                        |
| P   | Č.                  | 注销 Kqs(L)        | -        | Microtek ScanWizard 5 for Windows             |     |                                                 |                                        |
| 5   |                     | 关闭系统的            |          | Microtek ScanWizard for USB (Windows Version) |     |                                                 |                                        |
| 2   |                     |                  |          | Microtek ScanSuite                            |     |                                                 |                                        |
|     | 开始                  | 🖏 🙆 🔍 📂          |          | ᄡᆂᅲᅕᄽᄽᆘᅘᄭᅂᄽᅔ<br>ᄛ                             |     | Orcad Capt 西图                                   | <b>"₀ #  ∢ : ≫ ♀ (≧₀ ½   En</b>    15: |

|  | Orcad | Capture - | [Session | Log] |
|--|-------|-----------|----------|------|
|--|-------|-----------|----------|------|

\_ 8 ×

📑 File View Edit Options Mindow Help

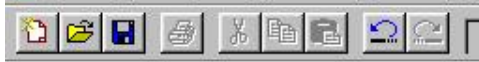

| <b>景</b> 开始 | ] 🗊 🌌  | ۵ 🧭       |           | 🏙 🖳 🤇 | 9   🖻 | Microsof | t Power | 3 Micro       | soft Word .  | 💽 0r | cad Capture | e    | 計未命名     | 3 - 画图       | 2            | ℥⋣℄℅℺℔  | En 13:40 |
|-------------|--------|-----------|-----------|-------|-------|----------|---------|---------------|--------------|------|-------------|------|----------|--------------|--------------|---------|----------|
| Ready       |        |           |           |       |       |          |         |               |              |      |             | Sess | sion Log |              |              |         |          |
| •           |        |           |           |       |       |          |         |               |              |      |             |      |          |              |              |         | Þ        |
|             |        |           |           |       |       |          |         |               |              |      |             |      |          |              |              |         |          |
|             |        |           |           |       |       |          |         |               |              |      |             |      |          |              |              |         |          |
|             |        |           |           |       |       |          |         |               |              |      |             |      |          |              |              |         |          |
|             |        |           |           |       |       |          |         |               |              |      |             |      |          |              |              |         |          |
|             |        |           |           |       |       |          |         |               |              |      |             |      |          |              |              |         |          |
|             |        |           |           |       |       |          |         |               |              |      |             |      |          |              |              |         |          |
|             |        |           |           |       |       |          |         |               |              |      |             |      |          |              |              |         |          |
|             |        |           |           |       |       |          |         |               |              |      |             |      |          |              |              |         |          |
|             |        |           |           |       |       |          |         |               |              |      |             |      |          |              |              |         |          |
|             |        |           |           |       |       |          |         |               |              |      |             |      |          |              |              |         |          |
|             |        |           |           |       |       |          |         |               |              |      |             |      |          |              |              |         |          |
|             |        |           |           |       |       |          |         |               |              |      |             |      |          |              |              |         |          |
|             |        |           |           |       |       |          |         |               |              |      |             |      |          |              |              |         |          |
|             |        |           |           |       |       |          |         |               |              |      |             |      |          |              |              |         |          |
|             |        |           |           |       |       |          |         |               |              |      |             |      |          |              |              |         |          |
|             |        |           |           |       |       |          |         |               |              |      |             |      |          |              |              |         |          |
|             | 111211 | . 3 . 1 . | 4 · · · 5 | 6     |       | 8 9 .    | 10      | 11 · · · 12 · | 13 · 13 · 14 | 15   | -16 17 -    | 18 - | 1 . 19   | 20 + + +21 + | - 1 - 22 - 1 | -232425 |          |

# 2、创建新项目

#### •执行File/New/Project命令

| Orcad Capture = [Session Log]                                                                                                    |                                                |  |
|----------------------------------------------------------------------------------------------------|------------------------------------------------|--|
| <u>File V</u> iew <u>K</u> dit <u>U</u> ftions <u>M</u> indow <u>H</u> e                                                                                                    | €⊥p                                            |  |
| File       View       Edit       Uptions       Mindow       Hei         Open       Open       Save       Ctr         Save       As.       Ctr         Save       As.       Ctr         Print       Dregiew       Frint         Print       Ctr         Import       Design         Import       Design         1       C:\Ny         2       C:\Ny         3       C:\Ny         Ocuments\wang!       3         4       C:\Ny         Expit       Documents\wein_bridge | elp Project Pesign Library VADL File Tent File |  |
|                                                                                                    |                                                |  |

- 在Name框中键入欲
   建立项目的名称
   (如: Amplifier)
- 在Location框中键入
   该项目的保存路径
   (如: E:\0221033)
- 在Create a New
   Project Using复选框
   中选择Analog or
   Mixed-Signal Circuit

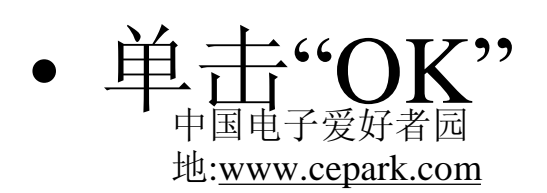

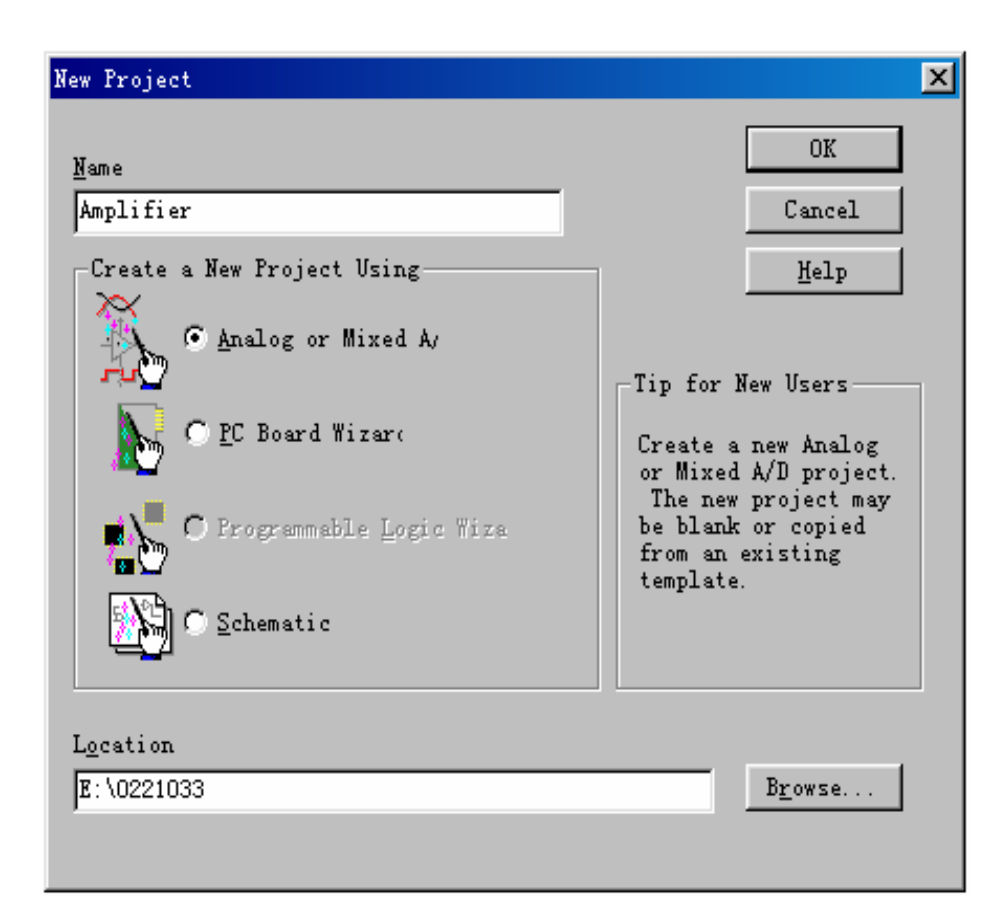

- 出现"Create Pspice Project"对话窗口
- 在Create base upon an existing project复选框中选择simple.opj
- 单击"OK"

| Create PSpice Project                      | ×                 |
|--------------------------------------------|-------------------|
| 💽 <u>C</u> reate based upon an existing pr | (OK               |
| simple.opj                                 | ▼ B <u>r</u> owse |
| C. Carretta e March esta                   | Cancel            |
| Create a <u>p</u> lank pro                 | Help              |

|   | 3、电路原理图编辑                    |   |
|---|------------------------------|---|
| • | 在项目管理器中, 依次双击"Design         | 1 |
|   | Resources", "Amplifier.dsn", |   |
|   | "Schematic1", "Page1"        |   |

• 自动进入原理图编辑器界面

| 📲 Orcad Capture - [Amplifier]                                                  |  |  |  |  |  |
|--------------------------------------------------------------------------------|--|--|--|--|--|
| III File Design Edit View Tools PSpice Accessories Reports Options Window Help |  |  |  |  |  |
| 1048 <b>462</b> 22 -                                                           |  |  |  |  |  |
| SCHEMATICI-Bias 💽 🛅 📄 🖻 🔊 🖉 😰 🖉 🔽 I 🔤 W 😾                                      |  |  |  |  |  |
| Analog or Mixed A/D                                                            |  |  |  |  |  |
| File E. Hierarchy                                                              |  |  |  |  |  |
| 🖵 💼 Design Resources                                                           |  |  |  |  |  |
| amplifier.dsn                                                                  |  |  |  |  |  |
| E SCHEMATIC1                                                                   |  |  |  |  |  |
| PAGE1                                                                          |  |  |  |  |  |
| 🛨 🛅 Design Cache                                                               |  |  |  |  |  |
| 🛨 🧰 Library                                                                    |  |  |  |  |  |
| Outputs                                                                        |  |  |  |  |  |
| E PSpice Resources                                                             |  |  |  |  |  |

| Cread Capture - [/ - (SCHEMATIC1 : PAGE1)]                                                                                                    |                                  |                                                                                                    |
|----------------------------------------------------------------------------------------------------|----------------------------------|----------------------------------------------------------------------------------------------------|
| Eile Edit View Place Macro PSpice Accessories Options Mindow Help                                                                                                    |                                  | _15                                                                                                    |
|                                                                                                    |                                  | 8. 8                                                                                                    |
|                                                                                                    | In W we                          |                                                                                                    |
| S 4                                                                                                    | 3 2                              | 1                                                                                                    |
| a sona yona sona yona sona yona sona yona sona yona sona y                                                                                                    | ana kana kana kana kana kana kan |                                                                                                    |
|                                                                                                    |                                  |                                                                                                    |
| I SOM SOM SOM SOM SOM SOM SOM SOM SOM SOM                                                                                                    |                                  | t popt popt sont popt popt p                                                                                            |
|                                                                                                    |                                  |                                                                                                    |
|                                                                                                    |                                  |                                                                                                    |
|                                                                                                    |                                  |                                                                                                    |
|                                                                                                    |                                  |                                                                                                    |
|                                                                                                    |                                  |                                                                                                    |
|                                                                                                    |                                  |                                                                                                    |
|                                                                                                    |                                  |                                                                                                    |
| 5\dc Simplementation =                                                                                                    |                                  |                                                                                                    |
|                                                                                                    |                                  |                                                                                                    |
| c Double click any label or value to change it.                                                                                                    |                                  |                                                                                                    |
| la bart kurt bart kurt bart kurt bart kurt bart bart b                                                                                                    |                                  |                                                                                                    |
| Copy and paste the VCC circle or In port in<br>order to connect the DC and signal sources to                                                                                                    |                                  |                                                                                                    |
| the appropriate wires in your circuit.                                                                                                    |                                  | i faith faith faith faith faith f                                                                                       |
| A Select the part Vin. then the menu command                                                                                                    |                                  |                                                                                                    |
| Edit/PSpice Stimulus to use the Stimulus                                                                                                    |                                  | la baasta baasta baata baasta baasta ba<br>I binibit binibit binibit binibit binibit b                                  |
| Editor. (Basics users: replace this part with<br>a sumported voltage source like VSIN.)                                                                                                    |                                  | 1100110011001100110011                                                                                                  |
| n kanden titten her verste stellt stellt sonder sonder sonder sonder sonder sonder sonder sonder so                                                                                                    |                                  | i konstana konstana konstana konstana konstana konstana konstana<br>11. konstana konstana konstana konstana konstana ko |
|                                                                                                    |                                  |                                                                                                    |
| B is control control contro |                                  | n states states states and a state of states and states and states and states and states and states and states          |
|                                                                                                    |                                  |                                                                                                    |
| a sama pana sana pana pana pana sana pana pan                                                                                                    |                                  |                                                                                                    |
|                                                                                                    |                                  |                                                                                                    |
| 🖥 n sent sent sent sent sent sent sent se                                                                                                    |                                  | TRAFT SOLT SOLT SOLT SOLT S                                                                                             |
|                                                                                                    |                                  |                                                                                                    |
|                                                                                                    |                                  | t sees sees sees sees sees al 🗖                                                                                         |
|                                                                                                    |                                  |                                                                                                    |
| Ready                                                                                                    | 0 items select                   | ed Scale=100% X=3.50 Y=4.60                                                                                             |
| ●开始   🖆 💋 🔕 🌽 🏲 🎆 🖳 💶      ●  Microsoft Power   W Micros                                                                                                    | oft Word ISOrcad Capture 終1未命    | 名 - 画图                                                                                                    |
|                                                                                                    |                                  |                                                                                                    |

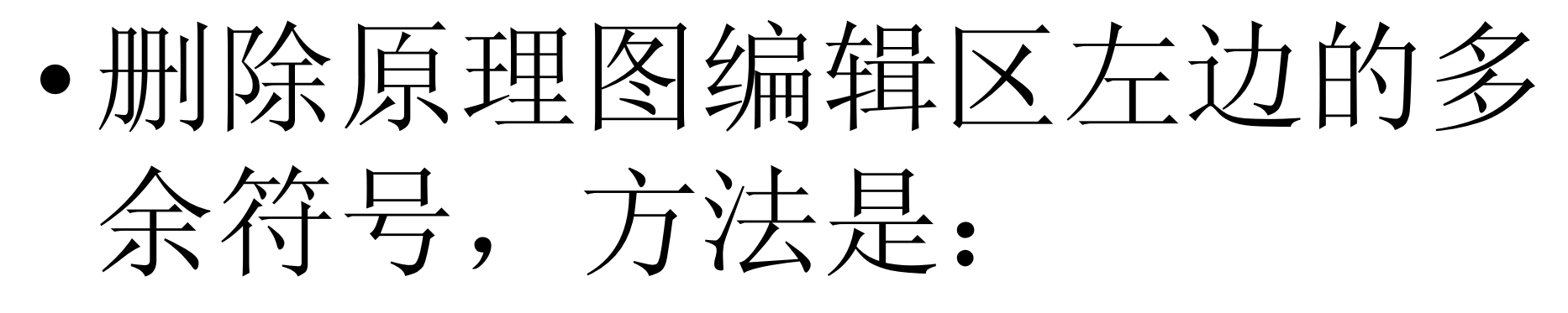

用鼠标对准欲删区域左上
 角,按下鼠标左键不放。将
 鼠标移至欲删区域右下角,
 防开鼠标左键

#### •按键盘Del键

中国电子爱好者园 地:<u>www.cepark.com</u>

| Cread Capture = [/ - (SCHEMATIC1 : PAGE1)]                                                                                                    | _ 8 ×    |
|----------------------------------------------------------------------------------------------------|----------|
| File Edit View Place Macro PSpice Accessories Options Mindow Help                                                                                                    | - 티즈     |
|                                                                                                    |          |
| SCHEMATICI-Bias 🗾 🖿 📂 🔊 🕫 🖓 🔊 🔽 🐺 🔽 I 🔤 W 🚧                                                                                                    |          |
| 5 4 3 2 1                                                                                                    |          |
|                                                                                                    |          |
|                                                                                                    | Ĩ        |
|                                                                                                    | NI       |
| I Barri Barri Ba                                                                                                    |          |
|                                                                                                    |          |
| a sana yana yana yana yana yana yana yan                                                                                                    |          |
|                                                                                                    | PHR      |
| - a Transford the second point point | GND      |
|                                                                                                    | =<br>••• |
| 6Vdo (S)Implementation =                                                                                                    |          |
|                                                                                                    |          |
| c Double click any label or value to change it.                                                                                                    | 110      |
| i bert bert bert bert bert bert bert bert                                                                                                    |          |
| copy and paste the VCC circle or in port in<br>order to connect the DC and signal sources to                                                                                                    |          |
| the appropriate wires in your circuit.                                                                                                    |          |
| Select the part Vin, then the menu command                                                                                                    |          |
| Edit/PSpice Stimulus to use the Stimulus<br>Editor (Basics users: replace this part with                                                                                                    |          |
| a supported voltage source like VSIN.)                                                                                                    | <u> </u> |
|                                                                                                    |          |
|                                                                                                    | A        |
|                                                                                                    |          |
| u namu namu namu namu namu namu namu nam                                                                                                    |          |
|                                                                                                    |          |
| i banki banki ba                                                                                                    |          |
|                                                                                                    |          |
| a sour part for the local for the local f                                                                                                    | Ξ        |
|                                                                                                    |          |
| 7 items selected Scale=100% X=4.50 Y=2.90                                                                                                    |          |
| 銀开始   🗊 💋 🔍 🖉 🚬 📰 🏙 🖳 🧛    🔳 Microsoft Power   🈗 Microsoft Word   🖫 Orcad Capture   習未命名 - 画图 🛛   📴 性氣 🛇 🗣 🔛 🏧                                                                                                    | 16:06    |

## 放置晶体管符号

- 执行Place/Part命令
- 在 "Libraries"列表框 中选择"BIPOLAR"
- 在 "Part"列表框中选 择" Q2N2222"
- 单击"OK"
- 将晶体管移至合适 位置,按鼠标左键

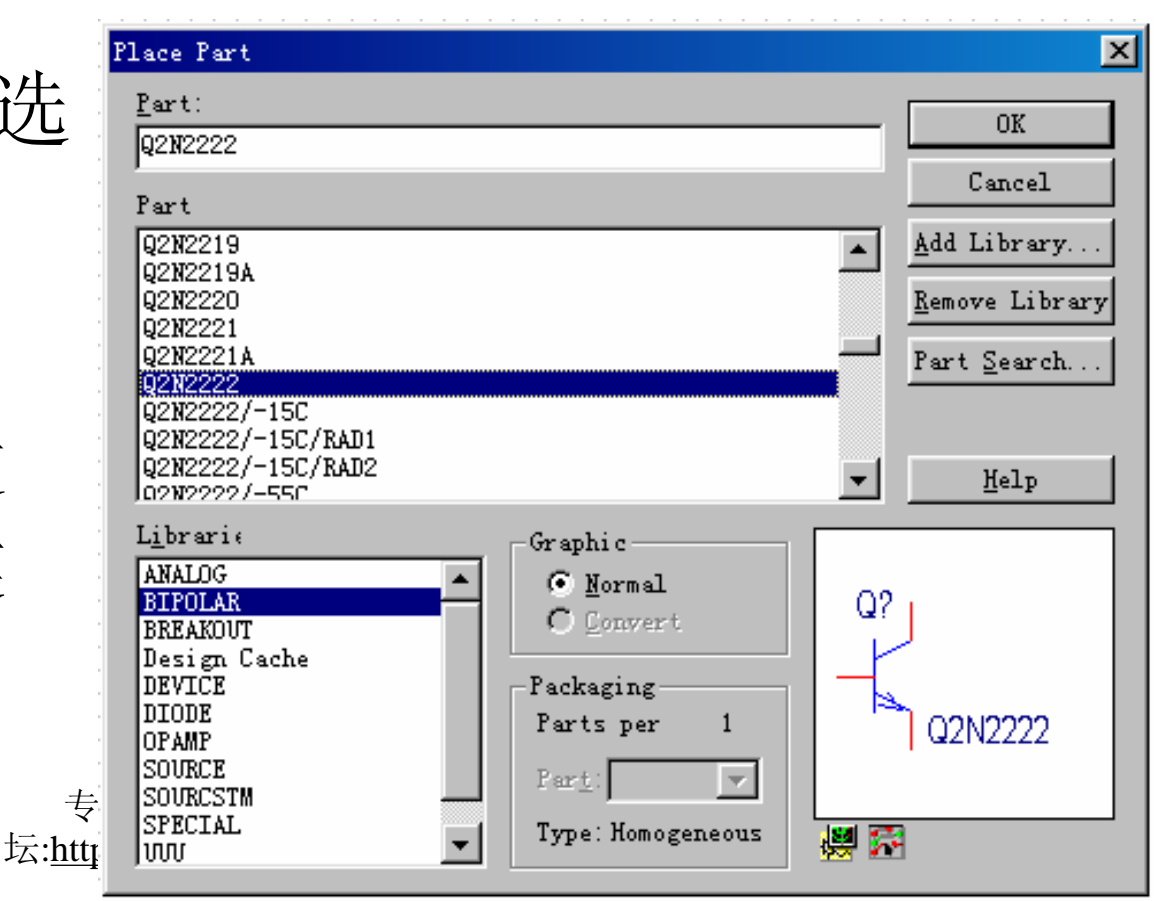

| Tread Capture - [/ - (SCHEMATIC1 : PAGE1)]                                                                                                    | ow Help                                  |                                                                                                    | <br>린 ×                   |
|----------------------------------------------------------------------------------------------------|------------------------------------------|----------------------------------------------------------------------------------------------------|---------------------------|
|                                                                                                    |                                          | 18. <b>8</b>                                                                                                    |                           |
| SCHEMATICI-Bias                                                                                                    | V <u>↓ I ↓ W </u> *                      |                                                                                                    |                           |
| 5 4                                                                                                    |                                          | TATION CONTRACTOR                                                                                                    |                           |
| D                                                                                                    |                                          |                                                                                                    |                           |
|                                                                                                    |                                          |                                                                                                    |                           |
| A Landa Landa Landa Randa R |                                          |                                                                                                    |                           |
| c<br>017<br>22N2222                                                                                                    |                                          |                                                                                                    | 3»<br>×                   |
| +                                                                                                    |                                          |                                                                                                    |                           |
|                                                                                                    |                                          |                                                                                                    |                           |
|                                                                                                    |                                          |                                                                                                    |                           |
|                                                                                                    |                                          |                                                                                                    |                           |
| *                                                                                                    | Title                                    | nen energ energ baret baret baret b<br>bott Monte Monte Monte Contes Montes<br>ber baret baret baret baret baret<br>ber baret baret baret baret baret b |                           |
| ा न                                                                                                    | Size Document Number<br>A < Doc>         | Rev<br><re< th=""><th>vCode&gt;</th></re<>                                                                                                    | vCode>                    |
|                                                                                                    |                                          | 1 item selected Scale=10                                                                                                    | 0% X=2.30 Y=1.80          |
| 銀开始   🏀 🗊 💋 🖳 🥔 🏙 🕄 🍰    🔳 Microsoft PowerPoin                                                                                                    | WMicrosoft Word - 平 I Orcad Capture - [, | () 💾未命名 - 画图 👘 👇                                                                                                    | 🖥 🛇 🍕 🖓 🌋 🍱 🎑 🕅 🗖 🕺 22:43 |

# 放置电阻符号

- 执行Place/Part命令
- 在 "Libraries"列表框中 选择"ANALOG"
- 在 "Part"列表框中选择 "R"
- 单击"OK"
- 将电阻R移至合适位 置,按鼠标左键
- 按ESC键以结束绘制 元素系统。 宏语和文字系统

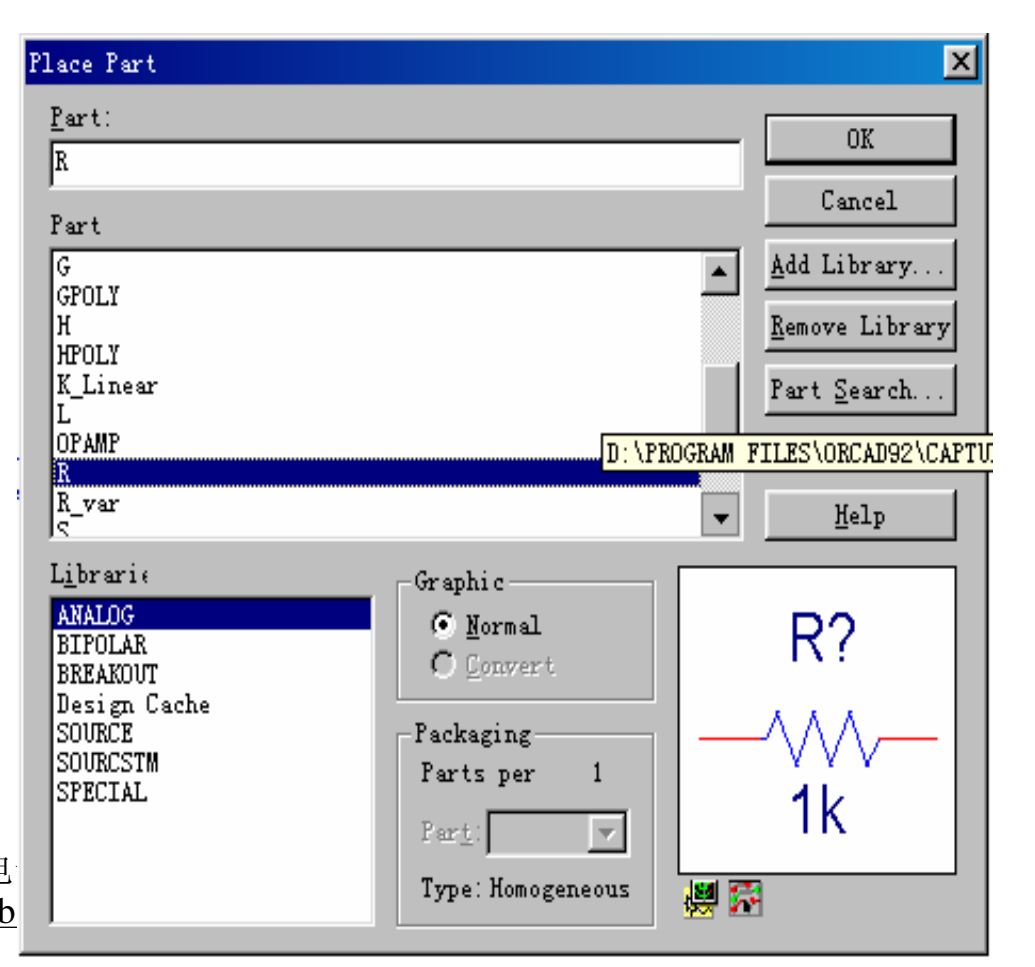

| Tread Capture - [/ - (SCHEMATIC1 : PAGE1)] | łow <u>K</u> elp                           |                                          |
|--------------------------------------------|--------------------------------------------|------------------------------------------|
|                                            |                                            |                                          |
| SCHEMATICI-Bias                            |                                            |                                          |
|                                            | 3                                          |                                          |
| c                                          |                                            |                                          |
|                                            | R3<br>1k                                   |                                          |
|                                            |                                            |                                          |
|                                            | Tītle<br><tītle></tītle>                   |                                          |
|                                            | Size Document Number<br>A <doc></doc>      | Rev<br><rev code=""></rev>               |
|                                            |                                            | 1 item selected Scale=100% X=3.90 Y=2.40 |
|                                            | . WMicrosoft Word - + Orcad Capture - [/ 🎽 | 未命名 - 画图                                 |

### 放置电容符号

- 执行Place/Part命令
- 在 "Libraries"列表框中 选择"ANALOG"
- 在 "Part"列表框中选择 "C"
- 单击"OK"
- 将电容C移至合适位 置,按鼠标左键
- 按ESC键以结束绘制 元器像状态 <sup>专业电子</sup> <sup>坛业</sup>"www.cepark.com</sub>

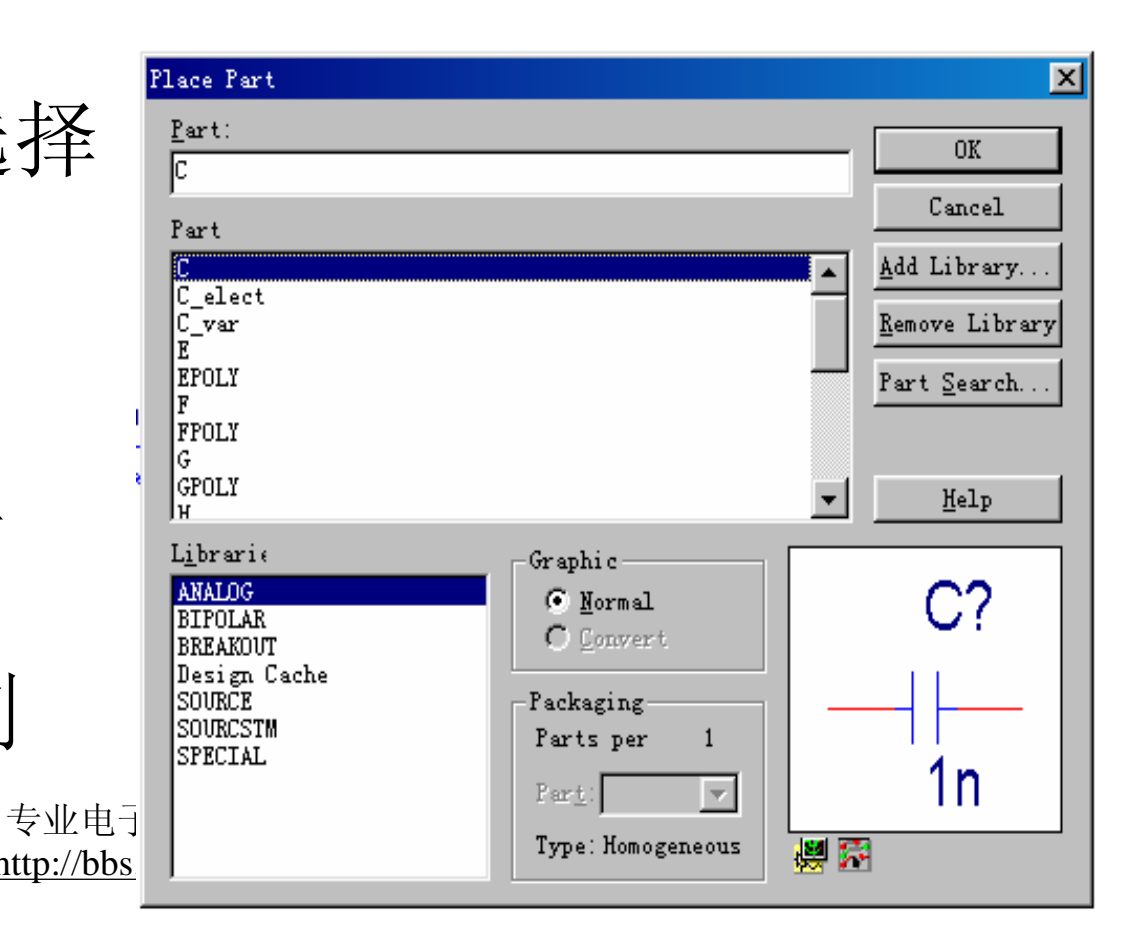

| 🗱 Orcad Capture - [/ - (SCHEMATIC1 : PAGE1)]<br>🔯 <u>F</u> ile <u>E</u> dit <u>V</u> iew <u>P</u> lace <u>M</u> acro P <u>S</u> pice <u>A</u> ccessories <u>O</u> ptions <u>M</u> i | ndow <u>H</u> elp                                        | _ 문 ×                                             |
|----------------------------------------------------------------------------------------------------|----------------------------------------------------------|---------------------------------------------------|
|                                                                                                    |                                                          |                                                   |
| SCHEMATICI-Bias                                                                                                    |                                                          |                                                   |
|                                                                                                    | 3                                                        |                                                   |
|                                                                                                    |                                                          |                                                   |
| •                                                                                                    | R3<br>Ik                                                 |                                                   |
|                                                                                                    |                                                          |                                                   |
| a                                                                                                    |                                                          |                                                   |
|                                                                                                    | Title <title> Size Document Number A <doc></doc></title> | Rev<br><rev code=""></rev>                        |
| 創开始   🏈 🗊 💋 🖳 🖉 👑 💽 🍡 📗 🖬 crosoft PowerPoin.                                                                                                    | 」<br>W Microsoft Word - 平  W Drcad Capture - [/  習用本     | item selected Scale=100% X=4.10 Y=2.70<br>命名 - 画图 |

# 放置直流电源符号

- 执行Place/Part命令
- 在 "Libraries"列表框 中选择"SOURCE"
- 在 "Part"列表框中选 择" VDC"
- 单击"OK"
- 将直流源VDC移至合 适位置,按鼠标左键

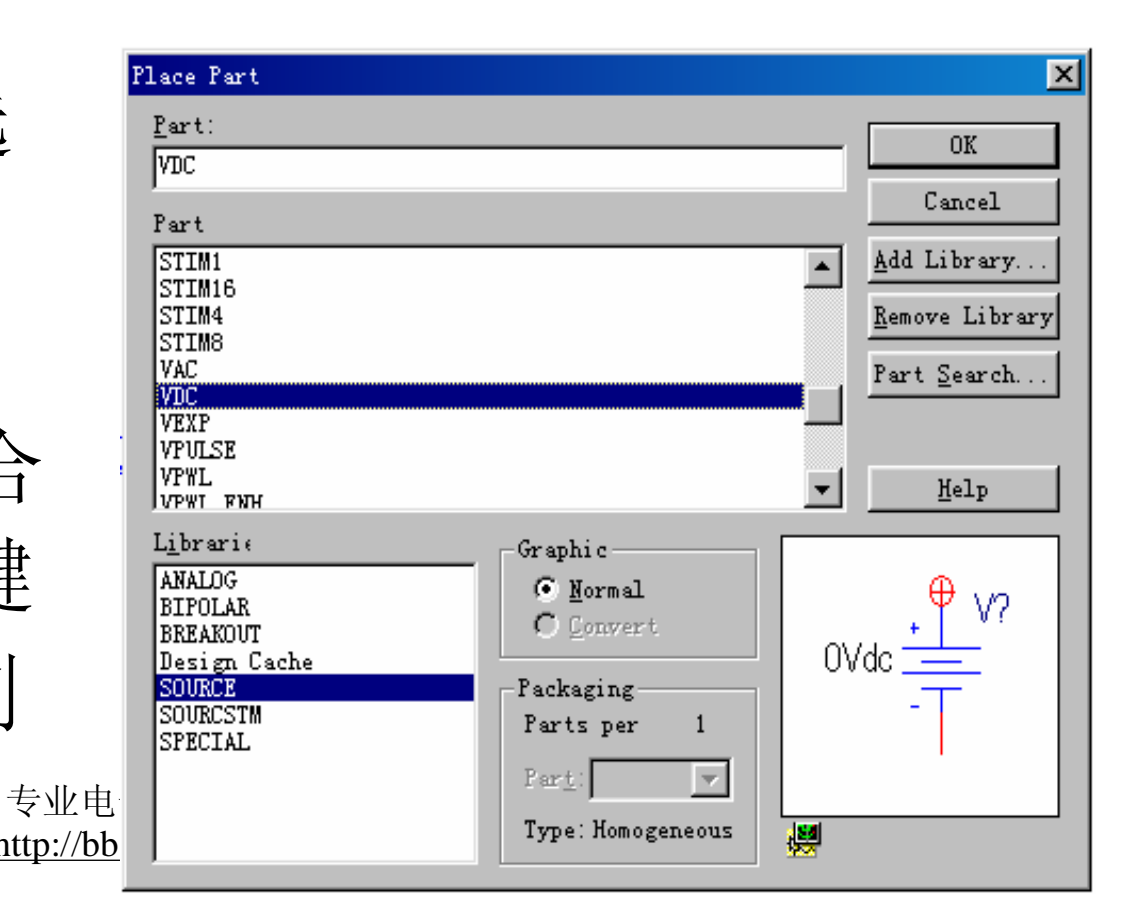

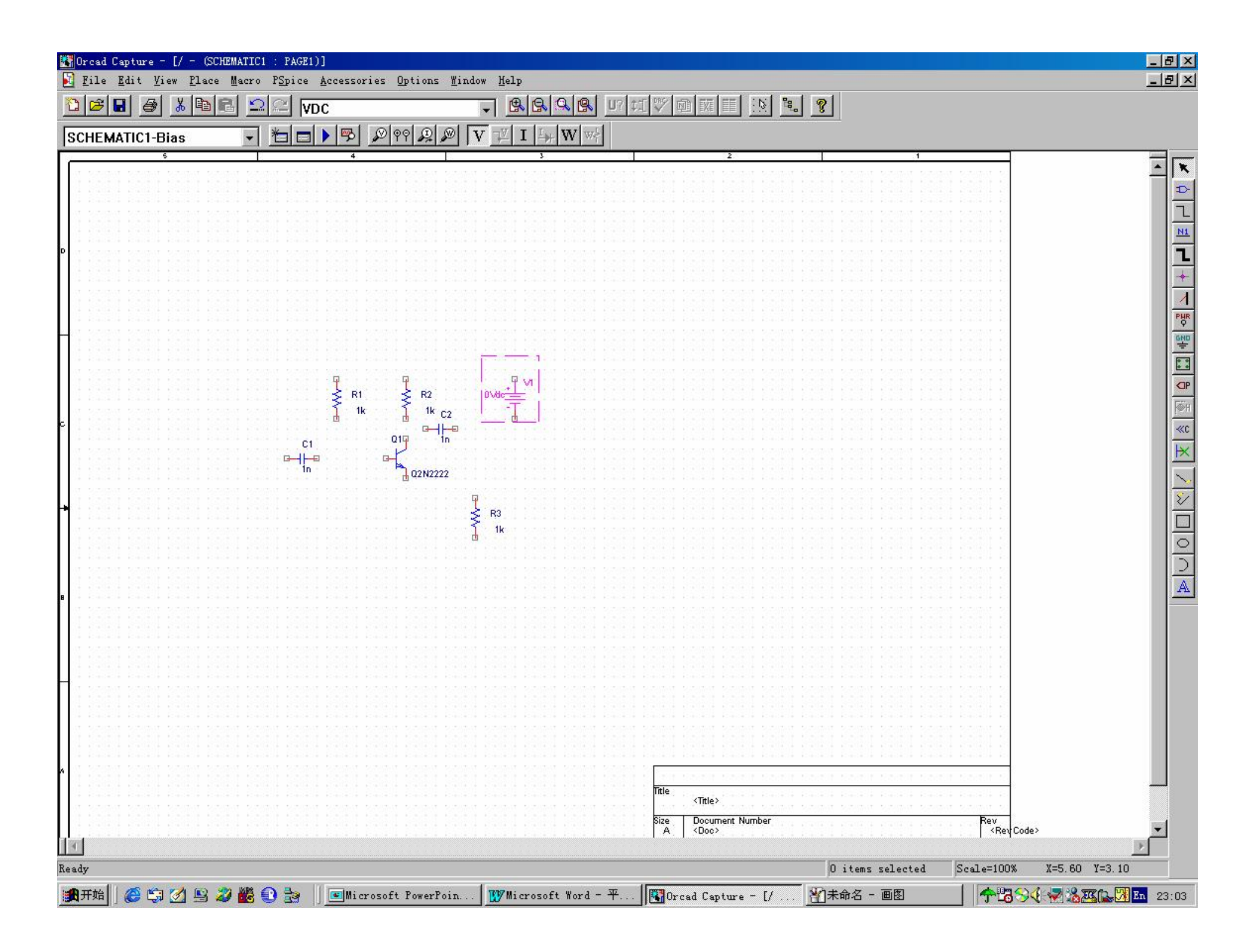

# 放置激励电源符号

- 执行Place/Part命令
- 在 "Libraries"列表框中 选择"SOURCE"
- 在 "Part"列表框中选择 "VSIN"
- 单击"OK"
- 将激励源VSIN移至合 适位置,按鼠标左键
- 按ESC键以结束绘制
   元器機械态
   <sup>专业电子</sup> 坛:http://bbs.c

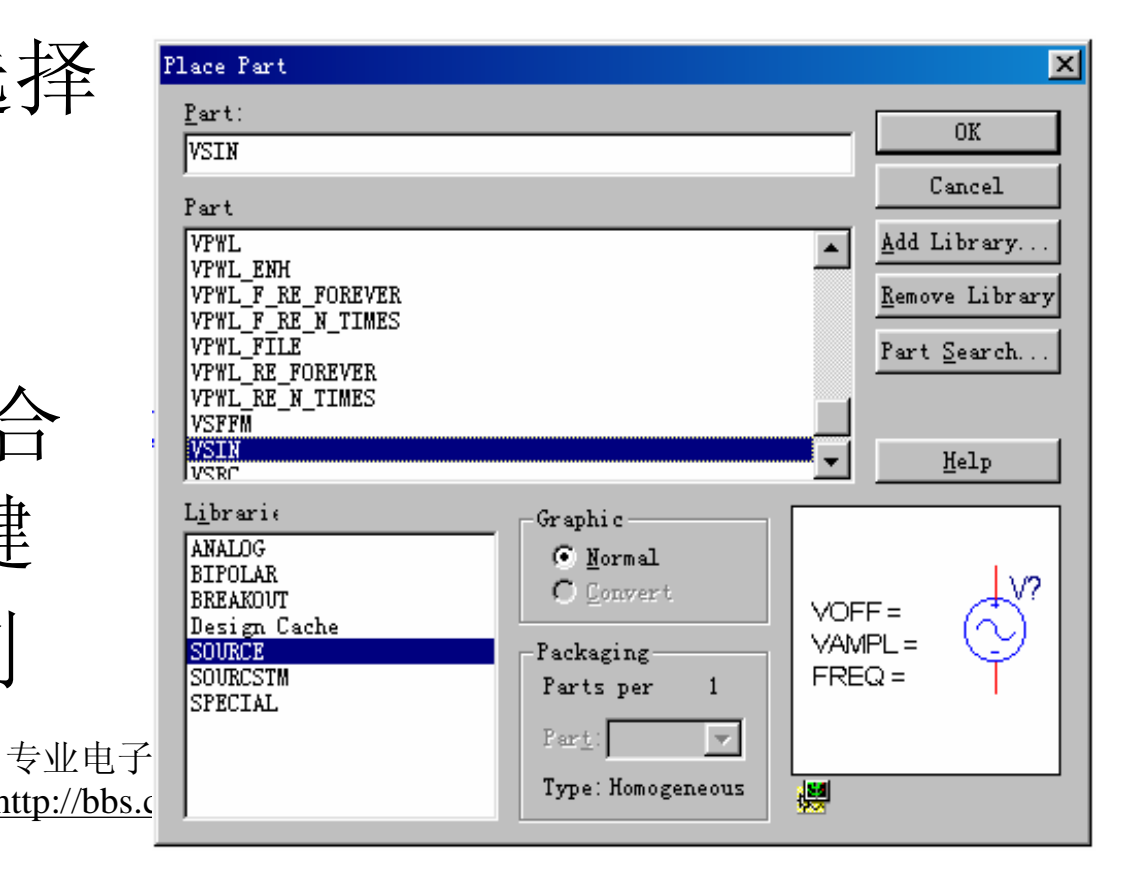

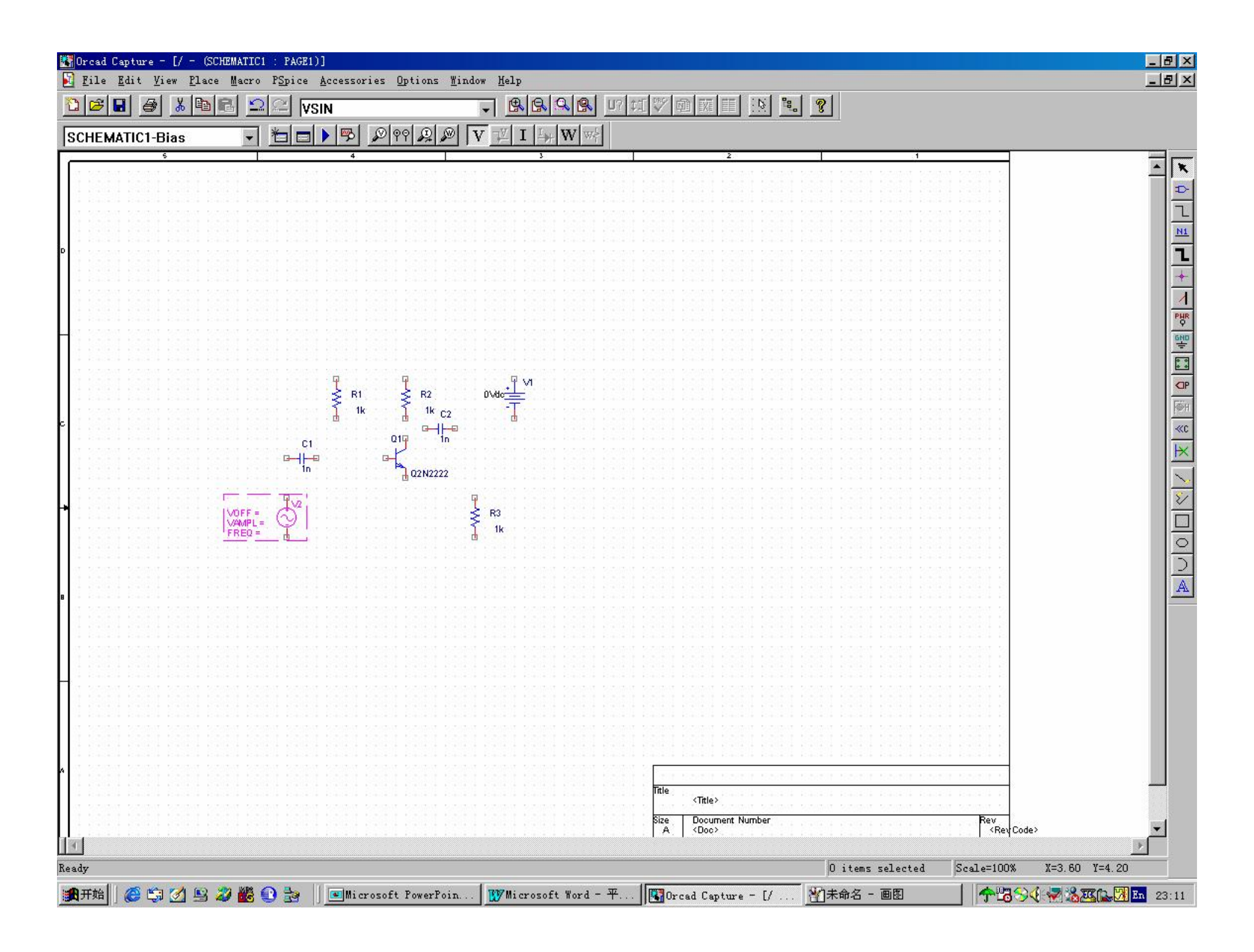

#### 放置地符号

- 执行Place/Ground命令
- 在 "Libraries"列表框中 选择"SOURCE"
- 在 "Symbol"列表框中 选择" 0"
- 单击"OK"
- 将地符号0移至合适位
   置,按鼠标左键
- 按ESC键以结束绘制元 器件表态<sup>园</sup> <sup>专业电子</sup> <sup>法:<u>http://bbs</u></sub></sup>

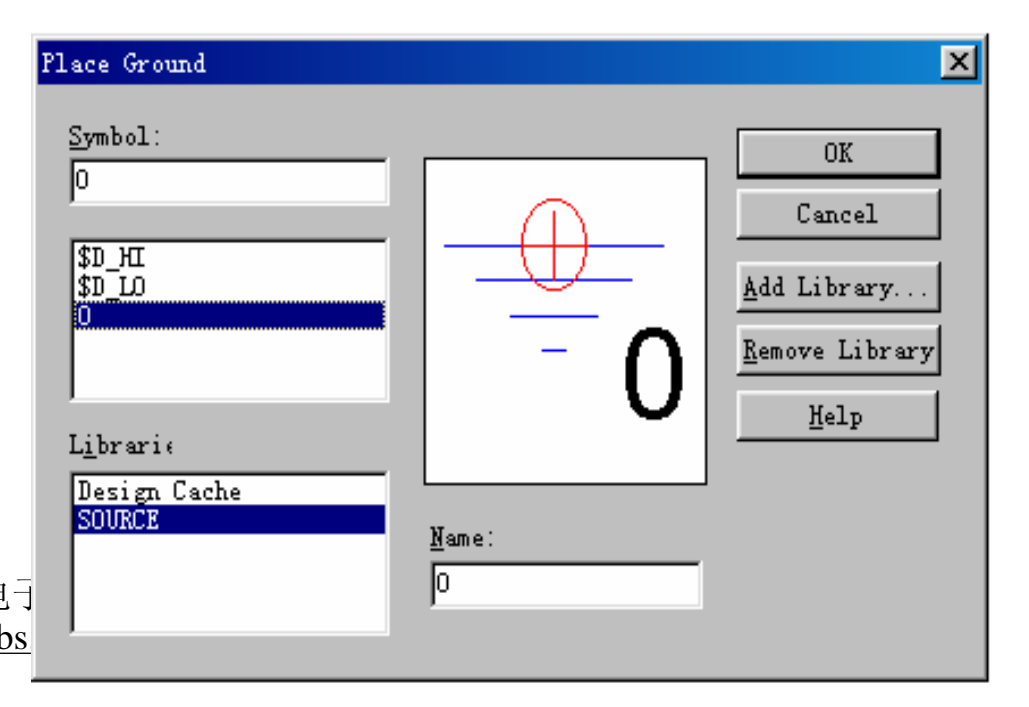

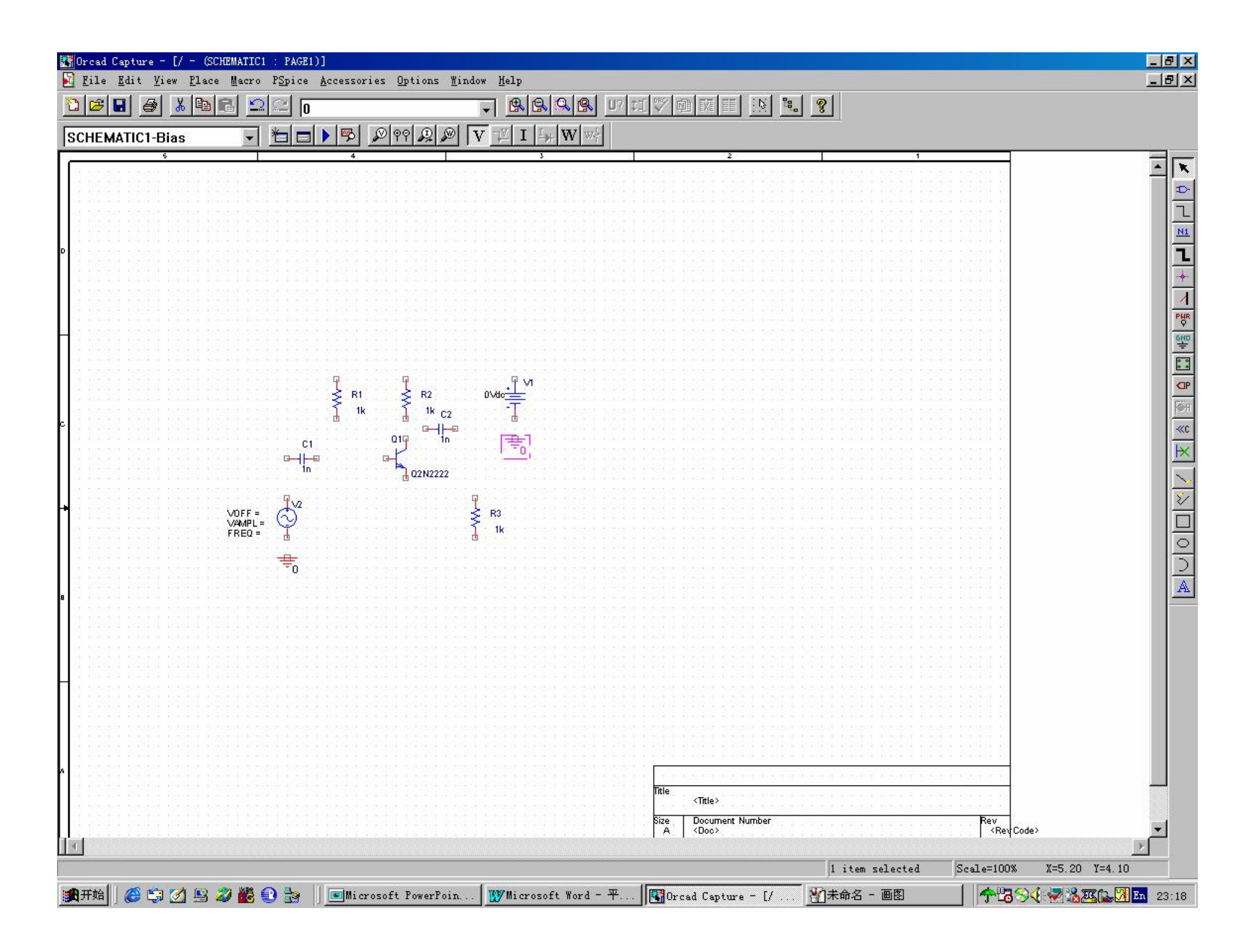

# 元器件间的电连接

- 执行Place/Wire命令
- 将光标移至互连线的起始位置处,点
   击鼠标左键
- •移动鼠标,互连线出现
- 在互连线终点,单击鼠标左键
- •继续移动鼠标,以绘制下一段互连线
- 单击鼠标右键,选择End Wire子命令,

结束 些 地:www.cepark.com 地:www.cepark.com

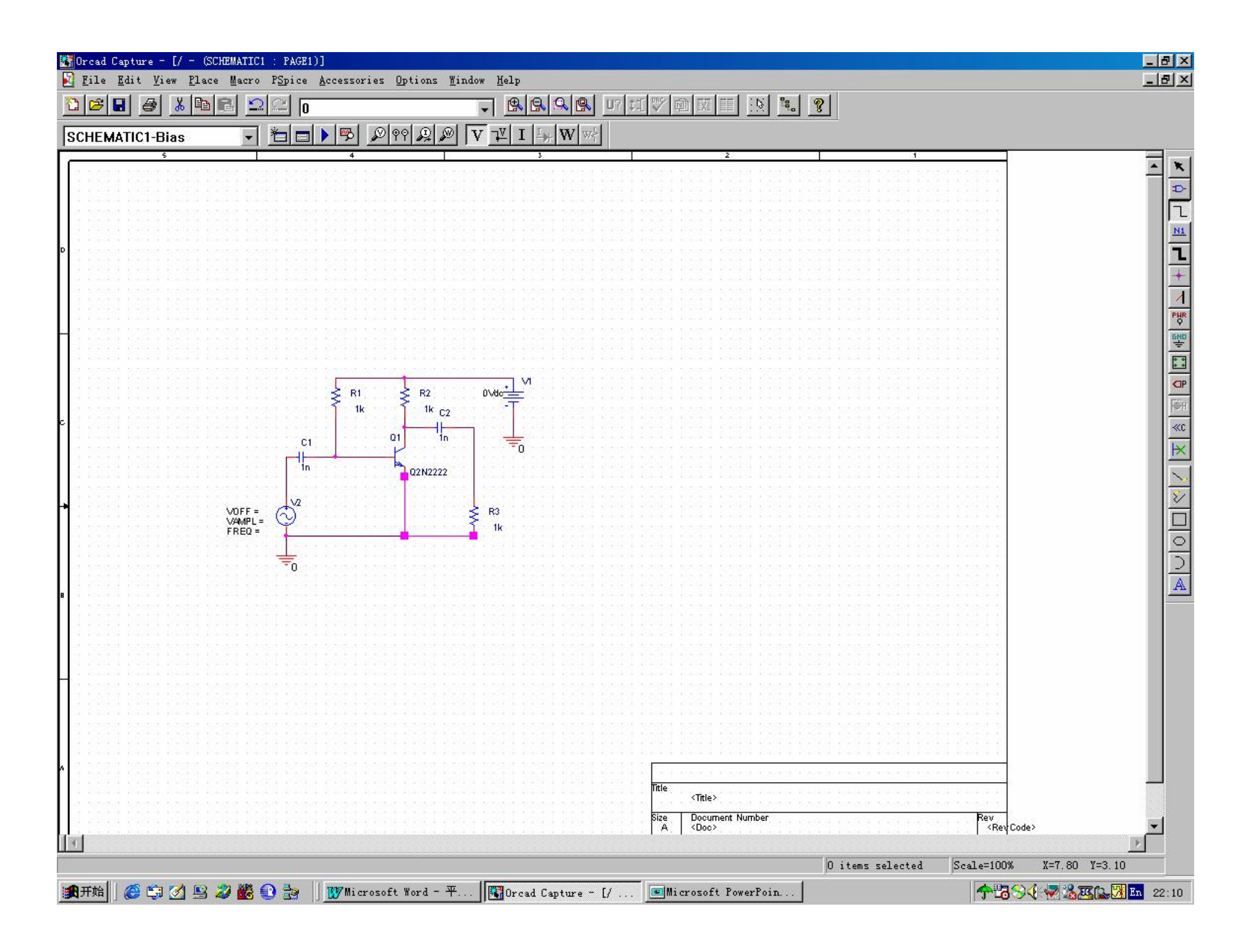

#### 将R1修改为Rb

将鼠标对准R1,双击鼠标左键,出
 现"Display Properties"窗口

•在"Value"栏填入"Rb"

• 単击"OK"

中国电子爱好者园 地:<u>www.cepark.com</u>

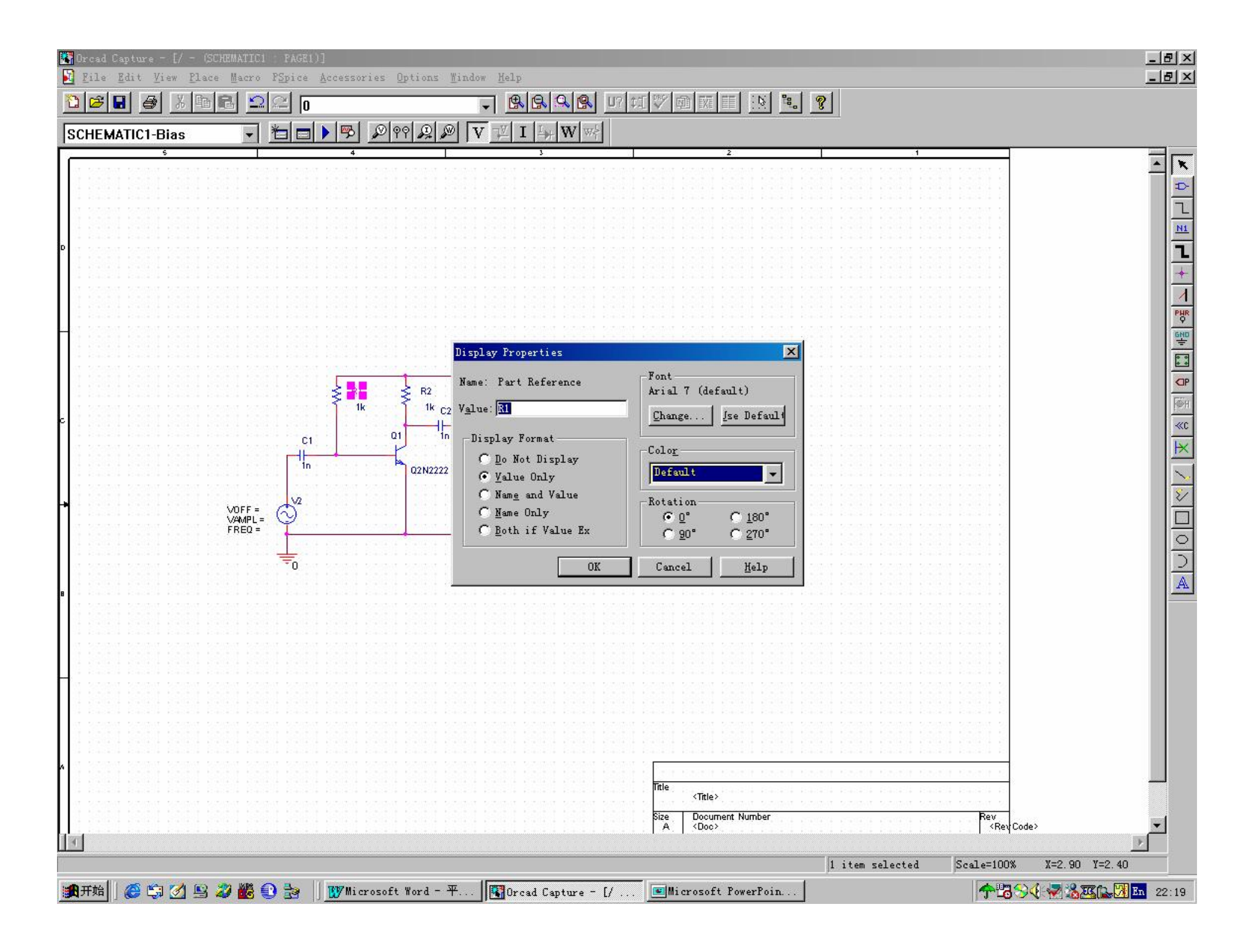

### 将R1值由1k修改为560k

将鼠标对准R1值1k,双击鼠标左
 键,出现"Display Properties"窗口

• 在"Value"栏填入"560k"

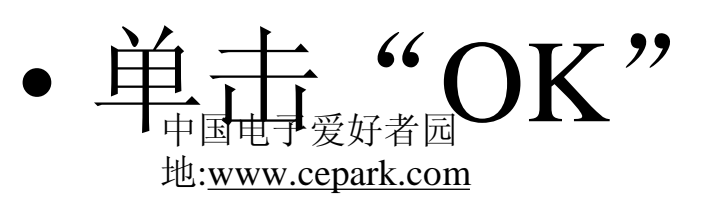

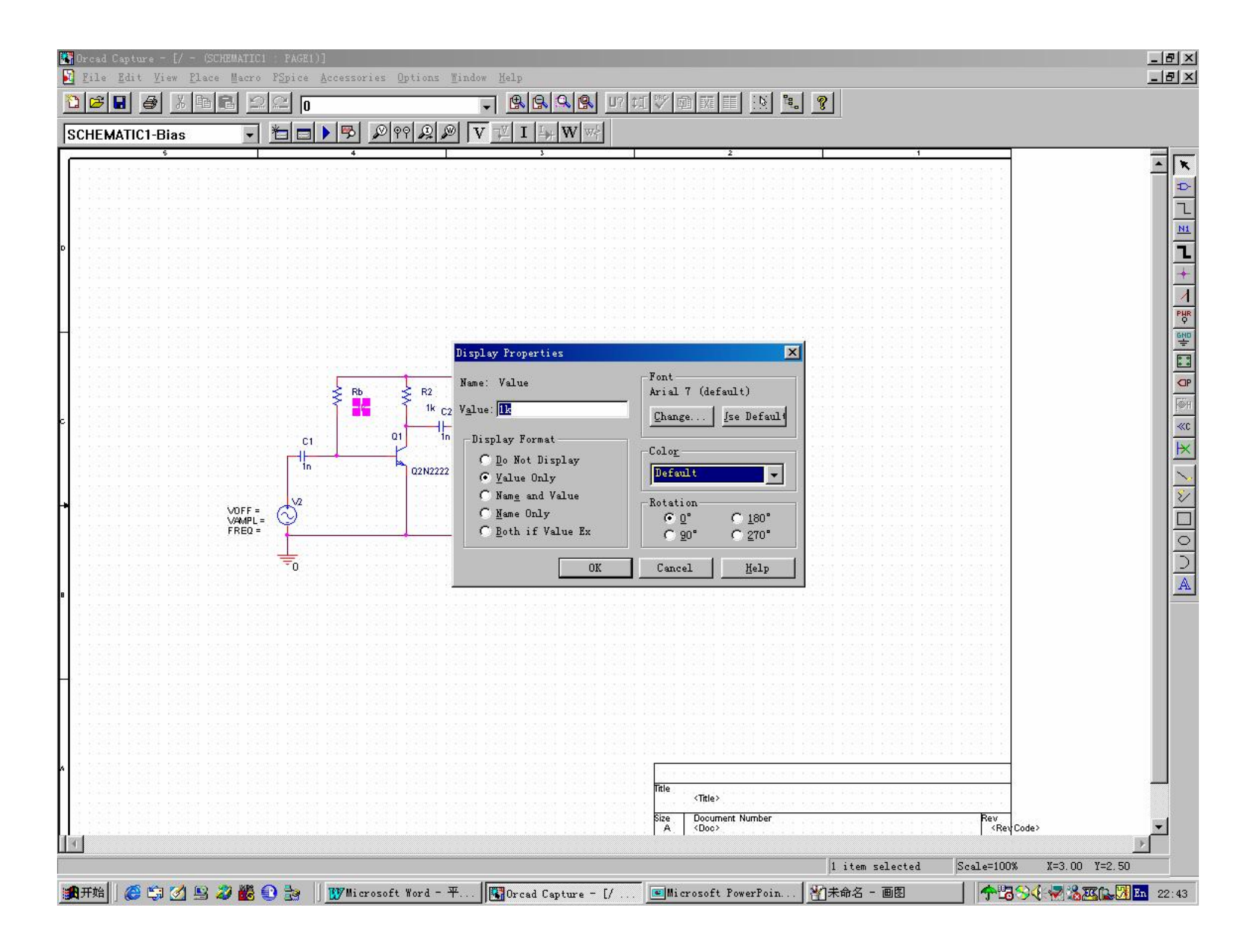

修改其余元件属性参数

•将R2修改为Rc

地:www.cepark.com

- •将R3修改为RL, 100k
- •将C1、C2值修改为10u
- •将V1修改为Vcc, 6V
- •将V2修改为Vi, VOFF=0,

VAMP=20m, FREQ=1k

坛:http://bbs.cepark.com/

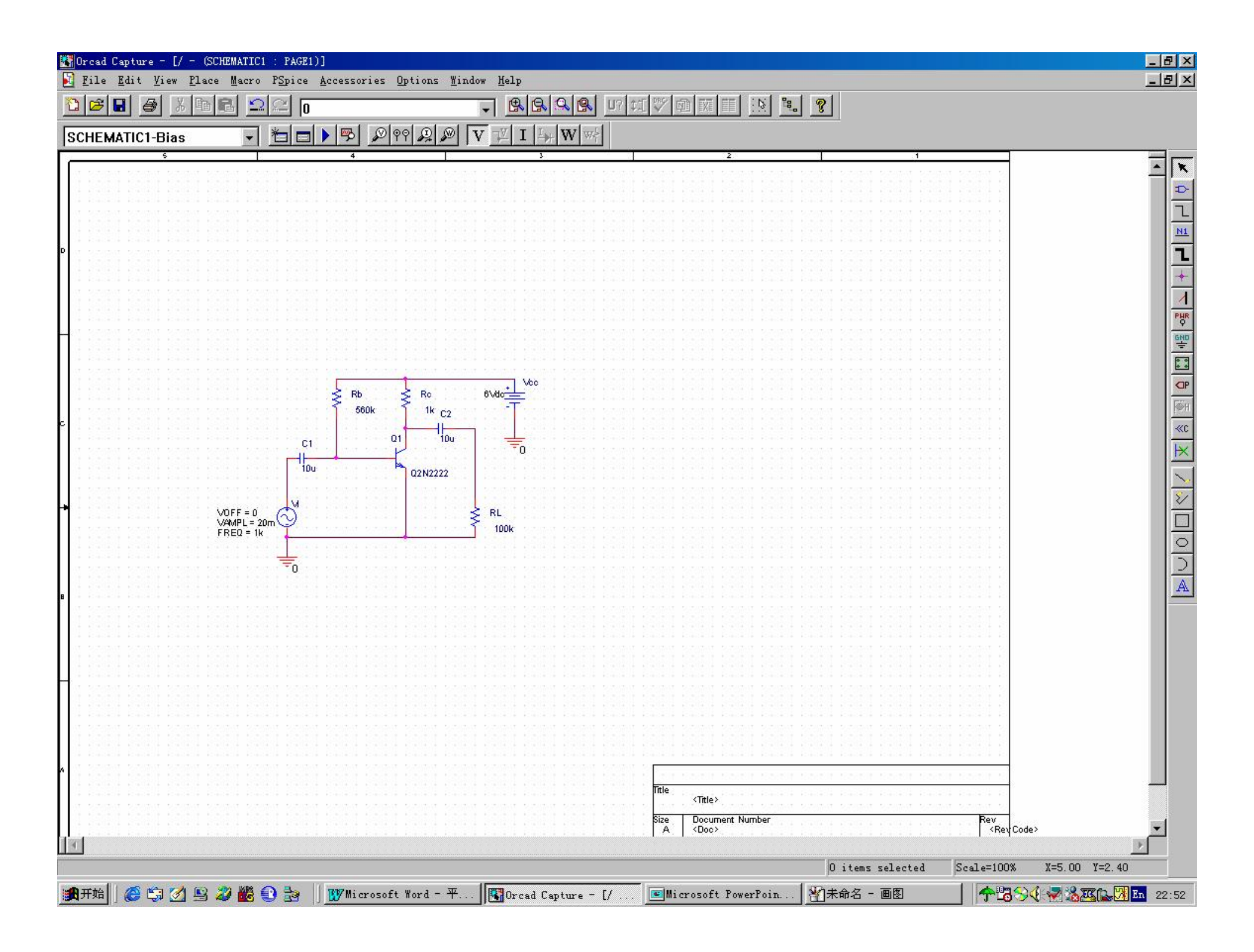

#### 电路原理图保存

#### •执行File/Save命令

| <b>*</b> C | Drcad Capture = [/ = (SCHEMATIC1 : PAGE1)] |                                                           |
|------------|--------------------------------------------|-----------------------------------------------------------|
|            | File Edit View Place Macro PSpice Access   | ories Options Mindow Help                                 |
| <b>x</b>   | New                                        |                                                           |
| Ŀ          | Dnen •                                     |                                                           |
| Le.        | Class                                      |                                                           |
| 5          | <u>r</u> Toze                              |                                                           |
| Ed         | <u>S</u> ave Ctrl+S                        |                                                           |
|            | Furnert Selection                          |                                                           |
|            | Export Serection                           |                                                           |
|            | Import Selection                           |                                                           |
|            | Print Proving                              |                                                           |
|            | frinc fre <u>v</u> few                     |                                                           |
| D          | Print Ctrl+P                               |                                                           |
|            | P <u>r</u> int Setup                       |                                                           |
|            |                                            |                                                           |
|            | Import Design                              |                                                           |
|            | Expor <u>t</u> Design                      |                                                           |
|            |                                            |                                                           |
| НI         | <u>1</u> Amplifier                         |                                                           |
|            | <u>2</u> E:\My Documents\\MyProject        |                                                           |
|            | 3 E:\My Documents\circuit\0 amp            |                                                           |
|            | 4 F:\Www.Decuments\\decime                 |                                                           |
|            | <u>4</u> E. (my Documents) (Amp_Design     |                                                           |
|            | Exit                                       | 660k − − ] − 1k mar − − − − − − − − − − − − − − − − − − − |
| kl -       | <u>2</u> <u>.</u>                          |                                                           |
|            | et                                         |                                                           |
| 11:        |                                            |                                                           |
|            |                                            | A 1000000                                                 |
| H ·        |                                            | uznzzz                                                    |
|            |                                            |                                                           |
| H١         | V0FF = 0                                   | ·····                                                     |
|            | VAMPL = 20m 💙                              | · · · · · · · · · · · · · · · · · · ·                     |
| H •        |                                            |                                                           |
|            | · · · · · · · · · · · · · · · · · · ·      |                                                           |
| ·          |                                            |                                                           |

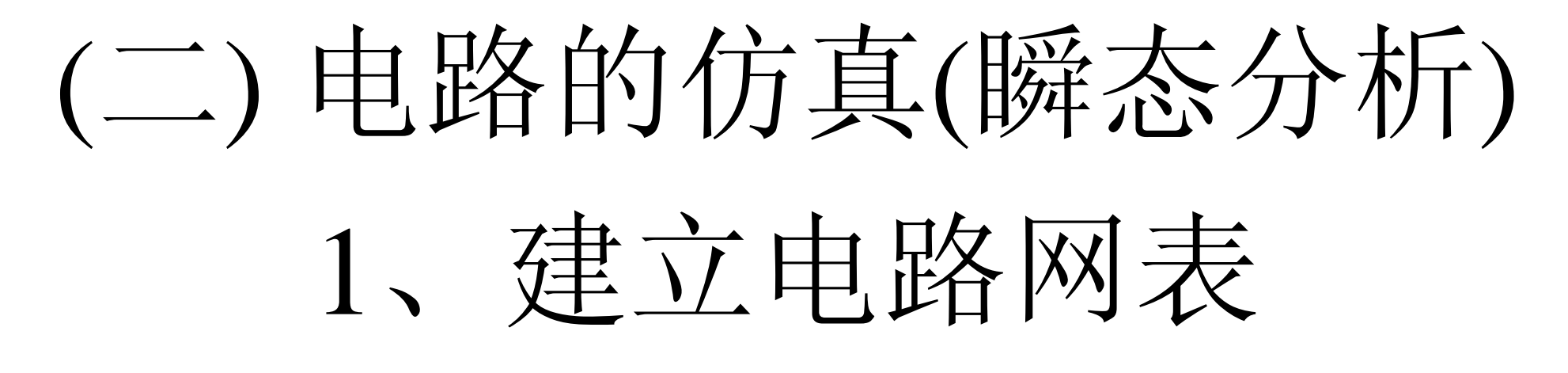

#### •执行PSpice/Create Netlist命令

|    | Orca            | d Captu        | re - [/      | - (SCH        | EMATIC1                            | : PAGE1)                           | 1]                    |                  |                |          |
|----|-----------------|----------------|--------------|---------------|------------------------------------|------------------------------------|-----------------------|------------------|----------------|----------|
| [  | 🚺 <u>F</u> il   | e <u>E</u> dit | <u>V</u> iew | <u>P</u> lace | Macro                              | P <u>S</u> pice                    | <u>A</u> ccessories   | <u>O</u> ptions  | <u>W</u> indow | Help     |
| I  | <b>ð</b> 🖻      |                | <b>3</b> X   |               | 1 2                                | <u>N</u> ew S                      | Simulation Pr         | ofile            |                |          |
| ſ  | SCHEMATIC1-Bias |                |              | -             | East Simulation Frofile<br>Run F11 |                                    |                       | F11              |                |          |
| Ē  |                 |                | 5            |               |                                    | View                               | Simulation R          | esults           | F12            |          |
|    |                 |                |              |               |                                    | Vie <u>w</u>                       | Output File           |                  |                |          |
| D  |                 |                |              |               |                                    | Creat                              | te Netlist            |                  |                |          |
|    |                 |                |              |               |                                    |                                    | V <u>i</u> ew Netlist |                  |                |          |
|    | ,               |                |              |               |                                    | <u>P</u> lace Optimizer Parameters |                       |                  |                |          |
|    |                 |                |              |               |                                    | Kun <u>Up</u> timizer              |                       |                  |                |          |
| 1  |                 |                |              |               |                                    | Markers 🕨                          |                       |                  | •              |          |
| L  |                 |                |              |               |                                    | Bies Points                        |                       |                  | •              |          |
| 1  |                 |                |              |               | :::: <b>!</b>                      | <u>-</u>                           |                       |                  |                | <b>1</b> |
| L  |                 |                |              |               |                                    |                                    |                       |                  |                |          |
| L  |                 |                |              |               |                                    |                                    | Star and Star         | Ro <sup>1</sup>  | BLACT M        | /¢c      |
| 1  |                 |                |              |               |                                    |                                    | Seou S                | 46               |                |          |
| L  |                 |                |              |               |                                    |                                    | SODK .                | <sup>TR</sup> C2 |                |          |
| L  |                 |                |              |               |                                    |                                    |                       | 100              |                |          |
| 1  |                 |                |              |               |                                    | C1 .                               |                       |                  | <del></del> 0  |          |
| þ  | 1000            |                |              |               |                                    | 100                                |                       |                  |                |          |
| L  |                 |                |              |               |                                    |                                    | <b>Q</b> .            | 2N2222           |                |          |
| L  |                 |                |              |               |                                    |                                    |                       |                  |                |          |
| L  |                 |                |              | <br>Vie       | $\mathbf{F} = 0$                   | 14                                 |                       |                  | C RI           |          |
| L  |                 |                |              | VAM           | PL = 20m                           | Y .                                |                       |                  | ≤ 100k         |          |
| Ι. |                 |                |              | , FRE         | Q = 1k                             |                                    |                       |                  | I              |          |

# 2、仿真参数类型设置

#### • 执行PSpice/Edit Simulation Profile命令

| 👫 Orcad Capture = [/ = (SCHEMATIC1                                   | : PAGE1)]                               |                                           |
|----------------------------------------------------------------------|-----------------------------------------|-------------------------------------------|
| 🛐 <u>F</u> ile <u>E</u> dit <u>V</u> iew <u>P</u> lace <u>M</u> acro | PSpice Accessories Options Window       | <u>H</u> elp                              |
| NG A VBALO                                                           | New Simulation Profile                  |                                           |
|                                                                      | Edit Simulation Profile                 |                                           |
| SCHEMATIC1-Bias                                                      | Run F11                                 | $\mathbb{Z}$ I $\vdash_{\mathcal{H}} W$ w |
| s                                                                    | View Simulation Results F12             | 3 2 1                                     |
|                                                                      | View Output File                        |                                           |
|                                                                      |                                         |                                           |
|                                                                      | <u>C</u> reate Netlist                  |                                           |
|                                                                      | V <u>i</u> ew Netlist                   |                                           |
|                                                                      | Place Optimizer Peremeters              |                                           |
| D                                                                    | Lace optimiter farameters               |                                           |
|                                                                      | NUL UPtimizer                           |                                           |
|                                                                      | Markers +                               |                                           |
|                                                                      | Bias Points                             |                                           |
|                                                                      | <u>Pres rounds</u>                      |                                           |
| H :                                                                  |                                         |                                           |
|                                                                      |                                         |                                           |
|                                                                      | 560k 1 1k ∞ T                           |                                           |
|                                                                      |                                         |                                           |
|                                                                      |                                         |                                           |
|                                                                      | · · · · · · · · · · · · · · · · · · ·   |                                           |
| F                                                                    | 02N2222                                 |                                           |
|                                                                      |                                         |                                           |
|                                                                      | . Maaaaaa ahaa ahaa ahaa ahaa ahaa ahaa |                                           |
| VOFF = 0                                                             | (₹))                                    |                                           |
| FREQ = 1k                                                            | 100k -                                  |                                           |
| •                                                                    | · · · · · · · · · · · · · · · · · · ·   |                                           |
|                                                                      | ≒                                       |                                           |
|                                                                      |                                         |                                           |
|                                                                      |                                         |                                           |
|                                                                      |                                         |                                           |
|                                                                      |                                         |                                           |
|                                                                      |                                         |                                           |

- 在Analysis Type栏, 选择Time Domain(Transient)
- 在Start saving data栏填写0ms
- 在Run to栏填写10ms
- 在Maximum step栏,填 写0.01ms
- 点击"确定"

大 一 一 一 一 一 一 爱 好 者 园 · · · · · · · · · ·

#### 3、放置仪器探头

- 执行PSpice/Markers/Voltage Level命令
- •将电压探头拖至输入端Vi、输出端RL处
- 按ESC键,以结束仪器探头放置

| 👫 Orcad Capture - [/ - (SCHEMATIC1                                 | : PAGE1)]                                                                                                    |                                       |   |   |
|--------------------------------------------------------------------|----------------------------------------------------------------------------------------------------|---------------------------------------|---|---|
| <u>F</u> ile <u>E</u> dit <u>V</u> iew <u>P</u> lace <u>M</u> acro | PSpice Accessories Options Window                                                                                                    | Help                                  |   |   |
|                                                                    | <u>N</u> ew Simulation Profile<br><u>E</u> dit Simulation Profile                                                                                   |                                       |   |   |
| SCHEMATIC1-Bias                                                    | <u>R</u> un F11                                                                                                    | $\mathbb{Z}$ I $\mathbb{Z}$ W we      |   |   |
| \$                                                                 | View Simulation Results F12                                                                                                    | 3                                     | 2 | 1 |
|                                                                    | Vie <u>w</u> Output File                                                                                                    |                                       |   |   |
|                                                                    | <u>C</u> reate Netlist<br>V <u>i</u> ew Netlist                                                                                                    |                                       |   |   |
| D                                                                  | <u>P</u> lace Optimizer Parameters<br>Run <u>O</u> ptimizer                                                                                         |                                       | _ |   |
|                                                                    | Markers 🕨                                                                                                    | <u>V</u> oltage Level                 |   |   |
|                                                                    | <u>B</u> ias Points 🕨 🕨                                                                                                    | Voltage <u>D</u> ifferential          |   |   |
|                                                                    |                                                                                                    | <u>C</u> urrent Into Pin              |   |   |
|                                                                    | · · · · · · · · · · · · · · · · · · ·                                                                                                    | <u>P</u> ower Dissipation             |   |   |
|                                                                    | Rb ≩ Rc 6∨do                                                                                                    | <u>A</u> dvanced                      |   |   |
|                                                                    |                                                                                                    | Plot Window <u>T</u> emplates         |   |   |
|                                                                    | · · · · <sup>C1</sup> · · · ] · · · · <sup>C1</sup> / · · · · <sup>10</sup> / · · · · <sup>10</sup> / · · · · <del>·</del> [ · · · <del>· ·</del> ] | Show All                              |   |   |
|                                                                    | 10u A 02N2222                                                                                                    | -<br>Hide All                         |   |   |
|                                                                    |                                                                                                    | Delete All                            |   |   |
| VOEE = 0                                                           |                                                                                                    | <u>L</u> ist                          |   |   |
| VAMPL = 20m<br>FREQ = 1k                                           | Ŷ <u></u> 100k                                                                                                    | · · · · · · · · · · · · · · · · · · · | • |   |
| LJ                                                                 |                                                                                                    |                                       |   |   |
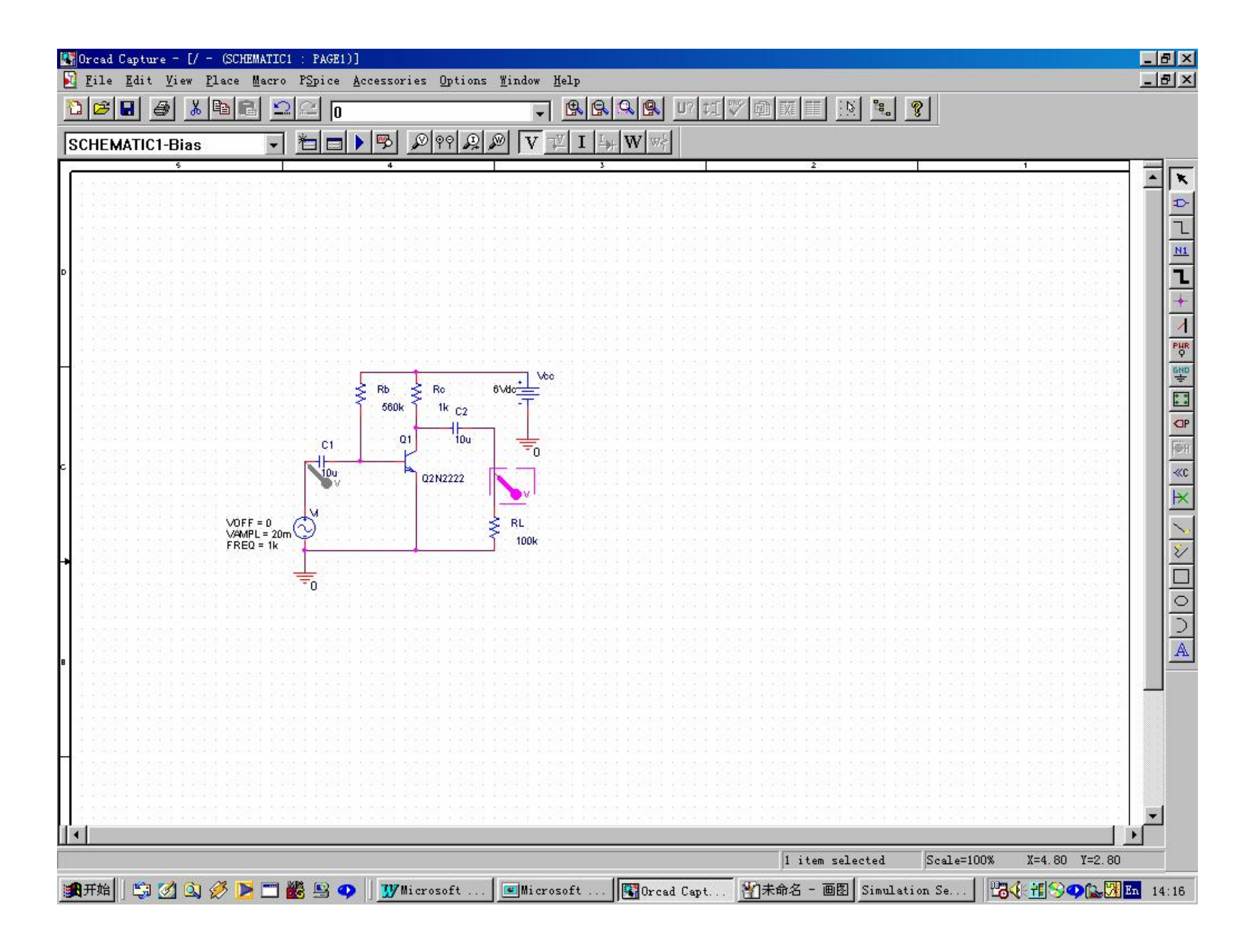

# 4、运行仿真分析程序

- •执行PSpice/Run命令
- •屏幕上出现PSpice仿真分析窗口

| 👫 Orcad Capture - [/ - (SCHEMATIC1      | : PAGE1)]                                                                                                    |          |
|-----------------------------------------|----------------------------------------------------------------------------------------------------|----------|
| 🛐 File Edit View Place Macro            | PSpice Accessories Options Mindow                                                                                                    | Help     |
| 100000000000000000000000000000000000000 | <u>N</u> ew Simulation Profile                                                                                                    |          |
|                                         | <u>E</u> dit Simulation Profile                                                                                                    |          |
| SCHEMATIC1-Bias                         | <u>R</u> un F11                                                                                                    |          |
| s                                       | <u>V</u> iew Simulation Results F12                                                                                                    | <u> </u> |
|                                         | Vie <u>w</u> Output File                                                                                                    |          |
|                                         | Create Netlist                                                                                                    |          |
|                                         | Create Metrist                                                                                                    |          |
|                                         | V <u>1</u> ew Netlist                                                                                                    |          |
|                                         | <u>P</u> lace Optimizer Parameters                                                                                                    |          |
| D                                       | Run Optimizer                                                                                                    |          |
|                                         | ——————                                                                                                    |          |
|                                         | Markers •                                                                                                    |          |
|                                         | <u>B</u> ias Points 🕨 🕨                                                                                                    |          |
|                                         |                                                                                                    |          |
|                                         | 8.000 <b>∨</b> , Y                                                                                                    | 6e       |
|                                         | ≶ Rb ≶ Ro 6Vdo =                                                                                                    |          |
|                                         | 560k 1k c2                                                                                                    |          |
|                                         |                                                                                                    |          |
|                                         | $1 = \frac{1}{2} \frac{1}{2} $ |          |
| e                                       | 10u 🖻 020222                                                                                                    |          |
|                                         |                                                                                                    |          |
|                                         | . 🙀 e e e e e e e e e e e e e e e e e e                                                                                                    |          |
| V0FF = 0                                | (¬) (1) (1) (1) (1) (1) (1) (1) (2) (2) (2) (2) (3) (3) (3) (3) (3) (3) (3) (3) (3) (3                                                                                                    |          |
| FREQ = 1k                               | 100k                                                                                                    |          |
| <b> </b>                                | . 🗠 🏧                                                                                                    |          |
|                                         | ŧ                                                                                                    |          |
|                                         |                                                                                                    |          |
|                                         |                                                                                                    |          |

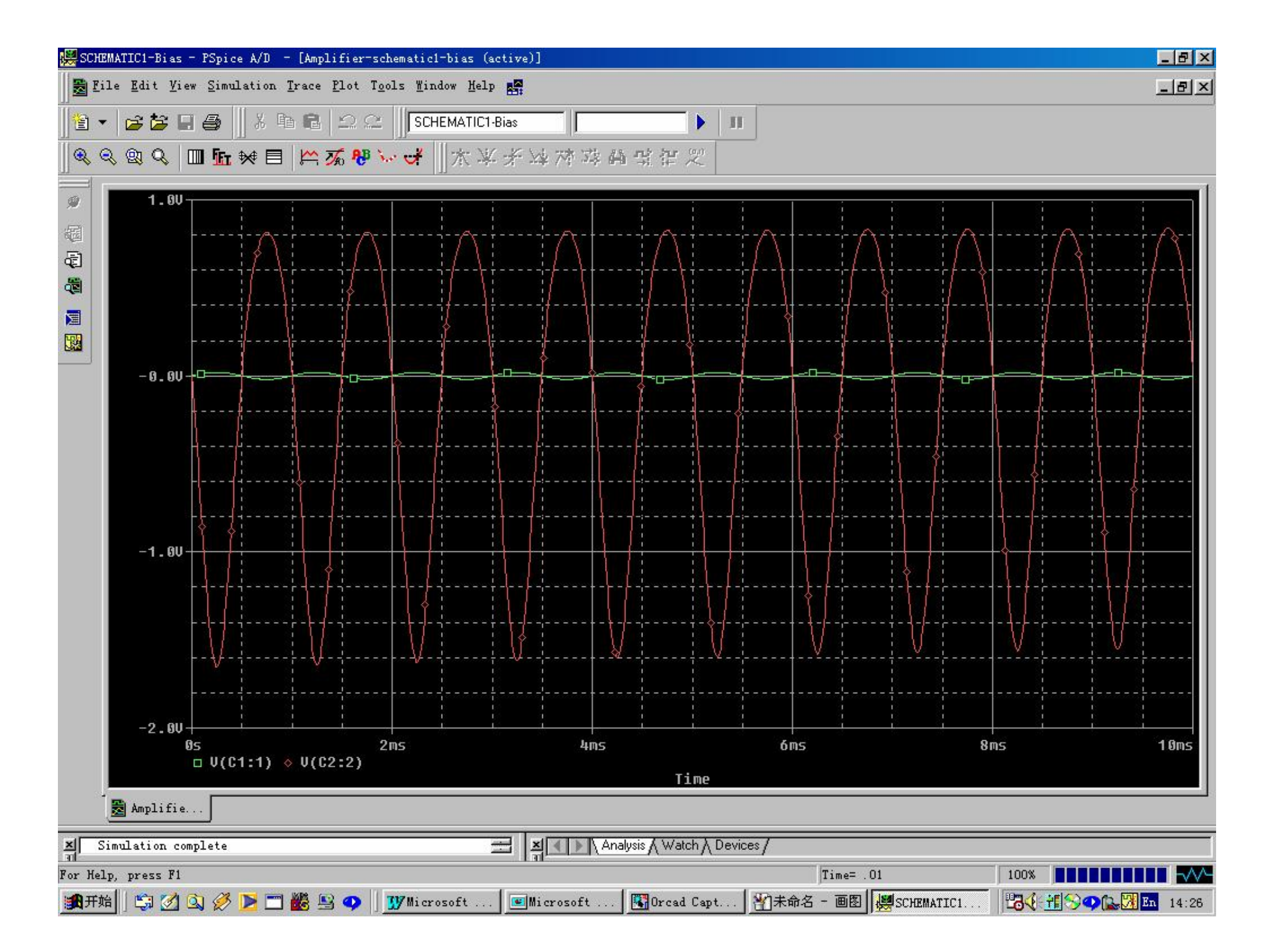

5、波形测量

## •执行Trace/Cursor/Display命令

| 🗱 SCHEMATIC1-Bias - PSpice A/D 🚽                            | - [Amplifier-schematic1-bias (active                                                             | 01                        |                                                                                               |  |
|-------------------------------------------------------------|--------------------------------------------------------------------------------------------------|---------------------------|-----------------------------------------------------------------------------------------------|--|
| 🛃 <u>F</u> ile <u>E</u> dit <u>V</u> iew <u>S</u> imulation | <u>T</u> race <u>P</u> lot T <u>o</u> ols <u>W</u> indow <u>H</u> elp 🌉                          |                           |                                                                                               |  |
| ► ► = = =    % □<br>  ≪ ≪ ∞ ≪ =                             | Add Trace<br>Delete All Traces<br>Undelete Traces                                                | Ins<br>Ctrl+Del<br>Ctrl+U | ▶ III<br>14 注 22                                                                              |  |
| 9 1.0U                                                      | Fr Fourier<br>Performance Analysis                                                               |                           |                                                                                               |  |
|                                                             | <u>Cursor</u><br><u>Macros</u><br><u>Goal Functions</u><br><u>7</u> 0 <u>E</u> val Goal Function |                           | Display       Ereeze       木 Leak       火 Irough       ✓ Slope                                |  |
|                                                             |                                                                                                  |                           | App min<br>対Mam<br>認 Point<br>論 Search Commands<br>空 Mext Transition<br>律 Previous Transition |  |
| -1.60                                                       |                                                                                                  |                           |                                                                                               |  |
| -2.00                                                       |                                                                                                  |                           |                                                                                               |  |

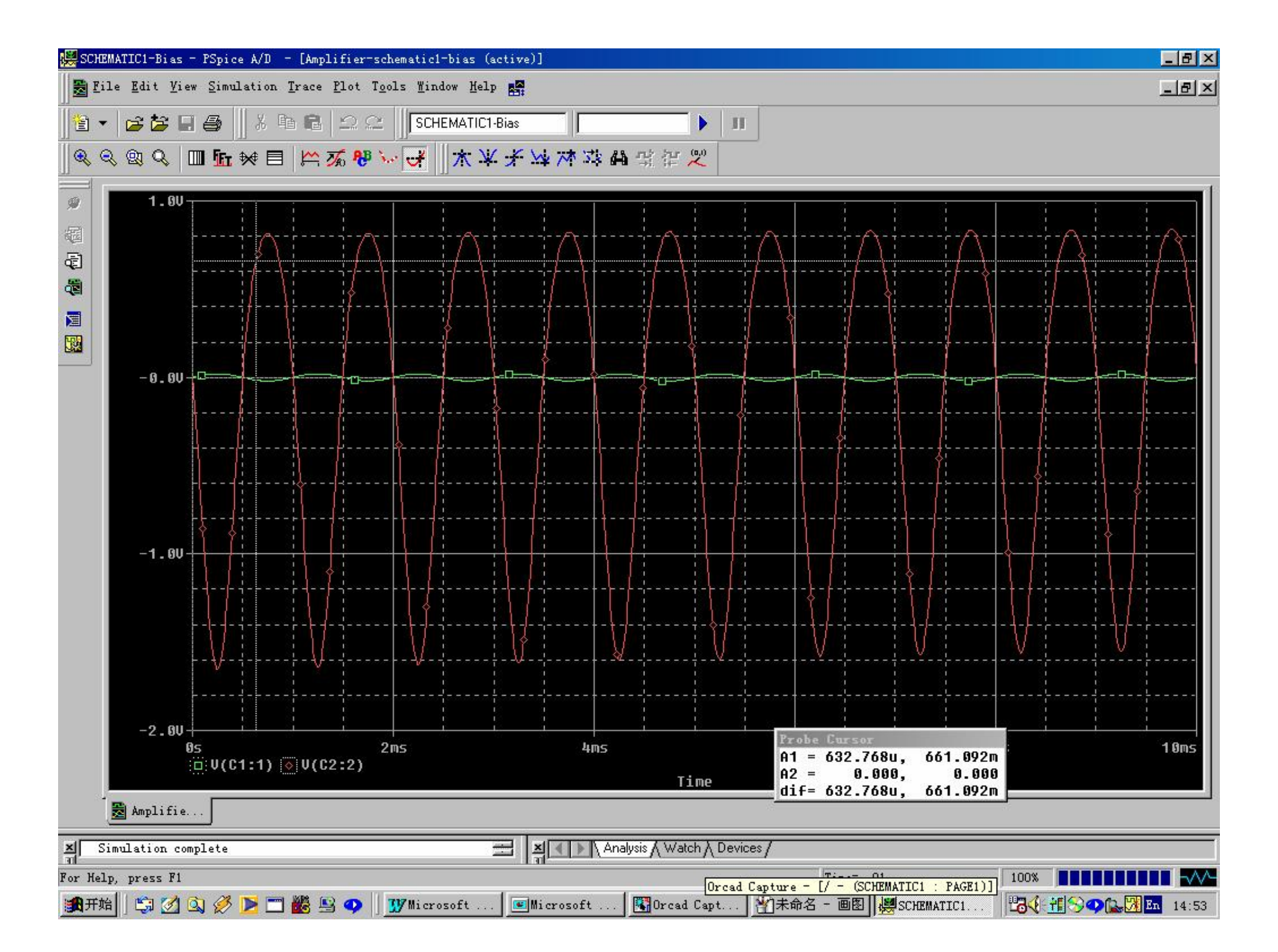

- 点击分析窗口左下角"V(C2:2)",选择 输出端C2与RL连接处的输出电压波形
  执行Trace/Cursor/Peak命令,测量标尺
  - 定位于输出波形顶峰

| 👯 S        | CHEMA        | ATIC1-Bias              | s - PSpice         | A/D =           | [Amplifier-sch                 | ematic1-bias               | : (active | 01       |                                          |           |   |                         |                         |            |                     |         |
|------------|--------------|-------------------------|--------------------|-----------------|--------------------------------|----------------------------|-----------|----------|------------------------------------------|-----------|---|-------------------------|-------------------------|------------|---------------------|---------|
|            | <u>F</u> ile | <u>E</u> dit <u>V</u> i | iew <u>S</u> imula | tion <u>T</u> r | ace <u>P</u> lot T <u>o</u> ol | ls <u>W</u> indow <u>H</u> | lelp 📑    |          | -1                                       |           |   |                         |                         |            |                     |         |
| 🍋          | ا <b>ب</b> ا | ल्य <b>ह</b> ्य ।       | ▫▰║                | X E F           | ≏ <u>A</u> dd Trace            |                            |           | Ins      |                                          | L m       |   |                         |                         |            |                     |         |
|            |              |                         |                    | 00              | <u>D</u> elete All T           | races                      |           | Ctrl+Del | -                                        | 1         |   |                         |                         |            |                     |         |
|            | ्            | Q Q                     | 🎹 🌆 🖗              | ∉ ่ 🗏 _         | <u>U</u> ndelete Tra           | .ce5                       |           | Ctrl+U   | 📙 및 삶 🖉                                  |           |   |                         |                         |            |                     |         |
|            |              |                         |                    | <u>1</u> 6      | <u>T</u> ourier                |                            |           |          |                                          |           |   |                         |                         |            |                     |         |
| <i></i>    |              | 1.0                     |                    |                 | <u>P</u> erformance            | Analysis                   |           |          |                                          |           |   |                         |                         |            |                     |         |
| 62         |              |                         | n.a.a.a.a.a.a.     | 7               | Cursor                         |                            |           | þ        | 对 Display                                |           |   | anapianananana<br> <br> |                         |            |                     | n       |
| ¢.         |              |                         |                    | <u>/\</u> =     | Macros<br>Goal Functions       |                            |           |          | Freeze                                   |           |   | \<br>+ <del>+</del>     |                         |            |                     |         |
| - <b>1</b> |              |                         |                    |                 |                                |                            |           |          | The la                                   |           |   | ξi –                    |                         |            | $  \rangle \rangle$ |         |
|            |              |                         |                    | ·               |                                |                            |           |          |                                          |           |   | - <mark> </mark> +      | - '1 \1                 |            |                     |         |
|            |              |                         |                    |                 | A) Evai Goai Fu                | nction                     |           | '6       | . Irough                                 |           |   | _<br>_ L                | .{}                     |            | [                   |         |
|            |              |                         |                    | ų į             |                                | 1                          | l.        | 4        | N. PTobe                                 |           |   | ł                       |                         |            |                     |         |
|            |              | -0.0                    | ,∔⊡,               |                 |                                |                            |           |          | <u>M</u> in                              |           |   | ╼┝╌╌╌╴                  | ≈╃╼═ <sub>╘╘</sub> ╤═╼┙ |            |                     |         |
|            |              |                         |                    | 1               | ł.                             |                            | 1         |          | <mark>, ∧r</mark> Ma <u>x</u><br>) →th = |           |   | 1                       | ļ I                     |            |                     |         |
|            |              |                         | 1 1                |                 |                                |                            |           | - [: []  | . Po <u>i</u> nt                         |           |   |                         |                         |            |                     |         |
|            |              |                         | <br>  ·            | ار<br>با با     |                                | &Ľ                         |           | - [   -  | <b>∰—]</b> Search Comm                   | nands     | £ |                         | <u> </u>                | <b>}</b> ∮ |                     |         |
|            |              |                         |                    |                 | i i                            | ) [:                       |           | (i       | 📑 <u>N</u> ext Transi                    | ition     |   |                         | Ŷ. I                    |            |                     |         |
|            |              |                         |                    | ŀ<              | ×                              |                            | +         |          | 2 Previous Tr                            | ransition |   | - +                     |                         | t}         |                     | 1 -<br> |
|            |              |                         |                    |                 |                                |                            | +         |          |                                          |           | + | - +                     |                         |            |                     | -[-     |
|            |              |                         |                    |                 | ×                              |                            |           |          | Trevious Tr                              | ransition |   |                         |                         |            |                     | -<br> - |

## •执行Plot/Label/Mark命令,显示输出

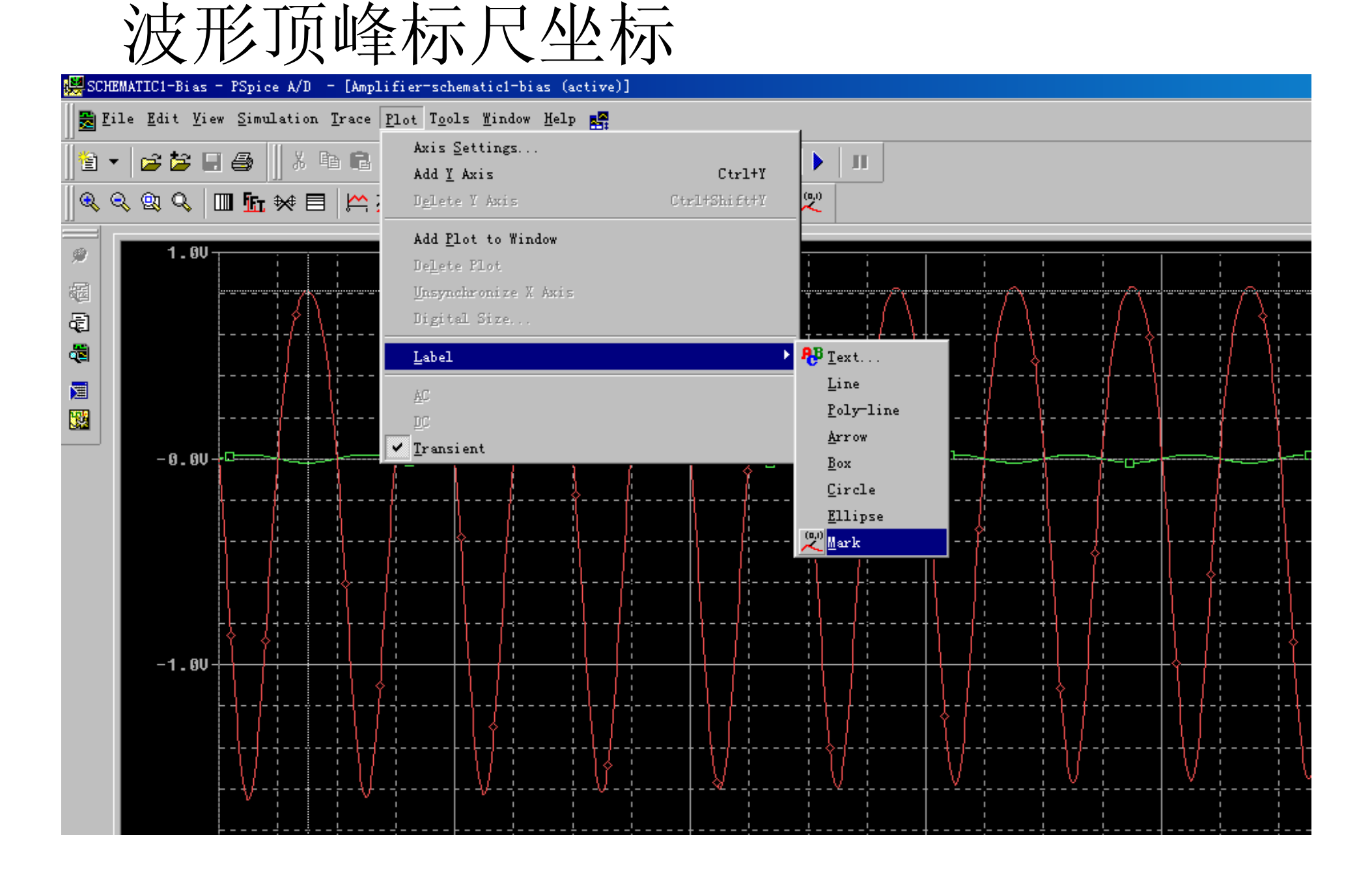

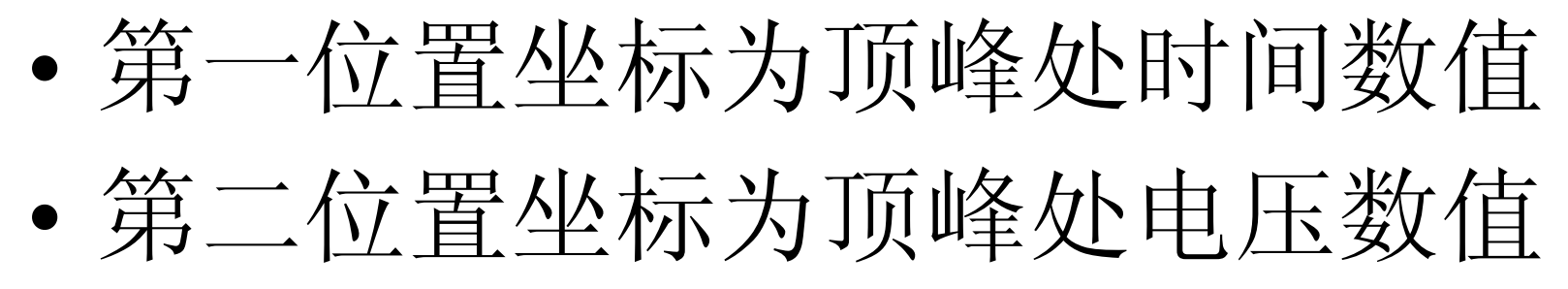

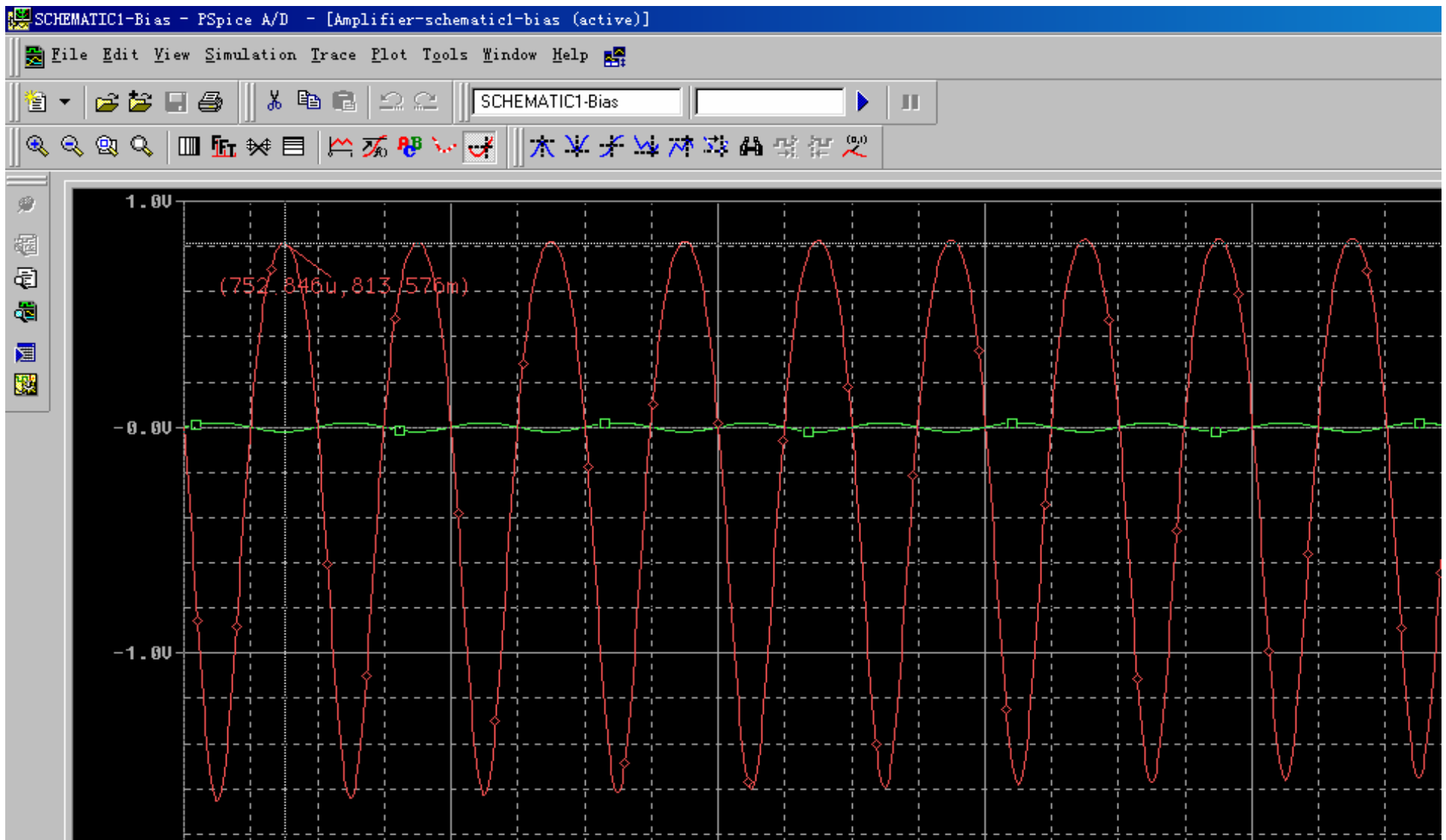

## •执行Trace/Cursor/Trough命令,测量标 尺定位于输出波形谷底

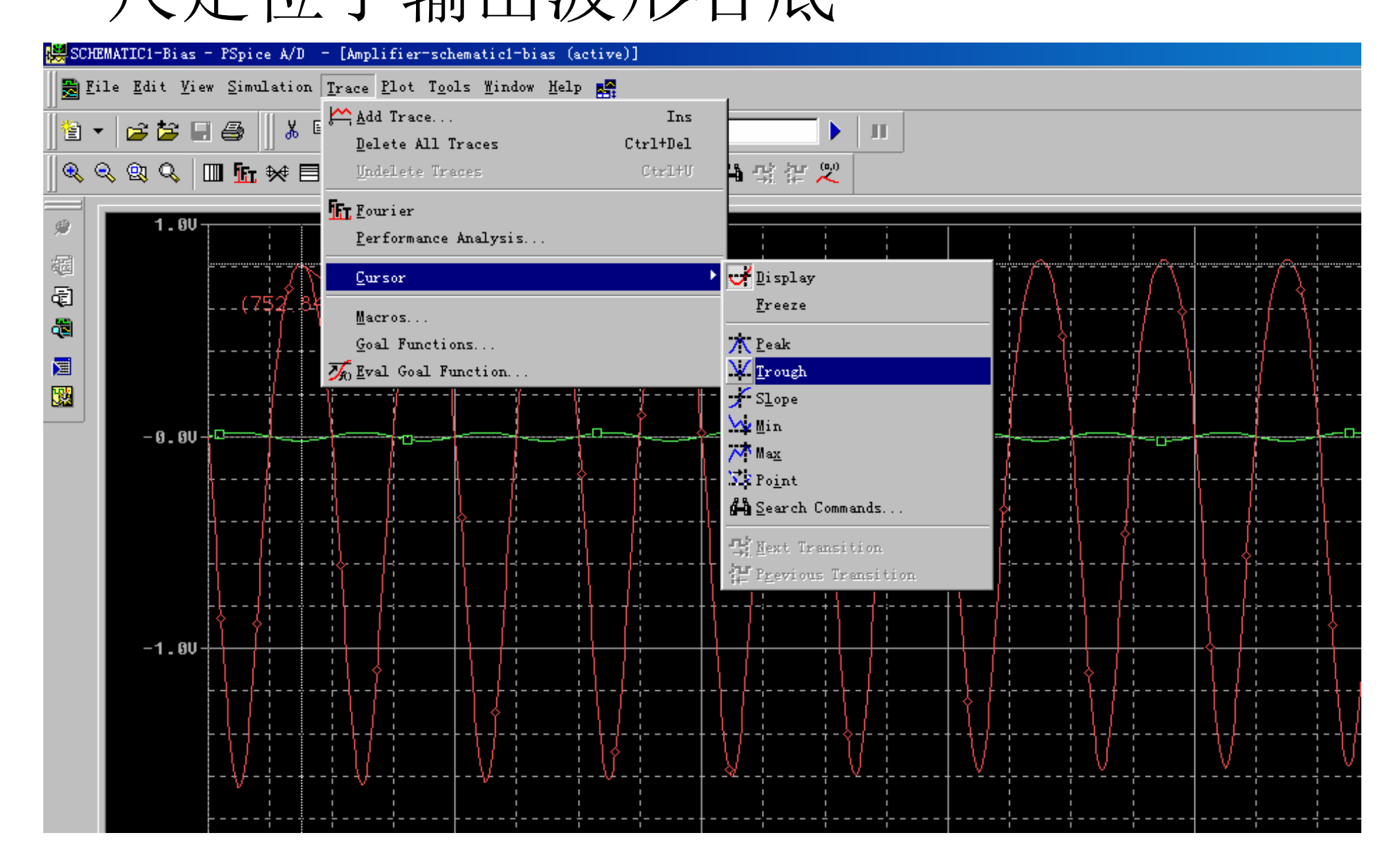

## 执行Plot/Label/Mark命令,显示输出 波形谷底标尺坐标

| 👹 SCHEMATIC1-Bias - PSpice A/D - [Amp] | lifier-schematic1-bias (active)]                                                                  |                                        |
|----------------------------------------|---------------------------------------------------------------------------------------------------|----------------------------------------|
| 😸 File Edit View Simulation Trace      | Plot Tools Mindow Help                                                                            |                                        |
| <br>  1                                | Axis Settings<br>Add Y Axis Ctrl+Y<br>Dglete Y Axis Ctrl+Shift+Y                                  |                                        |
| 2 1.6V<br>40<br>(752.846u,8            | Add <u>P</u> lot to Window<br>De <u>l</u> ete PLot<br><u>Unsynchronize X Axis</u><br>Digital Size |                                        |
|                                        | Label<br>AC<br>DC<br>Iransient                                                                    | Image: Poly-line       Arrow       Box |
|                                        |                                                                                                   | Ellipse                                |
| -1.0U                                  |                                                                                                   |                                        |

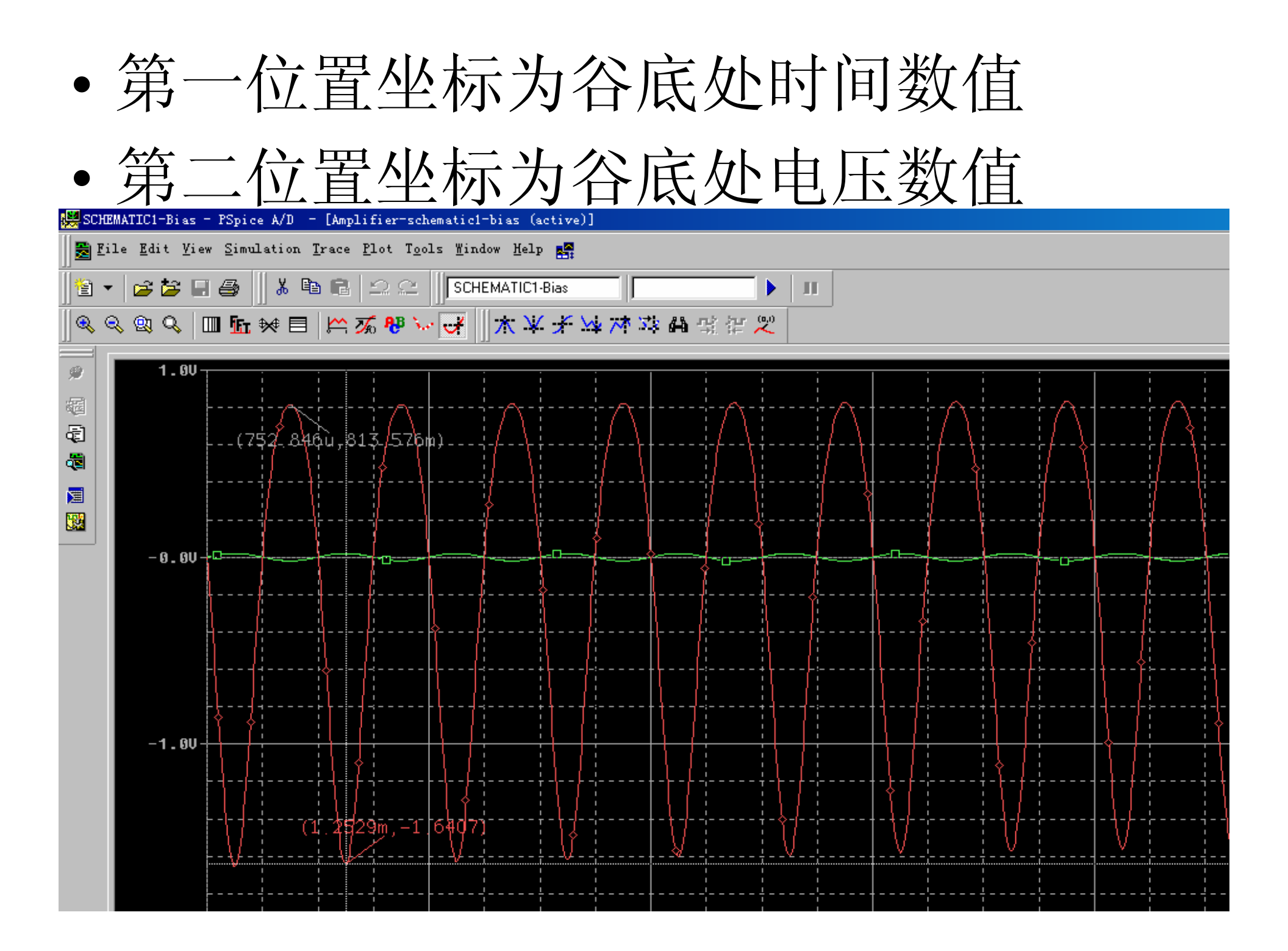

## 输出峰峰值以及系统增益

- 将顶峰处电压数值与谷底处电压数 值相减,得到输出波形峰峰值
   Vopp=0.813576-(-1.6407)=2.4543V
- 输出波形峰峰值Vopp与输入波形峰 峰值Vipp相除,得到系统放大增益 Av=Vopp/Vipp=2.4543V/40mV=61

中国电子爱好者园 地:<u>www.cepark.com</u> 专业电子技术论 坛:<u>http://bbs.cepark.com/</u>

# (三)电路的仿真(交流分析) 1、更换激励信号源 • 删除电压仪探头、信号源VSIN • 执行Place/Part命令,放置信号源VAC

| 🚰 Orcad Capture - [/                     | - (SCHEMATIC1 : PAGE1)]                                |             |                                                                                                    |
|------------------------------------------|--------------------------------------------------------|-------------|----------------------------------------------------------------------------------------------------|
| 🛐 <u>F</u> ile <u>E</u> dit <u>V</u> iew | <u>P</u> lace <u>M</u> acro P <u>S</u> pice <u>A</u> c | cessories 🧕 | ptions <u>W</u> indow <u>H</u> elp                                                                                                    |
| 12 🖻 🖬 🎒 🐰                               | <u>P</u> art                                           | Shift+P     |                                                                                                    |
|                                          | Database Pa <u>r</u> t                                 | Shift+Z     |                                                                                                    |
| SCHEMATIC1-Bias                          | <u>W</u> ire                                           | Shift+W     |                                                                                                    |
| 5                                        | <u>B</u> us                                            | Shift+B     | 3 2 1                                                                                                    |
|                                          | Junction                                               | Shift+J     |                                                                                                    |
|                                          | Bus <u>E</u> ntry                                      | Shift+E     |                                                                                                    |
|                                          | Net Alias                                              | Shift+N     |                                                                                                    |
|                                          | Power                                                  | Shif++R     |                                                                                                    |
|                                          | 1 <u>0</u> ne1                                         | al : c. i a |                                                                                                    |
| D                                        | Ground                                                 | Shift+G     |                                                                                                    |
|                                          | O <u>f</u> f-Page Connector                            |             |                                                                                                    |
|                                          | <u>H</u> ierarchical Block                             |             |                                                                                                    |
|                                          | Hierarchical Port                                      |             |                                                                                                    |
|                                          | Hierershizel Pin                                       |             |                                                                                                    |
|                                          | nie <u>r</u> architear rin                             |             |                                                                                                    |
| H                                        | No <u>C</u> onnect                                     | Shift+X     |                                                                                                    |
|                                          | T: 47 - P11-                                           |             |                                                                                                    |
|                                          | litle bloc <u>k</u>                                    |             |                                                                                                    |
|                                          | Bookmark                                               |             | Vec                                                                                                    |
|                                          | T                                                      |             | Ro 6Velo                                                                                                    |
|                                          | <u>l</u> ext                                           | Shift+I     | To the contract of The second second s |
| c                                        | Line                                                   |             |                                                                                                    |
|                                          | Rectangle                                              |             | 🛛 e e diou e e e 📥 e e e e e e e e e e e e e e e                                                                                                    |
|                                          | Ellinse                                                |             | P                                                                                                    |
|                                          | har                                                    |             | 1 02N2222 1 1 1 1 1 1 1 1 1 1 1 1 1 1 1 1 1                                                                                                    |
|                                          | Arc                                                    |             | A 1944                                                                                                    |
|                                          | Pol <u>y</u> line                                      | Shift+Y     |                                                                                                    |

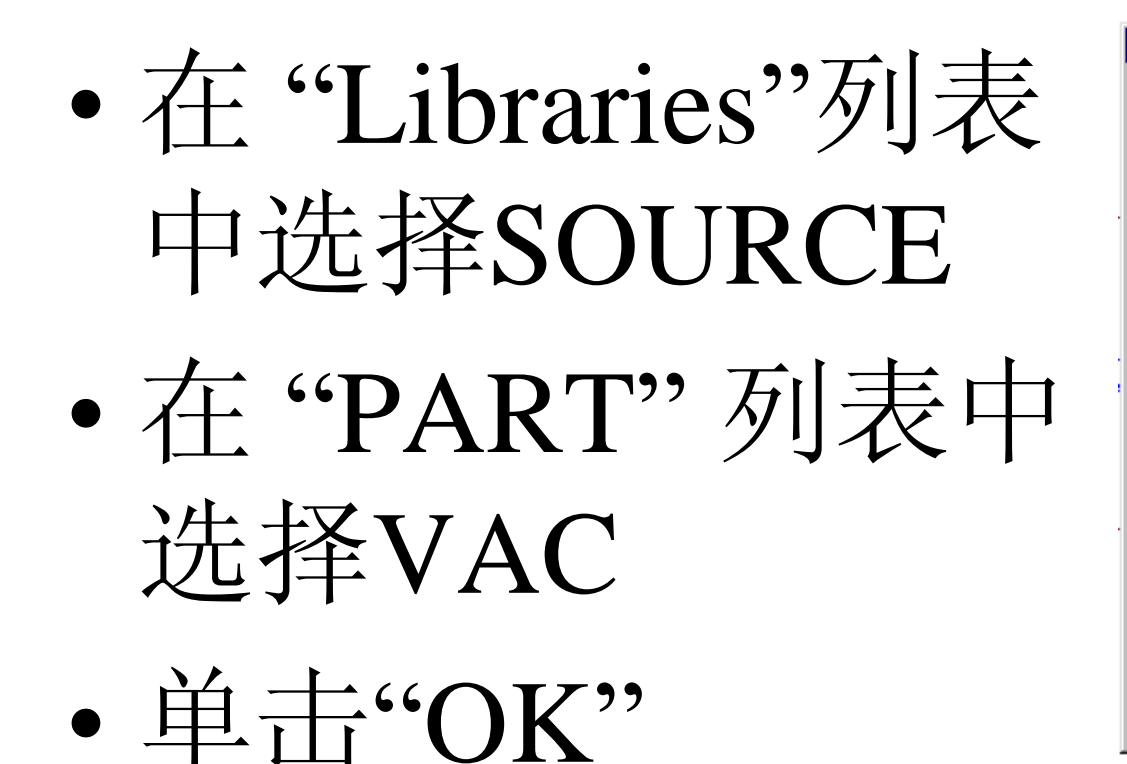

| 'lace Part                                                |                                                                   |            | ×                                             |
|-----------------------------------------------------------|-------------------------------------------------------------------|------------|-----------------------------------------------|
| Part:<br>VAC                                              |                                                                   | -          | OK                                            |
| Part                                                      |                                                                   |            | Cancel                                        |
| STIM1<br>STIM16<br>STIM4<br>STIM8                         |                                                                   | •          | <u>A</u> dd Library<br><u>R</u> emove Library |
| VAC<br>VDC<br>VEXP<br>VPVLSE<br>VPWL<br>VPWL FNH          |                                                                   | <b>•</b>   | Part <u>S</u> earch<br><u>H</u> elp           |
| Librari:<br>ANALOG<br>BIPOLAR<br>BREAKOUT<br>Design Cache | Graphic<br>Mormal<br>C Convert                                    | 1          | /ac                                           |
| SOURCE<br>SOURCESTM<br>SPECIAL                            | Packaging<br>Parts per 1<br>Par <u>t</u> : V<br>Type: Homogeneous | (0)<br>(0) | /dc                                           |

| 👫 Orcad Capture - [/ - (SCHE)                            | MATIC1 : PAGE1)]                                                                                                    |                                              |                                   |   |   |  |
|----------------------------------------------------------|----------------------------------------------------------------------------------------------------|----------------------------------------------|-----------------------------------|---|---|--|
| 🛐 <u>F</u> ile <u>E</u> dit <u>V</u> iew <u>P</u> lace ! | <u>M</u> acro P <u>S</u> pice <u>A</u> ccessories                                                                                                    | <u>O</u> ptions <u>W</u> indow <u>H</u> elp  |                                   |   |   |  |
| 12 🖻 🖬 🎒 👗 🖻 🖻                                           |                                                                                                    |                                              | 🔍 🕵 U? 💷 🍼 🖻                      |   |   |  |
| SCHEMATIC1-Bias                                          | ▼ <sup>★</sup> □ ▶ ♥                                                                                                    | ) ବବ 🔎 🖉 🔽 I 🛶                               | $\mathbf{W} = \mathbf{W}_{1}^{L}$ |   |   |  |
| <u>`</u>                                                 | 4                                                                                                    | 3                                            |                                   | 2 | 1 |  |
|                                                          |                                                                                                    |                                              |                                   |   |   |  |
|                                                          |                                                                                                    |                                              |                                   |   |   |  |
|                                                          |                                                                                                    |                                              |                                   |   |   |  |
|                                                          |                                                                                                    |                                              |                                   |   |   |  |
|                                                          |                                                                                                    |                                              |                                   |   |   |  |
|                                                          | · · · · · · · · · · · · · · · · · · ·                                                                                                    | 144                                          |                                   |   |   |  |
|                                                          |                                                                                                    |                                              |                                   |   |   |  |
|                                                          | · · · · · · · · · · · · · · ≥ · <sup>™</sup> · · ·                                                                                                    |                                              |                                   |   |   |  |
|                                                          | 560k                                                                                                    | <sup>1k</sup> C2                             |                                   |   |   |  |
|                                                          |                                                                                                    |                                              |                                   |   |   |  |
|                                                          | · · · · · · · · · · · · · · · · · · ·                                                                                                    | • Q1   • • • 'i0u• •   • • • 🚣 • • •         |                                   |   |   |  |
|                                                          |                                                                                                    | · 🏳 · · · · · ·   · · · <del>*</del> 0 · · · |                                   |   |   |  |
|                                                          |                                                                                                    | — · · · · · · · · · · · · · · · · · · ·      |                                   |   |   |  |
|                                                          | · · · · · · · · · · · · · · · · · · ·                                                                                                    | Q2N2222                                      |                                   |   |   |  |
|                                                          |                                                                                                    |                                              |                                   |   |   |  |
|                                                          | and the second second sec |                                              |                                   |   |   |  |
|                                                          | 1 hackstrand                                                                                                    |                                              |                                   |   |   |  |
|                                                          |                                                                                                    | ≤ 4001                                       |                                   |   |   |  |
|                                                          |                                                                                                    | 1006                                         |                                   |   |   |  |
|                                                          |                                                                                                    |                                              |                                   |   |   |  |
|                                                          | 🔔                                                                                                    |                                              |                                   |   |   |  |
| - · · · · · · · · · · · · · · · · · · ·                  | · · · · · <del>7</del> 0 · · · · · · · ·                                                                                                    |                                              |                                   |   |   |  |
|                                                          |                                                                                                    |                                              |                                   |   |   |  |

•将V1修改为Vi、20mVac、0Vdc

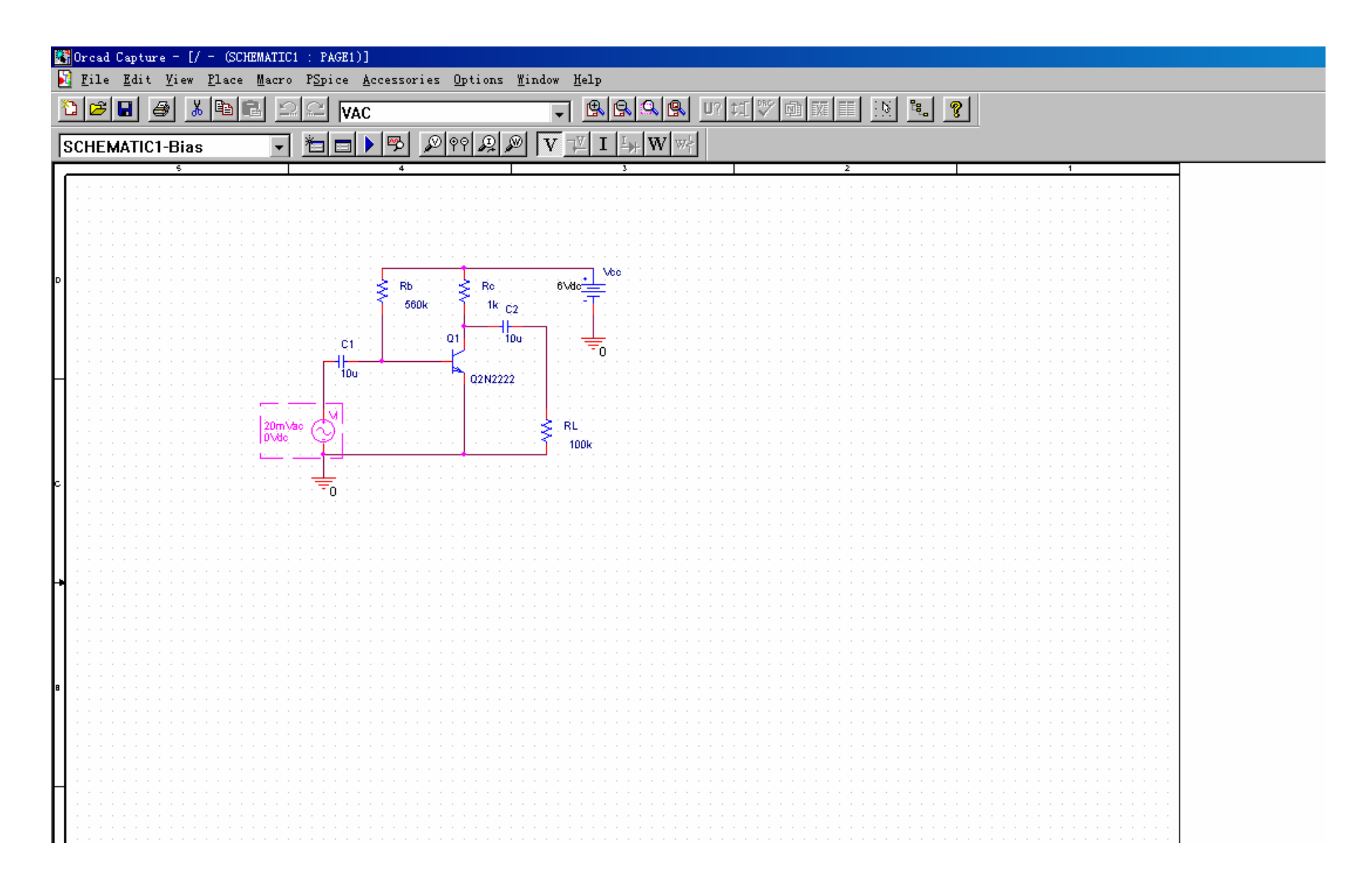

## 2、建立电路网表

## •执行PSpice/Create Netlist命令

| 🚰 Orcad Capture - [/ - (SCHEMATIC1 -  | : PAGE1)]                                                          |                                                                    |
|---------------------------------------|--------------------------------------------------------------------|--------------------------------------------------------------------|
| 🛐 File Edit View Place Macro 🗌        | P <u>S</u> pice <u>A</u> ccessories <u>O</u> ptions <u>W</u> indow | Help                                                               |
| <u>≥ 241 &amp; 142 </u>               | <u>N</u> ew Simulation Profile<br><u>E</u> dit Simulation Profile  |                                                                    |
| SCHEMATIC1-Bias                       | <u>R</u> un F11                                                    | $\overrightarrow{V}$ I $\overrightarrow{L}$ W $\overrightarrow{W}$ |
| <u> </u>                              | <u>V</u> iew Simulation Results F12                                | 3 2 1                                                              |
|                                       | Vie <u>w</u> Output File                                           |                                                                    |
|                                       |                                                                    |                                                                    |
|                                       | <u>C</u> reate Netlist                                             |                                                                    |
|                                       | V <u>i</u> ew Netlist                                              |                                                                    |
|                                       |                                                                    |                                                                    |
|                                       | <u>P</u> lace Optimizer Parameters                                 | Vec                                                                |
|                                       | Run Antimizer                                                      | #c==                                                               |
| _ · · · · · · · · · · · · · · · · · · | and approximate                                                    |                                                                    |
|                                       | Markers 🕨                                                          |                                                                    |
|                                       |                                                                    |                                                                    |
|                                       | <u>B</u> ias Foints •                                              | 0                                                                  |
| · · · · · · · · · · · · · · · · · · · |                                                                    |                                                                    |
| Η                                     | Q2N2222                                                            |                                                                    |
| · · · · · · · · · · · · · · · · · · · | <u>.</u>                                                           |                                                                    |
|                                       | · 🙀 · · · · · · · · · · · · · · · · · ·                            |                                                                    |
| 20mVac                                | (€)                                                                | RL                                                                 |
|                                       | · Y ·   · · · · · · · · · ·   · · · · ·                            | 100k                                                               |
| · · · · · · · · · · · · · · · · · · · | ╧╋╧╡╾╍╍╍╴╸╸                                                        |                                                                    |
|                                       |                                                                    |                                                                    |
| <b>c</b>                              | .=                                                                 |                                                                    |
|                                       |                                                                    |                                                                    |
|                                       |                                                                    |                                                                    |
|                                       |                                                                    |                                                                    |
|                                       |                                                                    |                                                                    |
|                                       |                                                                    |                                                                    |
|                                       |                                                                    |                                                                    |
| 17                                    |                                                                    |                                                                    |
|                                       |                                                                    |                                                                    |
|                                       |                                                                    |                                                                    |
|                                       |                                                                    |                                                                    |
|                                       |                                                                    |                                                                    |
|                                       |                                                                    |                                                                    |

# 3、仿真参数类型设置

## • 执行PSpice/Edit Simulation Profile命令

| 🌃 Orcad Capture - [/ - (SCHEMATIC1                                   | : PAGE1)]                                     |            |
|----------------------------------------------------------------------|-----------------------------------------------|------------|
| 🛐 <u>F</u> ile <u>E</u> dit <u>V</u> iew <u>P</u> lace <u>M</u> acro | PSpice Accessories Options Mindow             | Help       |
| 12 <b>2 3 4 5 2</b>                                                  | New Simulation Profile                        |            |
| SCHEMATIC1-Bias                                                      | Run F11                                       |            |
|                                                                      | View Simulation Results F12                   |            |
|                                                                      | View Output File                              |            |
|                                                                      |                                               |            |
|                                                                      | <u>U</u> reate NetList                        |            |
|                                                                      | V <u>1</u> ew Net11st                         |            |
| n                                                                    | <u>P</u> lace Optimizer Parameters            | Vec        |
|                                                                      | Run <u>Op</u> timizer                         |            |
|                                                                      |                                               |            |
|                                                                      | markers                                       |            |
|                                                                      | <u>B</u> 1as Foints                           | ] · 〒0     |
|                                                                      | <sup>1</sup> 10u 🗖 02N2222                    |            |
|                                                                      |                                               |            |
| 20m) 66                                                              | , , <b>, , , , , , , , , , , , , , , , , </b> | <b>D</b> I |
|                                                                      | í Quada a chairte   a chairt ≹a               | 195        |
|                                                                      | · · • • • • • • • • • • • • • • • • • •       |            |
| c · · · · · · · · · · · · · · · · · · ·                              | · 🛓 · · · · · · · · · · · · · · · · · ·       |            |
|                                                                      |                                               |            |
|                                                                      |                                               |            |
|                                                                      |                                               |            |
|                                                                      |                                               |            |
| +                                                                    |                                               |            |
|                                                                      |                                               |            |
|                                                                      |                                               |            |
|                                                                      |                                               |            |
|                                                                      |                                               |            |
| 8                                                                    |                                               |            |
|                                                                      |                                               |            |
|                                                                      |                                               |            |
|                                                                      |                                               |            |
|                                                                      |                                               |            |
|                                                                      |                                               |            |

- Analysis Type栏选择 AC Sweep/Noise
- AC Sweep Type栏选择 Logarithmic及Decade
- Start 栏填写0.1Hz

• 点击"确定"按钮

地:www.cepark.com

- End栏填写100MegHz
- Points/Decade填写100

|                              | Simulation Settings - Bias                                                  |                                                                   |                                            | ×  |
|------------------------------|-----------------------------------------------------------------------------|-------------------------------------------------------------------|--------------------------------------------|----|
| o al la                      | Options General Analysis                                                    | Data Collection<br>Include Files                                  | Probe Window<br>Libraries   Stimul         | us |
| egnz                         | Analysis type:<br>AC Sweep/Noise                                            | -AC Sweep Type                                                    | <u>S</u> tart 0.1Hz                        |    |
| <b>写100</b>                  | <u>O</u> ptions<br><mark>∭General Settings</mark><br>∭Monte Carlo/Worst Cas | ⑦ Logarithmi     Decade                                           | End 100MegHz<br>Points/Decade 100          | -  |
| <b>y</b> = 0 0               | Parametric Sweep<br>Temperature (Sweep)<br>Save Bias Point                  | Noise Analysis                                                    |                                            |    |
|                              | Load Bias Point                                                             | I/Y<br>Interv                                                     |                                            |    |
| 专业电子技术证                      |                                                                             | Output File Options<br>Include detailed bi<br>nonlinear controlle | as point information for<br>ed sources and | r  |
| 坛: <u>http://bbs.cepark.</u> |                                                                             | 确定 取消                                                             | 应用 (4) 【 希                                 | 5助 |

# 4、运行仿真分析程序

- •执行PSpice/Run命令
- •屏幕上出现PSpice仿真分析窗口

| 👫 Orcad Capture - [/ - (SCHEMATIC)                                   | : PAGE1)]                                                                |                 |                                   |           |   |              |   |  |
|----------------------------------------------------------------------|--------------------------------------------------------------------------|-----------------|-----------------------------------|-----------|---|--------------|---|--|
| 🛐 <u>F</u> ile <u>E</u> dit <u>V</u> iew <u>P</u> lace <u>M</u> acro | PSpice Accessories Options                                               | <u>W</u> indow  | Help                              |           |   |              |   |  |
| SCHEMATIC1-Bias                                                      | <u>N</u> ew Simulation Profile<br>Edit Simulation Profile<br><u>R</u> un | F11             | I <mark>BB SB</mark><br>V I 4 W # | U? #1 🏹 👜 |   | 24. <b>9</b> |   |  |
| \$                                                                   | <u>V</u> iew Simulation Results<br>Vie <u>w</u> Output File              | F12             | 3                                 |           | 2 |              | 1 |  |
|                                                                      | <u>C</u> reate Netlist<br>V <u>i</u> ew Netlist                          |                 |                                   |           |   |              |   |  |
| D                                                                    | <u>P</u> lace Optimizer Parameters<br>Run <u>O</u> ptimizer              |                 |                                   |           |   |              |   |  |
|                                                                      | Markers<br>Bias Points                                                   | +               |                                   |           |   |              |   |  |
| 20mVa                                                                | ° ↔                                                                      |                 | RL                                |           |   |              |   |  |
| с                                                                    |                                                                          | · · · · · · · · | 100k                              |           |   |              |   |  |
|                                                                      |                                                                          |                 |                                   |           |   |              |   |  |
| +                                                                    |                                                                          |                 |                                   |           |   |              |   |  |

| 🧱 SCHEMATIC1-Bias - PSpice A/D - [Amplifier-schematic1-bias (active)]                                                                                                    | _ 8 ×    |
|----------------------------------------------------------------------------------------------------|----------|
| 😹 File Edit View Simulation Trace Plot Tools Window Help 🛤                                                                                                    | _ & ×    |
|                                                                                                    |          |
|                                                                                                    |          |
| ≪ ≪ & ≪    <b>   ™ </b> ♥ E  F ≫ @ ∀ ♂    ∧ ҂ ҂ ≄ // ↔ B ≒ ∓ ∠                                                                                                    |          |
|                                                                                                    |          |
| 100mHz 1.0Hz 10Hz 100Hz 1.0KHz 100KHz 1.0MHz 10MHz 10MHz<br>Frequency                                                                                                    | 100MHz   |
| Amplifie                                                                                                    |          |
| X     Bias point calculated       AC (and Noise) Analysis       AC Analysis finished       Simulation complete       Image: Analysis (Watch Devices / Devices / De                                                                                                    | •        |
| For Help, press F1 Freq = 100.0E+06 100%  100%  100%  100%  100%  100%  100%  100%  100%  100%  100%  100%  100%  100%  100%  100%  100%  100%  100%  100%  100%  100%  100%  100%  100%  100%  100%  100%  100%  100%  100%  100%  100%  100%  100%  100%  100%  100%  100%  100%  100%  100%  100%  100%  100%  100%  100%  100%  100%  100%  100%  100%  100%  100%  100%  100%  100%  100%  100%  100%  100%  100%  100%  100%  100%  100%  100%  100%  100%  100%  100%  100%  100%  100%  100%  100%  100%  100%  100%  100%  100%  100%  100%  100%  100%  100%  100%  100%  100%  100%  100%  100%  100%  100%  100%  100%  100%  100%  100%  100%  100%  100%  100%  100%  100%  100%  100%  100%  100%  100%  100%  100%  100%  100%  100%  100%  100%  100%  100%  100%  100%  100%  100%  100%  100%  100%  100%  100%  100%  100%  100%  100%  100%  100%  100%  100%  100%  100%  100%  100%  100%  100%  100%  100%  100%  100%  100%  100%  100%  100%  100%  100%  100%  100%  100%  100%  100%  100%  100%  100%  100%  100%  100%  100%  100%  100%  100%  100%  100%  100%  100%  100%  100%  100%  100%  100%  100%  100%  100%  100%  100%  100%  100%  100%  100%  100%  100%  100%  100%  100%  100%  100%  100%  100%  100%  100%  100%  100%  100%  100%  100%  100%  100%  100%  100%  100%  100%  100%  100%  100%  100%  100%  100%  100%  100%  100%  100%  100%  100%  100%  100%  100%  100%  100%  100%  100%  100%  100%  100%  100%  100%  100%  100%  100%  100%  100%  100%  100%  100%  100%  100%  100%  100%  100%  100%  100%  100%  100%  100%  100%  100%  100%  100%  100%  100%  100%  100%  100%  100%  100%  100%  100%  100%  100%  100%  100%  100%  100%  100%  100%  100%  100%  100%  100%  100%  100%  100%  100%  100%  100%  100%  100%  100%  100%  100%  100%  100%  100%  100%  100%  100%  100%  100%  100%  100%  100%  100%  100%  100%  100%  100%  100%  100%  100%  100%  100%  100%  100%  100%  100%  100%  100%  100%  100%  100%  100%  100%  100%  100%  100%  100%  100%  100%  100%  100%  100%  100%  100%  100%  100%  100%  100%  100%  100%  100% | En 21:19 |

系统增益频率特性分析 5

#### • 执行Trace/Add Trace命令

| 🞇 SCHEMATIC1-Bias - PSpice A/D - [Amplifier-schematic1-bias (active)]                                                                                                    |                  |
|----------------------------------------------------------------------------------------------------|------------------|
| 🔀 File Edit View Simulation Trace Plot Tools Mindow Help 💦                                                                                                    |                  |
| ▲dd Trace         Ins           ▲dd Trace         Ins           ▲dd Trace         Ins           □         ▲ 0           □         ▲ 0           □         ▲ 0           □         ▲ 0           □         ▲ 0           □         ▲ 0           □         ▲ 0           □         ▲ 0           □         ↓ 1           □         ↓ 1           □         ↓ 1           □         ↓ 1 | ▶ II<br>4 13 注 火 |
| J. Fourier                                                                                                    |                  |
| <u>r</u> erformance Analysis                                                                                                    |                  |
| Goal Functions                                                                                                    |                  |
| ₩<br>₩<br>Eval Goal Function                                                                                                    |                  |
|                                                                                                    |                  |
|                                                                                                    |                  |
|                                                                                                    |                  |
|                                                                                                    |                  |
|                                                                                                    |                  |

## 在Add Traces对话窗口

- Trace Expression栏填写
   V[Q1:c]/V[Vi:+],输出幅度与输入幅度
   之比即为增益Av随信号频率变化的关系
- 单击"OK"按钮

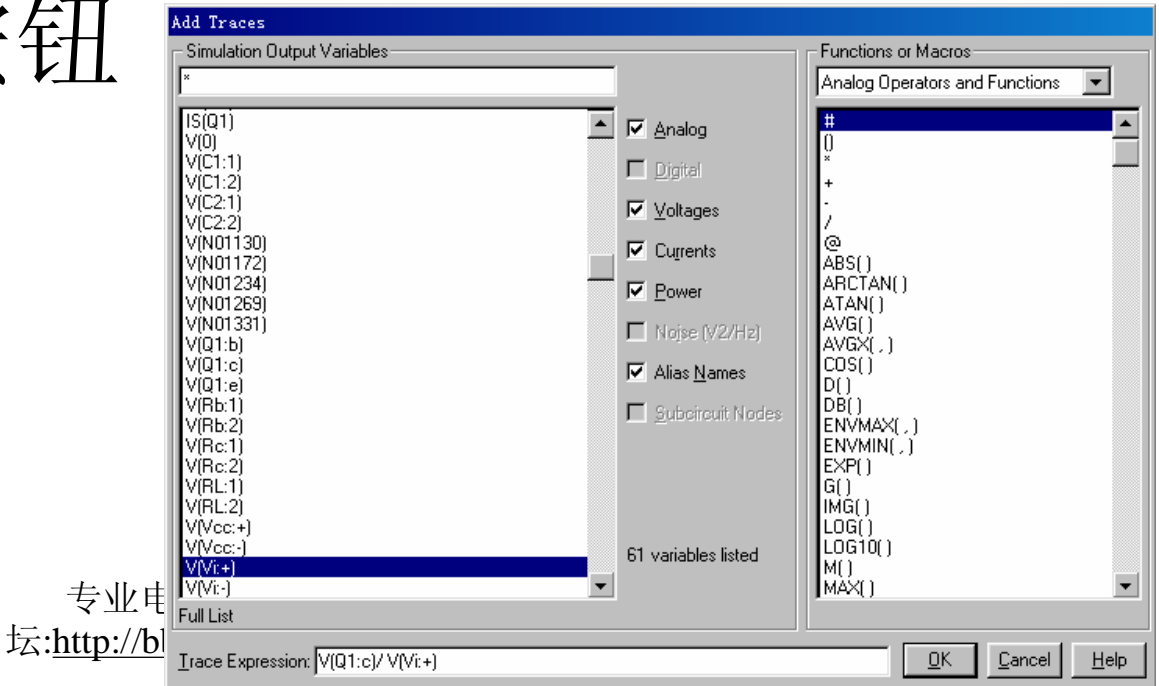

中国电子爱好者园 地:<u>www.cepark.com</u>

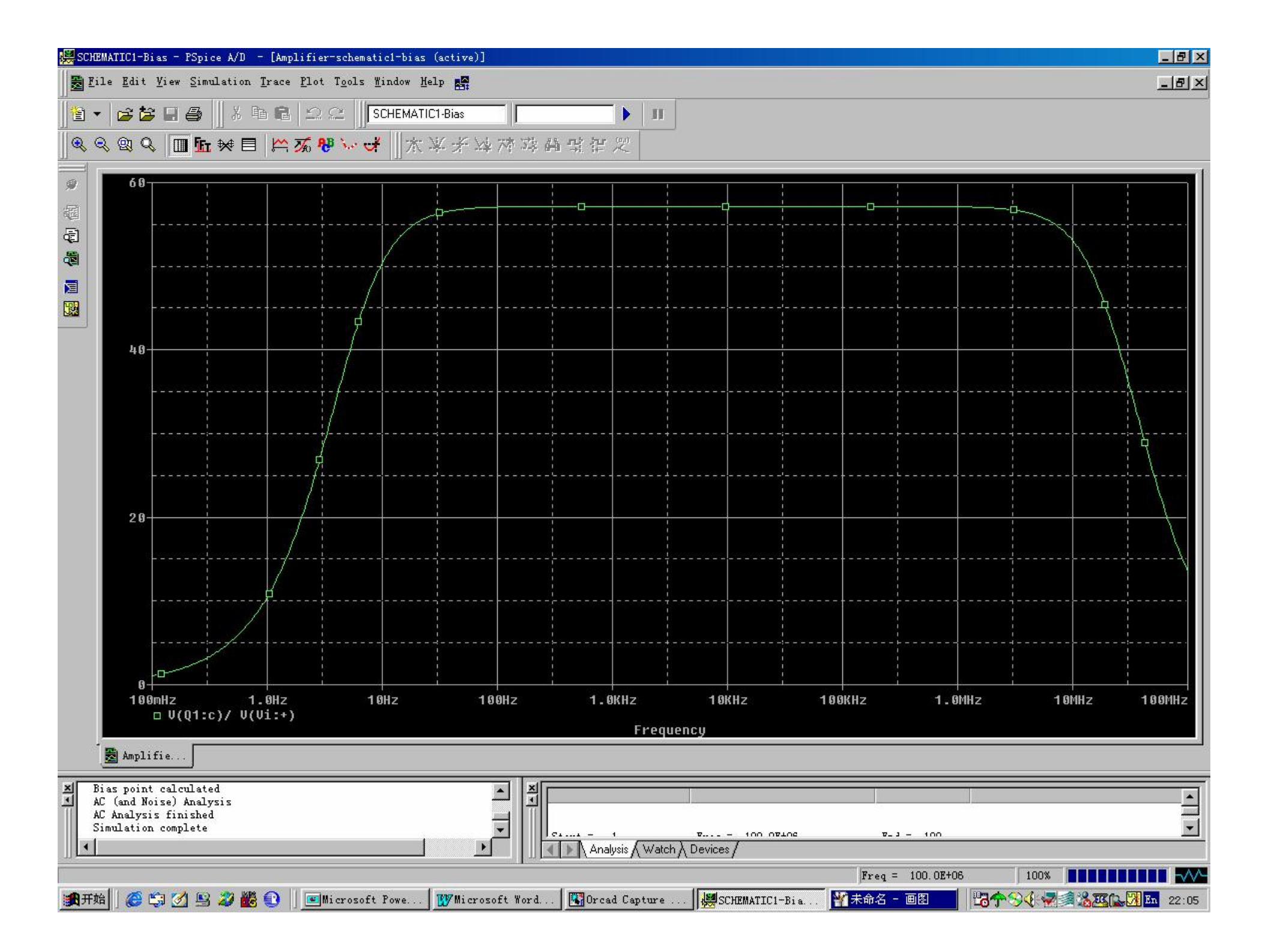

## 标尺工具

## •执行Trace/Cursor/Display命令

| 🗱 SCHEMATIC1-Bias - PSpice A/D                                                                                                    | - [Amplifier-schematic1-bias (active)]                                                                                                    |                                                                                                    |            |              |   |
|----------------------------------------------------------------------------------------------------|----------------------------------------------------------------------------------------------------|----------------------------------------------------------------------------------------------------|------------|--------------|---|
| <u>File Edit View Simulation</u> <u>File Edit View Simulation</u> <u>File Wiew Simulation</u> <u>File Wiew Edit View Simulation</u> <u>File Wiew Edit View Simulation</u> <u>File Wiew Edit View Simulation</u> | Trace       Plot       Tools       Mindow       Help       Mindow         Model       Mark       Ins       Ins         Delete       All Traces       Ctrl+Del         Undelete       Traces       Ctrl+V | ▶ <b>Ⅱ</b><br>料式在火                                                                                       |            |              |   |
| <i>9</i> 69                                                                                                    | Fr Fourier<br>Performance Analysis                                                                                                    |                                                                                                    |            |              |   |
|                                                                                                    | Macros<br>Goal Functions<br>Mo Eval Goal Function                                                                                                    | Ereeze<br>X Leak<br>V Irough                                                                             |            |              |   |
| 40                                                                                                    |                                                                                                    | F Slope<br>M Man<br>戸村 Man<br>辺 Point<br>論 Search Commands<br>雪 Next Transition<br>律 Previous Transition |            |              |   |
| 20                                                                                                    |                                                                                                    |                                                                                                    |            |              |   |
| 0<br>100mHz 1<br>□ V(Q1:c)/ V(                                                                                                    | I.OHZ 10HZ 100HZ<br>(Vi:+)                                                                                                    | 1.0KHz 10H                                                                                               | KHZ 100KHZ | 1.0MHz 10MHz | 1 |

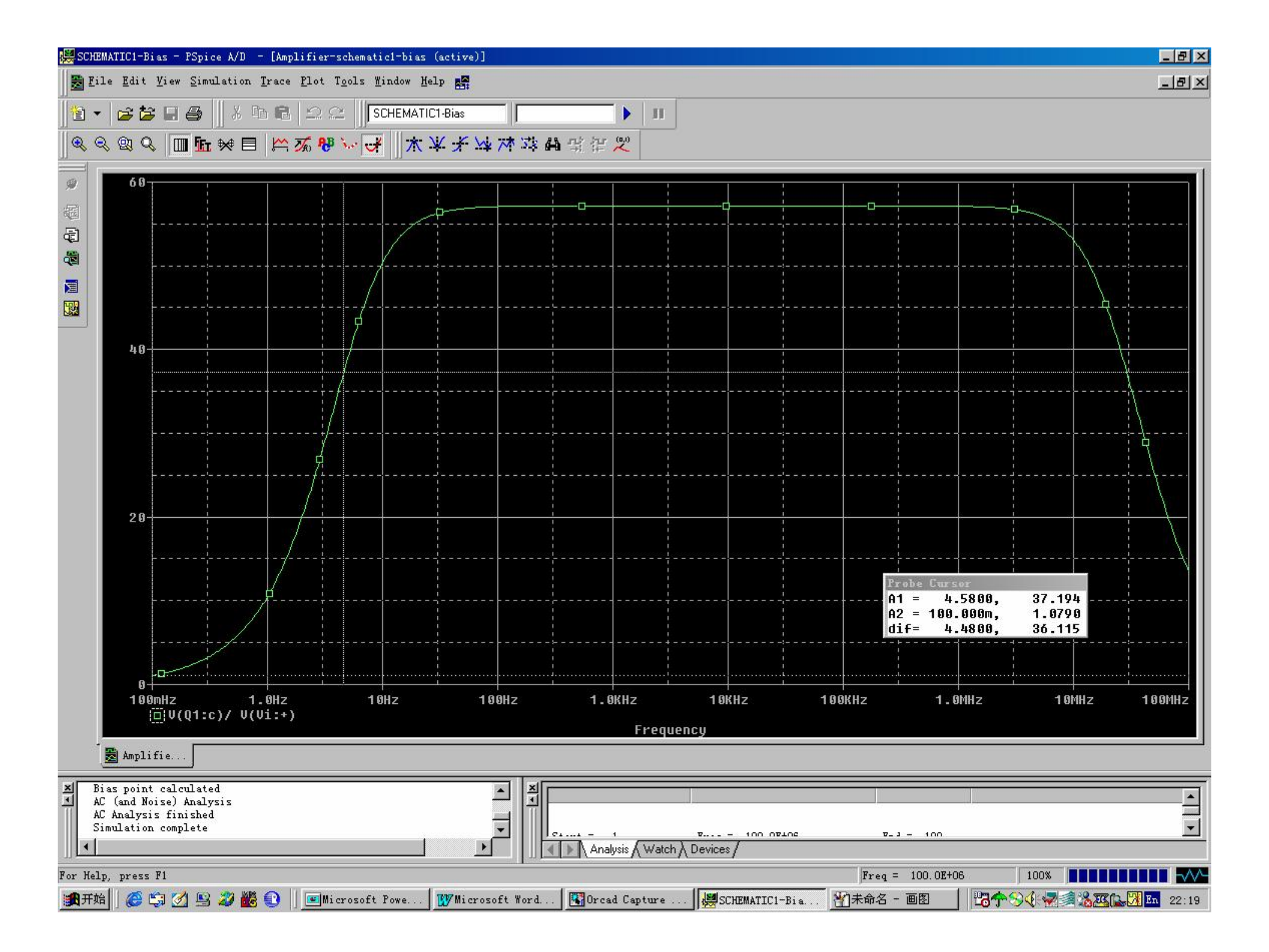

# 标尺对准Av曲线中频点

### • 执行Trace/Cursor/Peak命令

| SCHEMAIICI-DIAS - IS                       | pice A/D = [Amplifier=schematic1=bias                       | (active)]                 |                                       |   |                                |                  |
|--------------------------------------------|-------------------------------------------------------------|---------------------------|---------------------------------------|---|--------------------------------|------------------|
| 🛃 <u>F</u> ile <u>E</u> dit <u>V</u> iew S | imulation Trace Plot Tools Window He                        | elp 💦                     |                                       |   |                                |                  |
| ।<br>• • <b>= =</b> = =<br>• • • • • • •   | 》 【 Add Trace<br>Delete All Traces<br>L 秋 目 UndeLete Traces | Ins<br>Ctrl+Del<br>Ctrl+U | ▶ III<br>₩ 닼 같 哭                      |   |                                |                  |
| 60                                         | Fr <u>F</u> ourier<br><u>P</u> erformance Analysis          |                           |                                       |   |                                |                  |
| P<br>1                                     | <u>C</u> ursor                                              | •                         | <mark>∵f</mark> ∐isplay<br>-          |   |                                |                  |
|                                            | Macros                                                      |                           | Freeze                                |   |                                |                  |
|                                            | Goal Functions                                              |                           | N Peak                                |   |                                |                  |
|                                            | M Eval Goal Function                                        |                           | r Slope                               |   |                                | -ihh             |
|                                            |                                                             |                           | Min                                   |   |                                |                  |
| 40-                                        |                                                             |                           | Max<br>Se Point                       |   |                                |                  |
|                                            |                                                             |                           | 🐴 Search Commands                     |   |                                |                  |
|                                            |                                                             |                           | The Mext Transition                   |   |                                |                  |
|                                            |                                                             |                           | Previous Transition                   |   |                                |                  |
|                                            |                                                             |                           | · · · · · · · · · · · · · · · · · · · |   |                                |                  |
|                                            |                                                             |                           |                                       |   |                                |                  |
| 20                                         |                                                             |                           |                                       |   |                                |                  |
|                                            | · · · · · · · · · · · · · · · · · · ·                       |                           |                                       | + |                                |                  |
|                                            | ······                                                      |                           | ;<br>;<br>;                           |   | Probe Cursor<br>A1 = 17.518,   | 54.637           |
|                                            |                                                             |                           |                                       |   | A2 = 100.000m,<br>dif= 17.418, | 1.0790<br>53.558 |
|                                            |                                                             |                           |                                       |   |                                |                  |
| 0+                                         | 1 0Hz 1 0Hz                                                 |                           | 4 0/11- 4 0                           |   |                                | 4 0411-2         |

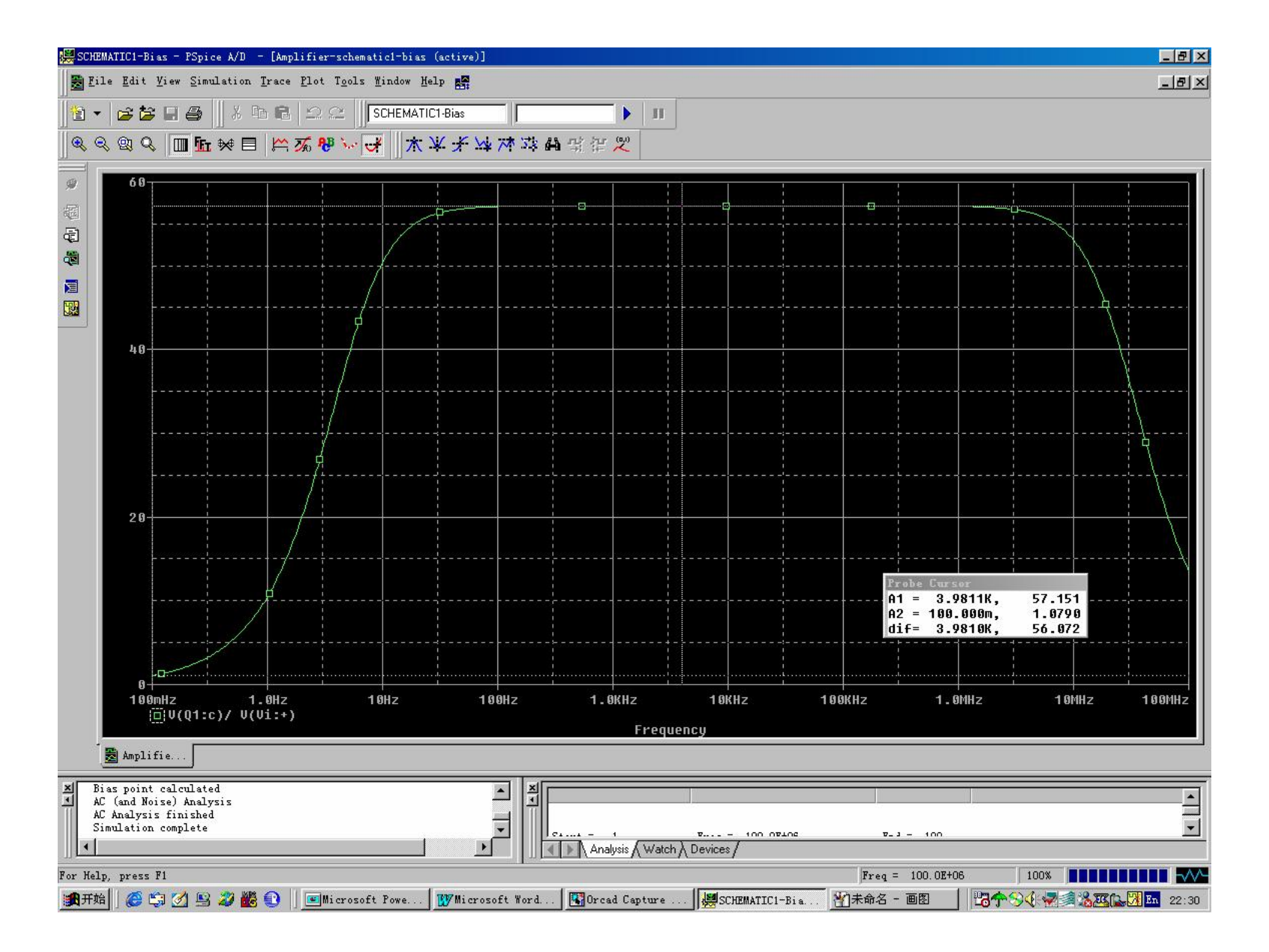

## 在中频点处标记位置坐标

#### • 执行Plot/Label/Mark命令

| SCHEMATIC1-Bias - PSpice A/D -                                         | [Amplifier=schematic1=bias (activ                                                 | ve)]                          |                                   |                  |                                                              |                            |
|------------------------------------------------------------------------|-----------------------------------------------------------------------------------|-------------------------------|-----------------------------------|------------------|--------------------------------------------------------------|----------------------------|
| 🛃 <u>F</u> ile <u>E</u> dit <u>V</u> iew <u>S</u> imulation <u>T</u> r | ace <u>P</u> lot T <u>o</u> ols <u>W</u> indow <u>H</u> elp <b>s</b>              | <b>a</b><br>3*                | -                                 |                  |                                                              |                            |
| 12 ▼   <b>2 2 3 .</b>                                                  | Axis Settings<br>Add Y Axis<br>Delete Y Axis                                      | <b>Ctrl+Y</b><br>Ctrl+Shift+Y | ▶   <b>11</b>                     |                  |                                                              |                            |
|                                                                        | Add <u>P</u> lot to Window<br>Delete Plot<br>Unsynchronize X Axis<br>Digital Size |                               | AB Tort                           |                  |                                                              |                            |
|                                                                        | DC<br>Iransient                                                                   |                               | Line<br>Poly-line<br>Arrow<br>Box |                  |                                                              |                            |
| 40                                                                     |                                                                                   |                               | Circle<br>Ellipse<br>Mark         |                  |                                                              |                            |
| 28                                                                     |                                                                                   |                               |                                   |                  |                                                              |                            |
|                                                                        |                                                                                   |                               |                                   | P<br>A<br>A<br>d | robe Cursor<br>1 = 3.9811K,<br>2 = 100.000m,<br>if= 3.9810K, | 57.151<br>1.0790<br>56.072 |
| 0<br>100mHz 1.0<br>□ V(Q1:c)/ V(Vi                                     | Hz 10Hz<br>:+)                                                                    | 100Hz 1.                      | 0KHz 10KHz                        | 100KHz           | 1.0MHz                                                       | 10MHz                      |

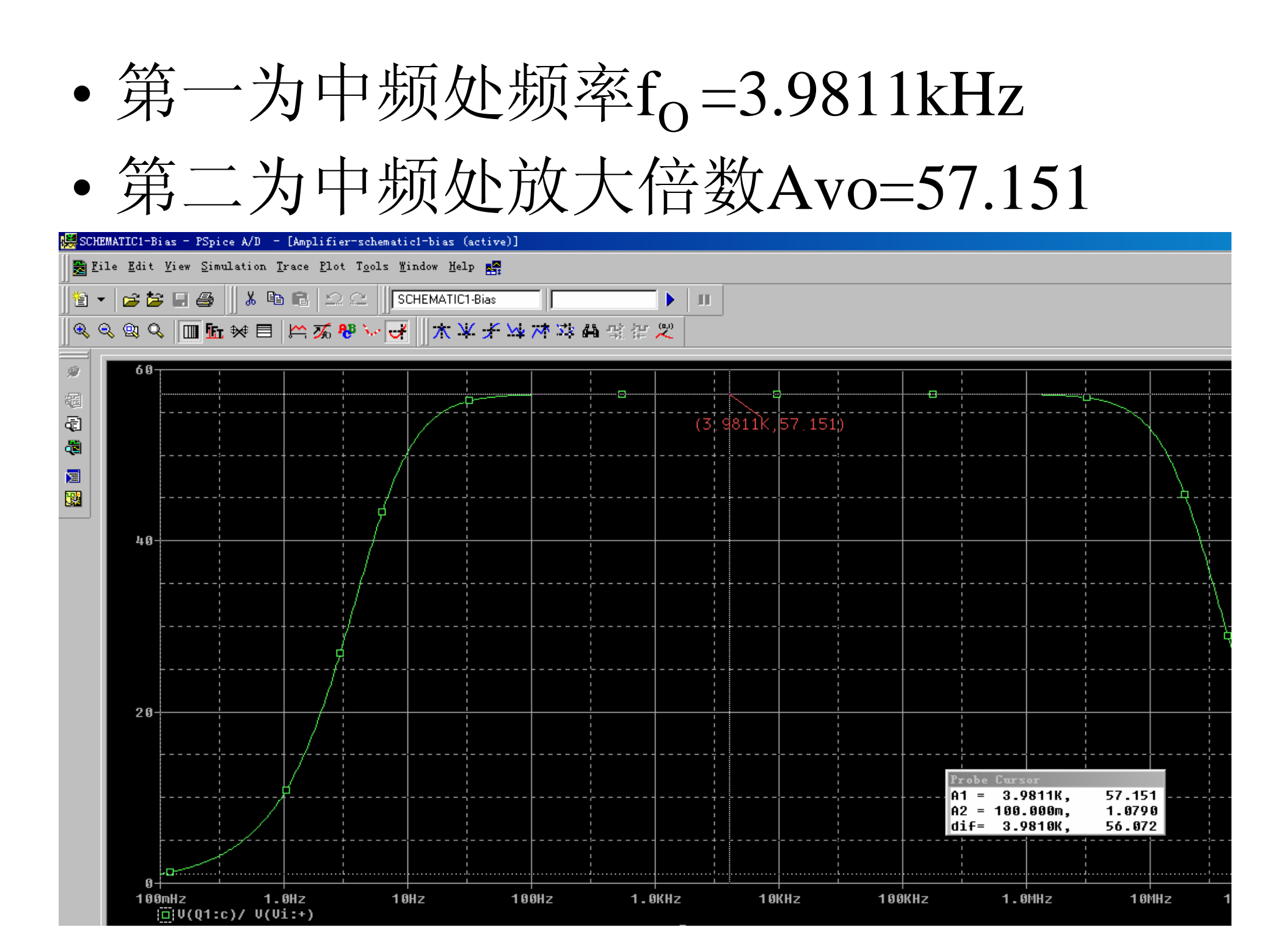

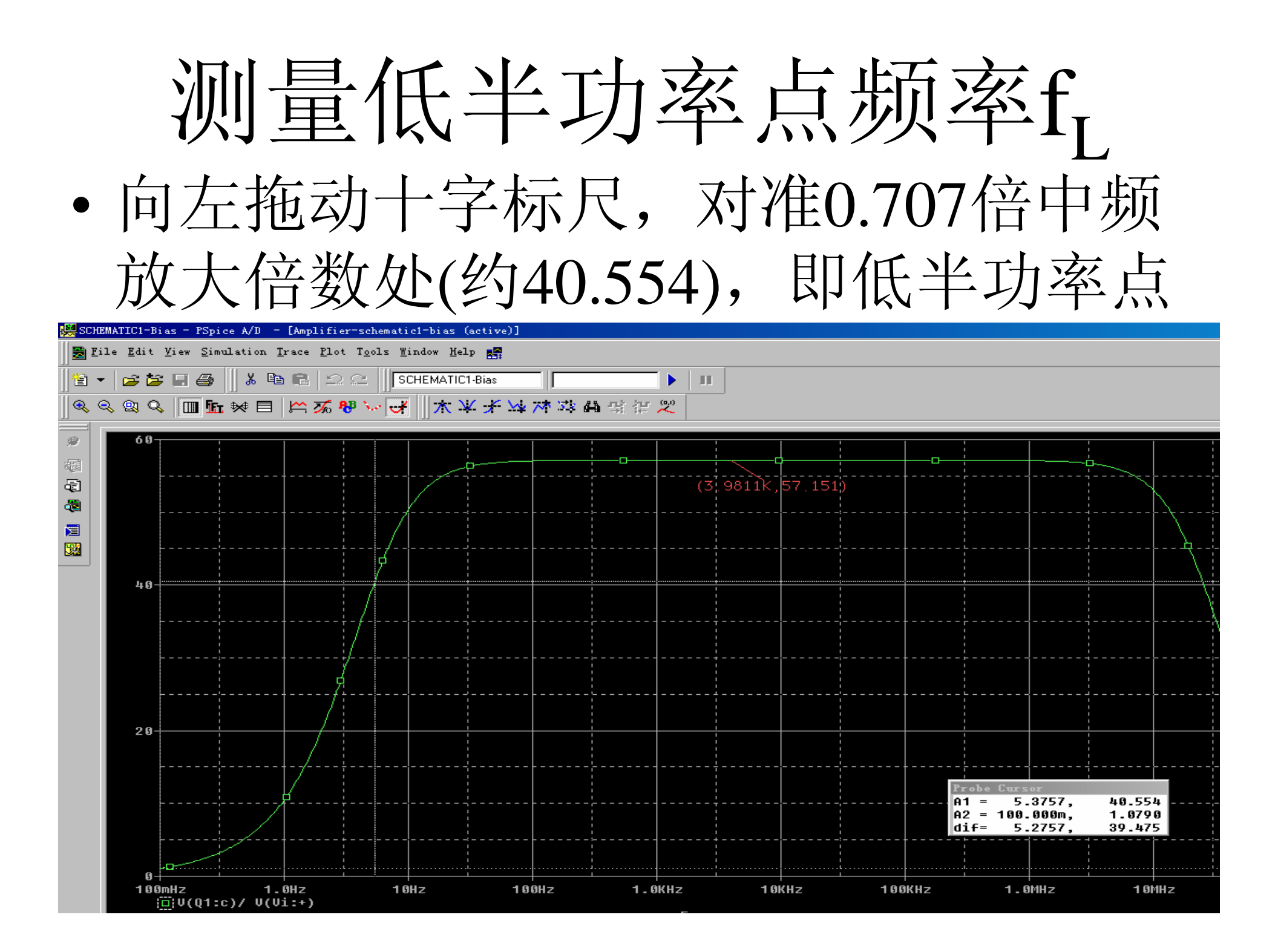

标记低半功率点处坐标

#### • 执行Plot/Label/Mark命令

| le <u>E</u> dit <u>V</u> iew <u>S</u> imu | lation <u>T</u> race <u>P</u> | lot T <u>o</u> ols <u>W</u> indow <u>H</u> elp                       | · 📲   |                  |              |         |             |          |
|-------------------------------------------|-------------------------------|----------------------------------------------------------------------|-------|------------------|--------------|---------|-------------|----------|
| · <b>* * - 8</b>                          | ∦ ि ि ि<br>₩ E                | Axis <u>S</u> ettings<br>Add <u>Y</u> Axis<br>D <u>e</u> lete Y Axis | Ctrl+ | Ctrl+Y (20)      |              |         |             |          |
|                                           |                               | Add <u>P</u> lot to Window                                           |       |                  |              |         |             |          |
| 60                                        |                               | De <u>l</u> ete Plot                                                 |       |                  |              |         |             |          |
|                                           |                               | <u>U</u> nsynchronize X Axis                                         |       |                  |              |         |             |          |
|                                           |                               | Digital Size                                                         |       | (3, 9            | 811K,57.151) |         |             |          |
|                                           |                               | Label                                                                |       | • 🔑 <u>T</u> ext |              | <u></u> |             | ΙΝ.      |
|                                           |                               |                                                                      |       | Line             |              |         |             |          |
| <br>                                      |                               |                                                                      |       | Poly-line        | •            |         |             | <u></u>  |
|                                           |                               | Transient                                                            |       | Arrow            |              |         |             |          |
| 40                                        |                               |                                                                      |       | <u>B</u> ox      |              |         |             | 1        |
|                                           |                               |                                                                      |       | <u>C</u> ircle   |              |         |             |          |
|                                           |                               | ······································                               |       | <u>E</u> llipse  |              |         |             |          |
|                                           |                               |                                                                      |       |                  |              |         |             |          |
|                                           |                               |                                                                      |       |                  |              |         |             |          |
|                                           |                               | Á I                                                                  |       |                  |              |         |             |          |
| '-                                        |                               | f :                                                                  |       |                  |              |         |             | {        |
|                                           |                               |                                                                      |       |                  |              |         |             |          |
| 20                                        |                               |                                                                      |       |                  |              |         |             |          |
|                                           |                               |                                                                      |       |                  |              |         |             |          |
|                                           | 1717                          |                                                                      |       |                  |              |         |             |          |
|                                           | k                             |                                                                      |       |                  |              | A1      | = 5.3757.   | 40.554   |
|                                           |                               |                                                                      |       |                  |              | A2      | = 100.000m, | 1.0790   |
|                                           |                               |                                                                      |       | ·<br>·           |              | dif     | = 5.2757,   | 39.475   |
|                                           |                               |                                                                      |       |                  |              |         |             |          |
| 0                                         |                               | ·····k······· .                                                      |       |                  | ······       | ·····   |             | <u> </u> |

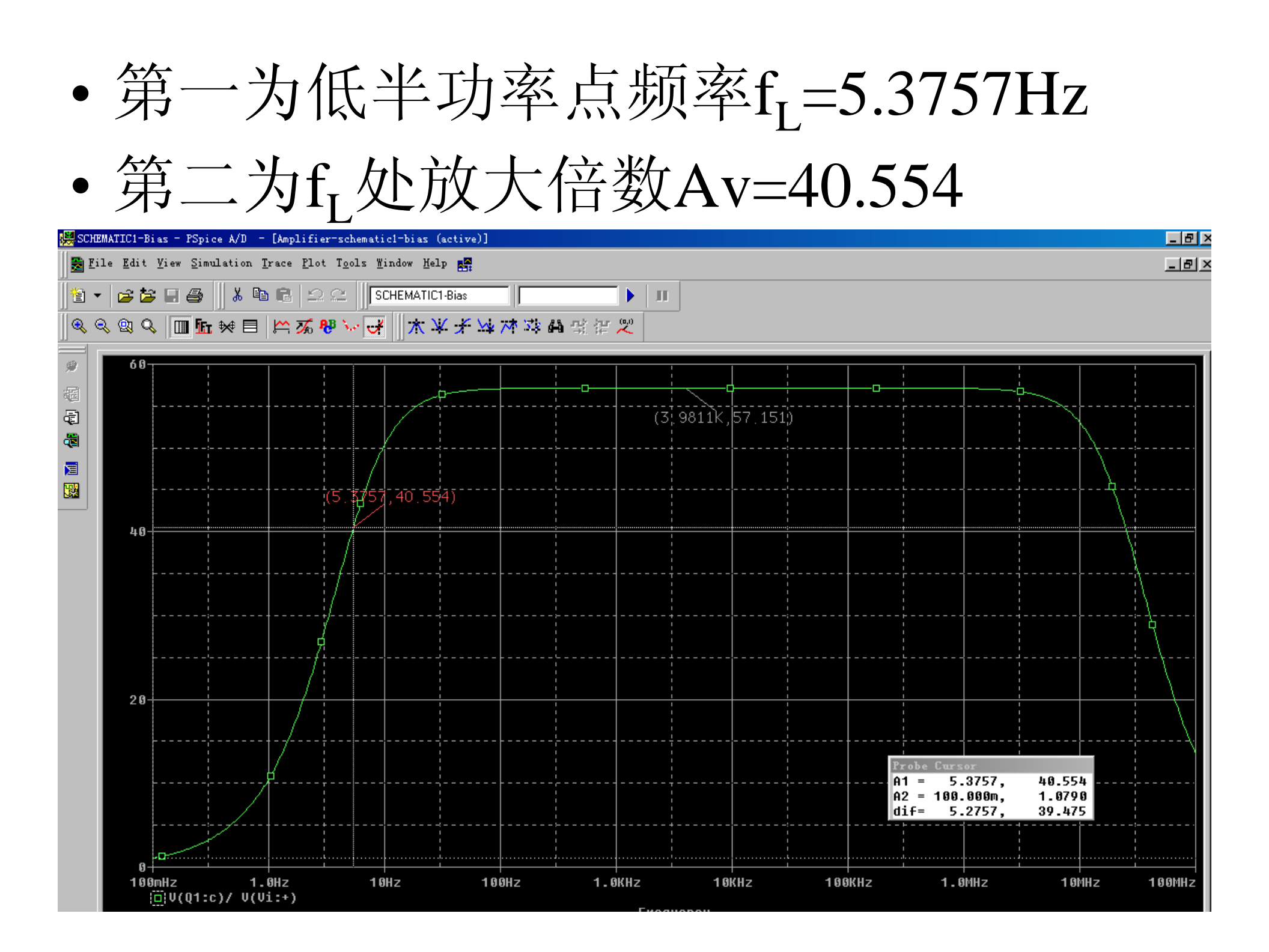

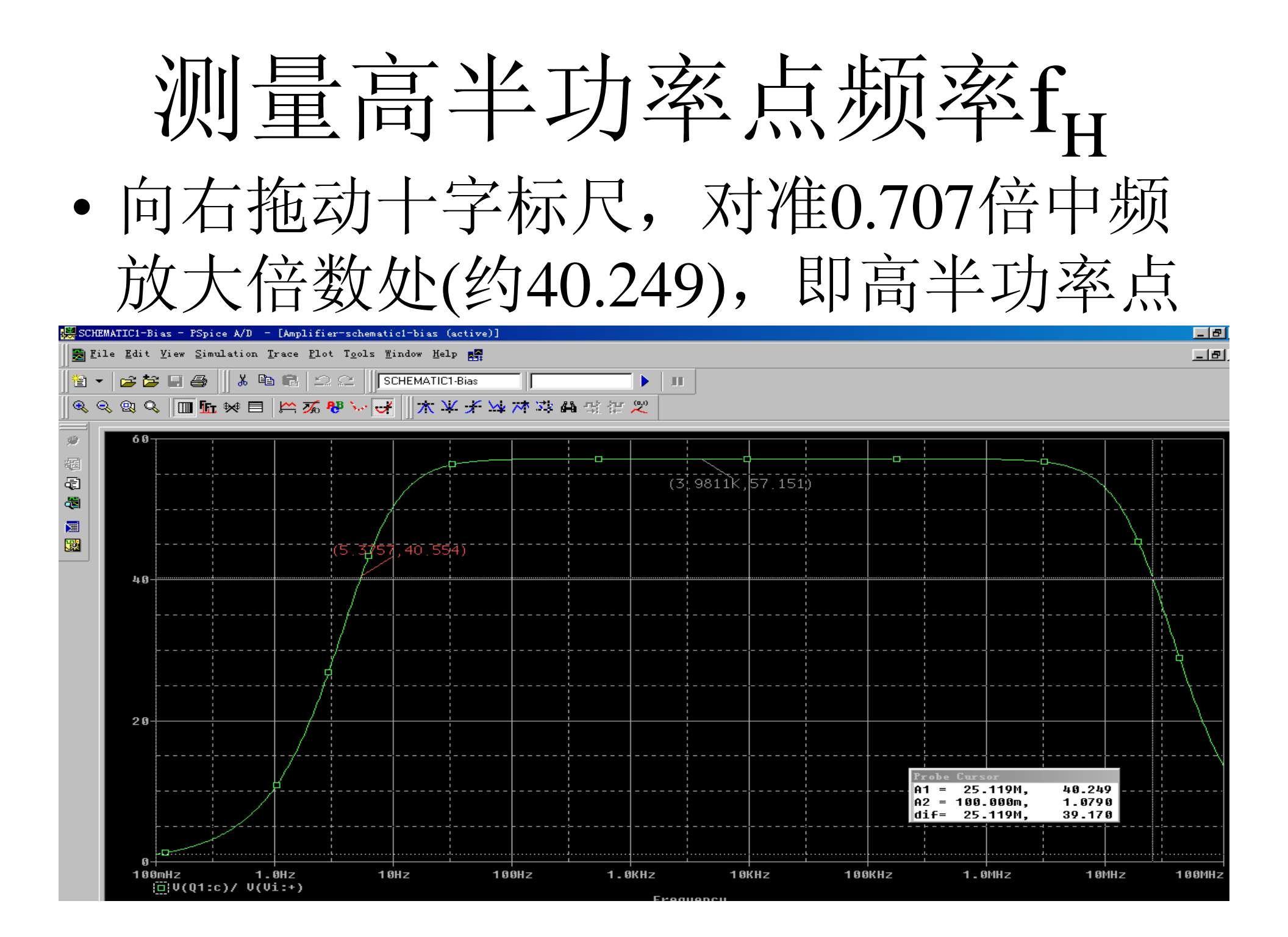

## 标记高半功率点处坐标

#### • 执行Plot/Label/Mark命令

| 🗱 SCHEMATIC1-Bias - PSpice A/D - [Amp                                     | plifier-schematic1-bias (active)]                                                          |                                   |                                                                                       |
|---------------------------------------------------------------------------|--------------------------------------------------------------------------------------------|-----------------------------------|---------------------------------------------------------------------------------------|
| 🛃 <u>F</u> ile <u>E</u> dit <u>V</u> iew <u>S</u> imulation <u>T</u> race | Plot Tools Mindow Help                                                                     |                                   | _ 6                                                                                   |
| Ì≌·⊭≊≌₽⊴  ∦®⊓<br> &<br><br>&<br>Q<br>                                     | Axis Settings       Add Y Axis       Ctrl+Y       Dglete Y Axis       Ctrl+Shift+Y         |                                   |                                                                                       |
| ● <sup>68</sup><br>穏<br>寝                                                 | Add <u>P</u> lot to Window<br>DeLete Plot<br>Unsynchronize X Axis<br>Digital Size<br>Label | (3, 9811K, 57, 151)               |                                                                                       |
|                                                                           | LC<br>Dransient                                                                            | Line<br>Poly-line<br>Arrow<br>Box |                                                                                       |
|                                                                           |                                                                                            | Circle<br>Ellipse                 |                                                                                       |
| 20                                                                        | 7                                                                                          |                                   |                                                                                       |
|                                                                           |                                                                                            |                                   | Probe Cursor<br>A1 = 25.119M, 40.249<br>A2 = 100.000m, 1.0790<br>dif= 25.119M, 39.170 |
| 0<br>100mHz 1.0Hz<br>i⊡!V(Q1:c)/V(Vi:+)                                   |                                                                                            | .0KHz 10KHz 100KHz                | 1.0MHz 10MHz 100MHz                                                                   |

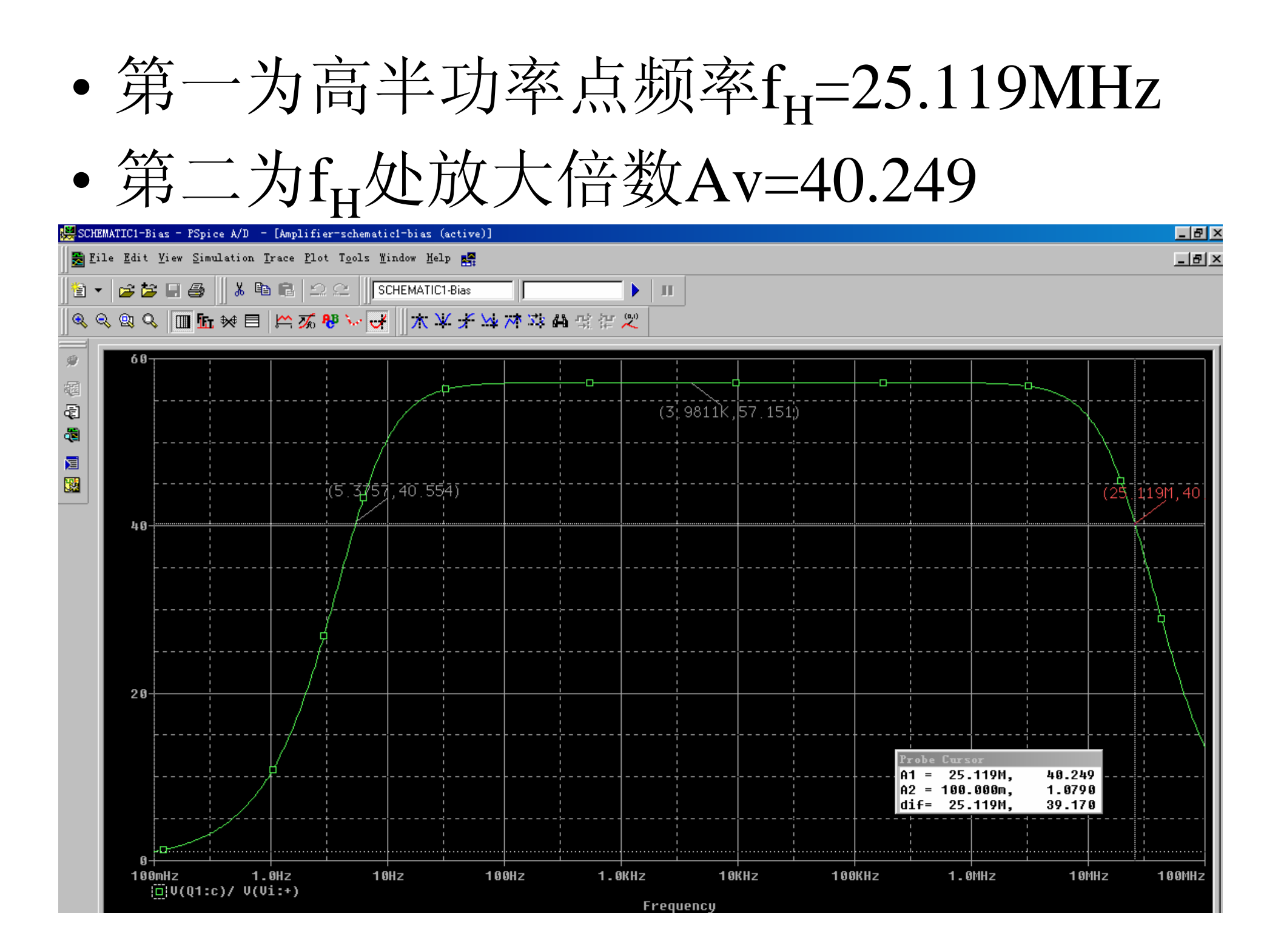

#### 

## • 执行Simulation/Edit Profile命令

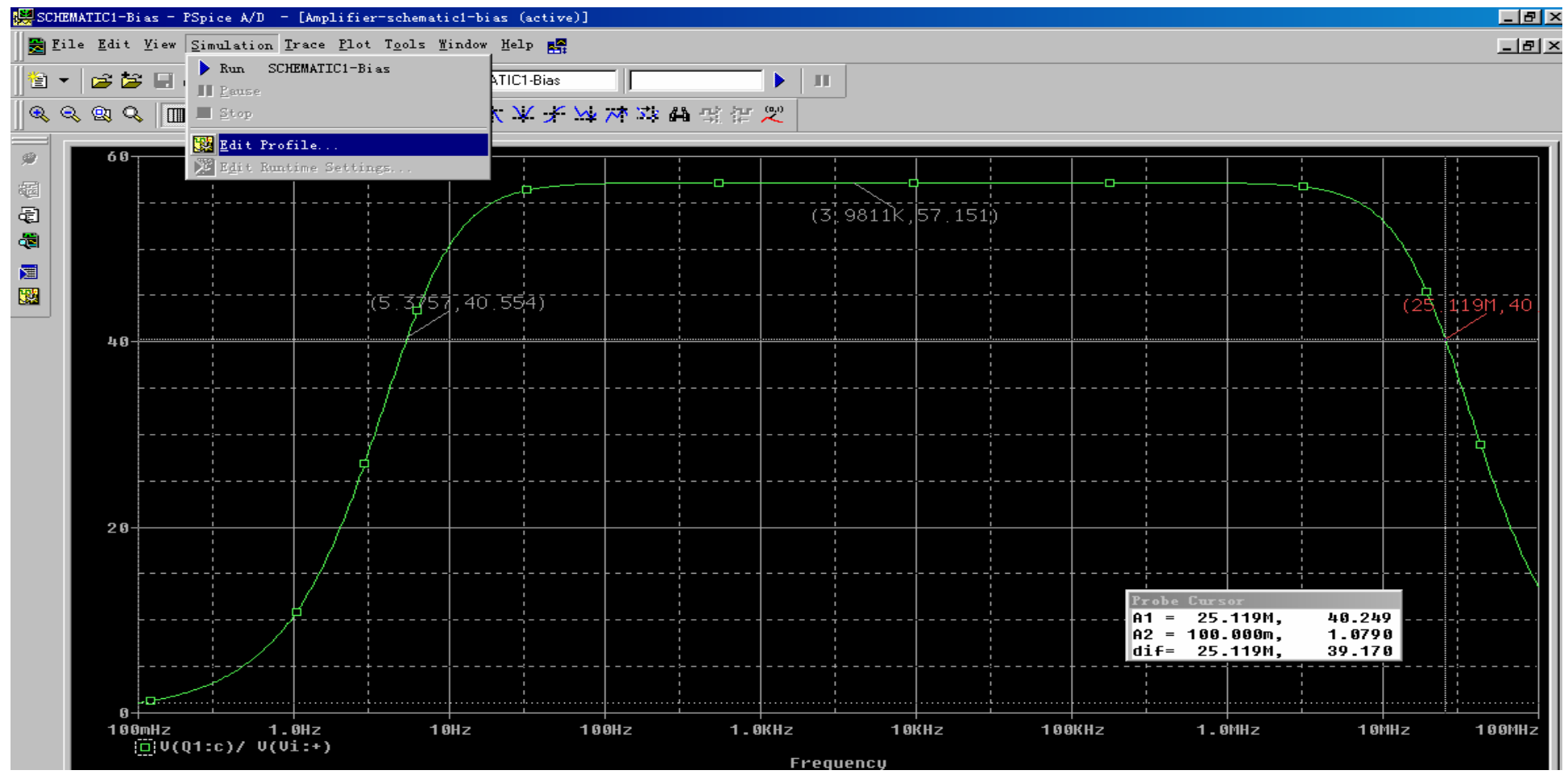
### •将Start栏由0.1Hz改为1Hz

•单击"确定"按钮

| Orations -                               | D.4. C.11                       | 1                      | - W:- J     |
|------------------------------------------|---------------------------------|------------------------|-------------|
| Uptions                                  | ) Jata Lollection               | frob                   | e Window    |
| General Analysis                         | Include Files                   | Libraries              | Stimulus    |
| <u>A</u> nalysis type:                   | -AC Sweep Type                  |                        |             |
| AC Sweep/Noise 💌                         | 🔿 Linear                        | <u>S</u> tart          | <b>Å</b> Hz |
| <u>O</u> ptions                          | 🖸 L <u>og</u> arithmi           | <u>E</u> nd            | 100MegHz    |
| General Settings                         | Decade 💌                        | Points/ <u>D</u> ecade | 100         |
| ☐Parametric Sweep                        | Noise Analysis                  |                        |             |
| □Temperature (Sweep)<br>□Save Bias Point | Ensbled Outpu                   | t                      |             |
| Load Bias Point                          | I/Y                             |                        |             |
|                                          | Inter                           | V:                     | _           |
|                                          | └──<br>└──Output File Options── |                        |             |
|                                          | ☐ Include detailed              | bias point infor       | mation for  |
|                                          |                                 | on)                    |             |
|                                          |                                 |                        |             |

运行仿真程序

### •执行Simulation/Run命令

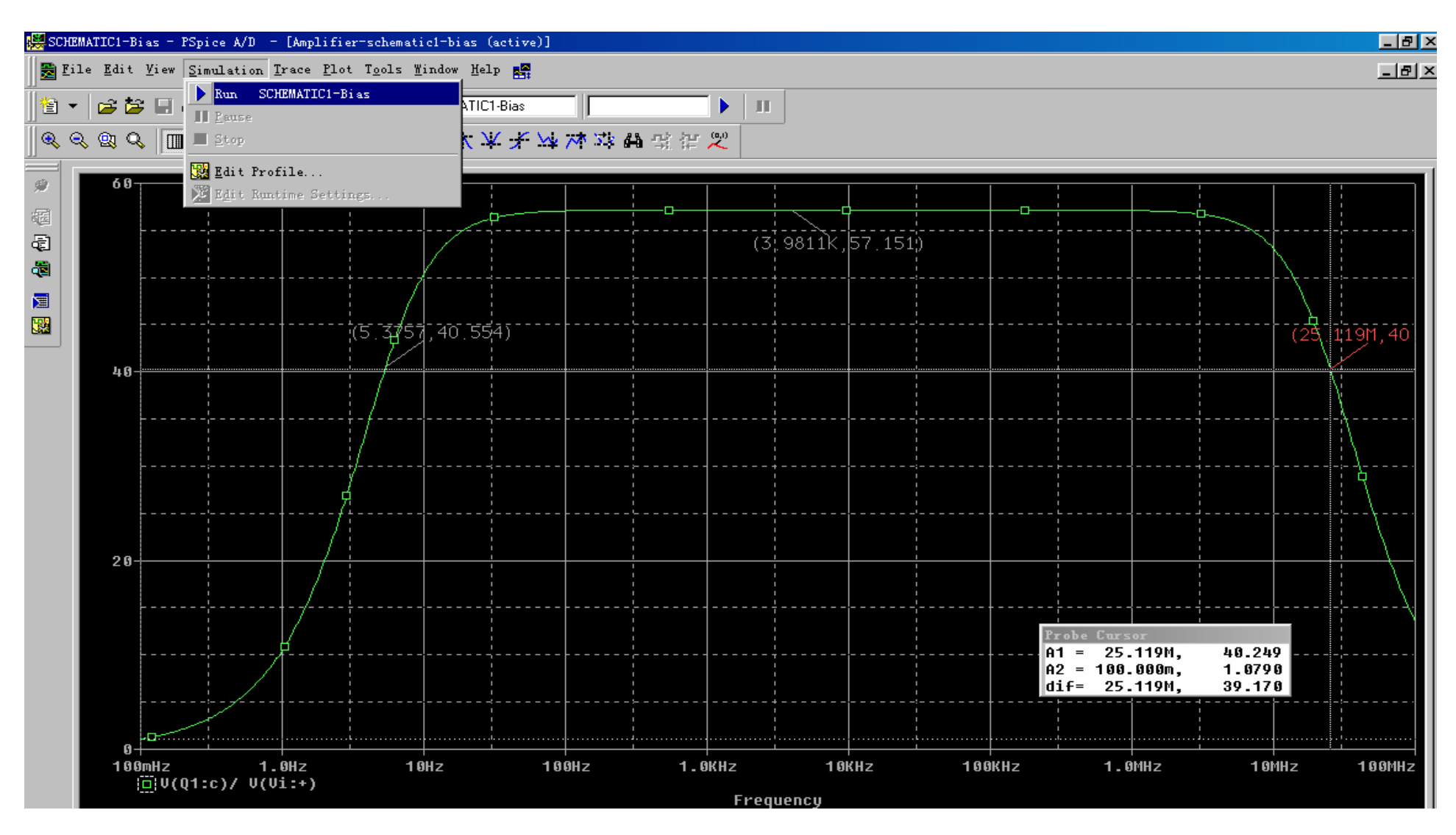

| 🧱 SCHEMATIC1-Bias - PSpice A/D - [Amplifier-schematic1-bias (active)] | _ 8 ×               |
|-----------------------------------------------------------------------|---------------------|
| 😹 File Edit View Simulation Trace Plot Tools Mindow Help 🎇            | X                   |
| În - Ca la la la la la la la la la la la la la                        |                     |
|                                                                       |                     |
|                                                                       |                     |
|                                                                       | 1                   |
|                                                                       |                     |
|                                                                       |                     |
|                                                                       |                     |
|                                                                       |                     |
|                                                                       |                     |
|                                                                       |                     |
|                                                                       |                     |
|                                                                       |                     |
|                                                                       |                     |
|                                                                       |                     |
|                                                                       |                     |
|                                                                       |                     |
|                                                                       |                     |
|                                                                       |                     |
|                                                                       |                     |
|                                                                       |                     |
|                                                                       |                     |
|                                                                       |                     |
|                                                                       |                     |
|                                                                       |                     |
| 1.0Hz 10Hz 100Hz 1.0KHz 10KHz 100KHz 1.0MHz                           | 10MHz 100MHz        |
| Frequency                                                             |                     |
| Amplifie                                                              |                     |
| Bias point calculated                                                 |                     |
| AC (and Noise) Analysis AC Analysis AC Analysis finished              |                     |
| Simulation complete                                                   | <u> </u>            |
|                                                                       |                     |
|                                                                       |                     |
| 週 77%                                                                 | 🗶 🍸 🧀 🍋 📥 🛃 🖾 🛛 🕐 🖓 |

### • 执行Trace/Add Trace命令

| 🞇 SCHEMATIC1-Bias - PSpice A/D              | - [Amplifier-schematic1-bia                                | s (active)]     |            |                   |           |                  |         | _ 8 ×      |
|---------------------------------------------|------------------------------------------------------------|-----------------|------------|-------------------|-----------|------------------|---------|------------|
| 🛃 File Edit View Simulation                 | . <u>T</u> race <u>P</u> lot T <u>o</u> ols <u>W</u> indow | Help 🚰          |            |                   |           |                  |         | _ 8 ×      |
| ▋▋ ▼   ☎ ☎ 日 ቆ    ४                         | E Add Trace<br>Delete All Traces                           | Ins<br>Ctrl+Del |            | Ш                 |           |                  |         |            |
| _ < < < < < < < < < < < < < < < < < < <     | Undelete Traces                                            | Ctrl+U          | 4 里 律 叉    |                   |           |                  |         |            |
| 9                                           | <b>Fr</b> Fourier<br>Performance Analysis                  |                 |            |                   |           |                  |         |            |
| 調                                           | Cursor                                                     | •               | 8          |                   |           |                  |         |            |
|                                             | Macros                                                     |                 |            |                   |           |                  |         |            |
|                                             | Goal Functions                                             |                 |            |                   |           |                  |         |            |
|                                             | 🎢 <u>F</u> val Goal Function                               |                 |            |                   |           |                  |         |            |
|                                             |                                                            |                 |            |                   |           |                  |         |            |
|                                             |                                                            |                 |            |                   |           |                  |         |            |
|                                             |                                                            |                 |            |                   |           |                  |         |            |
|                                             |                                                            |                 |            |                   |           |                  |         |            |
|                                             |                                                            |                 |            |                   |           |                  |         |            |
|                                             |                                                            |                 |            |                   |           |                  |         |            |
|                                             |                                                            |                 |            |                   |           |                  |         |            |
|                                             |                                                            |                 |            |                   |           |                  |         |            |
|                                             |                                                            |                 |            |                   |           |                  |         |            |
|                                             |                                                            |                 |            |                   |           |                  |         |            |
|                                             |                                                            |                 |            |                   |           |                  |         |            |
|                                             |                                                            |                 |            |                   |           |                  |         |            |
|                                             |                                                            |                 |            |                   |           |                  |         |            |
|                                             |                                                            |                 |            |                   |           |                  |         |            |
| 4 011-                                      | 400-                                                       | - 4 0           | 211_       | 4.000             | 4.000/11- | 4 01/11-         | 4 0411- | 4.0.01/11- |
| I.OHZ                                       | 10HZ 100F                                                  | 1.0             | KHZ        | TORHZ             | 100KHZ    | T . 011HZ        | TOPHZ   | TOOPHZ     |
|                                             |                                                            |                 | F          | requency          |           |                  |         |            |
| Amplifie                                    |                                                            |                 |            |                   |           |                  |         |            |
| Bias point calculated                       |                                                            | <u> </u>        |            |                   |           |                  |         |            |
| AC Analysis finished<br>Simulation complete |                                                            | = 11            |            |                   |           |                  |         |            |
|                                             |                                                            | <u> </u>        | Analysis 🖌 | watch ∖ Devices / | 100 08106 | ₽-3 - 100        |         |            |
| Add trace[s] to the selected plo            | t                                                          | [11]            | , ·, /     |                   |           | Freq = 100.0E+06 | 100%    |            |
|                                             | 🖁 💽 📗 🔳 Microsoft 📘                                        | Microsoft 🛛 🖏   | Orcad Capt | (未命名 - 画图)        | ■ 计算器 【   | SCHEMATICI       | 94      | 2          |

# 在Add Traces对话窗口

- Trace Expression栏填写V[Vi:+]/I[Vi], 激励源输出电压与电流之比即为放大 器系统输入阻抗Ri
- 单击"OK"按钮

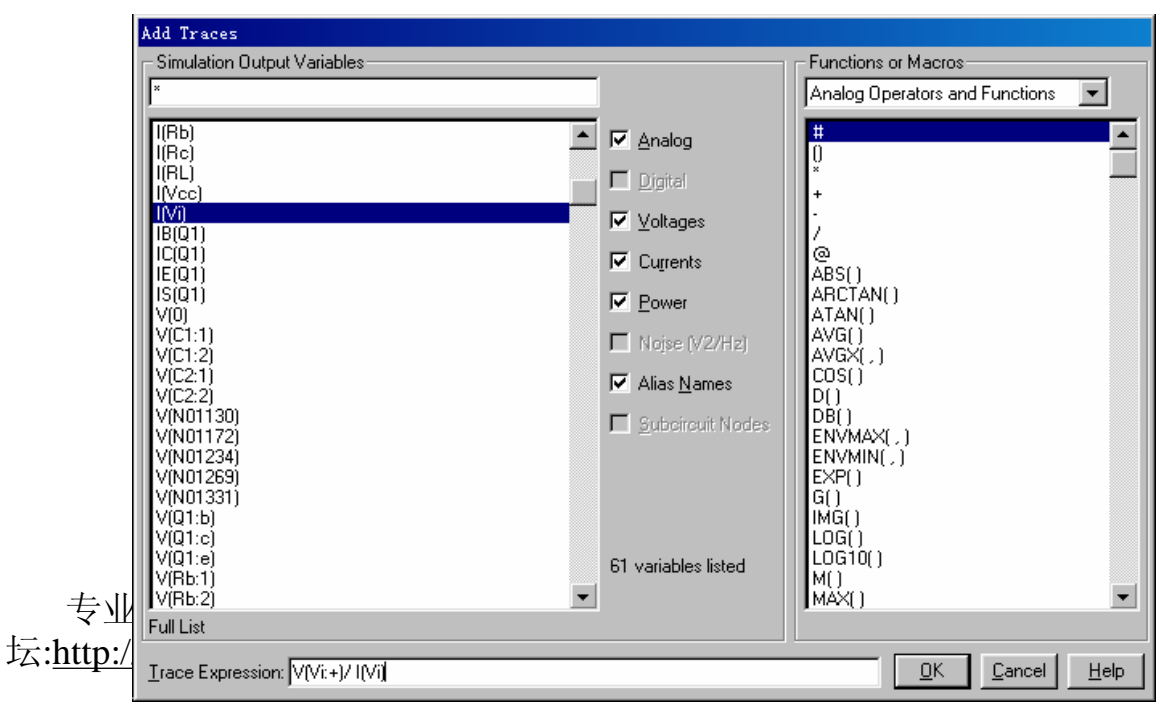

中国电子爱好者园 地:<u>www.cepark.com</u>

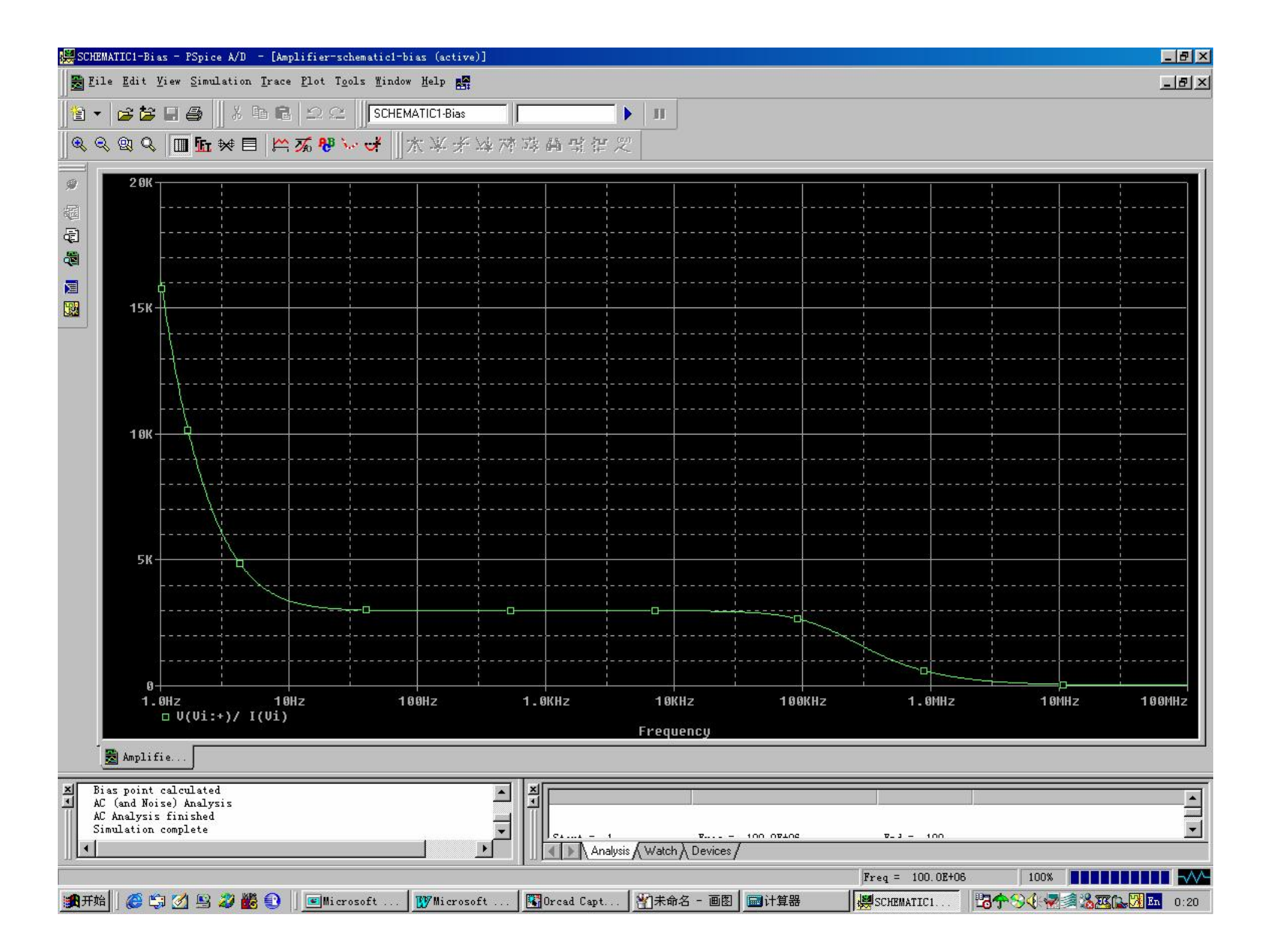

## 标尺工具

#### • 执行Trace/Cursor/Dislay命令

| 🧱 SCHEMATIC1-Bias - PSpice A/D                               | - [Amplifier-schematic1-bias (ac                                | tive)]                                                |                                             |             |        |                                       | _82    |
|--------------------------------------------------------------|-----------------------------------------------------------------|-------------------------------------------------------|---------------------------------------------|-------------|--------|---------------------------------------|--------|
| 🚆 File Edit View Simulation                                  | n <u>Trace P</u> lot T <u>o</u> ols <u>W</u> indow <u>H</u> elp | 100 C                                                 |                                             |             |        |                                       | -82    |
|                                                              | E Add Trace<br>Delete All Traces<br>Undelete Traces             | Ins<br>Ctrl+Del<br>Ctrl+U 🖞 🕂 🔆                       | · 20                                        |             |        |                                       |        |
| <i>9</i> 9 <b>2</b> 0K − − − − − − − − − − − − − − − − − − − | Fr Eourier<br>Performance Analysis                              |                                                       |                                             |             |        |                                       |        |
| 。                                                            | <u>Cursor</u><br>Macros<br><u>G</u> oal Functions               | ▶ <mark>₩ Displ</mark> s<br><u>E</u> reeze<br>X Leak  | <b>ay</b>                                   |             |        | · · · · · · · · · · · · · · · · · · · |        |
| 15K                                                          | CAL EVAL GOAL Function                                          | メデ Li ouga<br>デ SLope<br>上述 Min<br>ア芥 Mag<br>S友 Point | 1                                           |             |        |                                       |        |
| 1 ØK                                                         |                                                                 | A Search<br>S Next 1<br>A Previ                       | h Commands,<br>Fransition<br>ous Transition |             |        |                                       |        |
|                                                              |                                                                 | · · · · · · · · · · · · · · · · · · ·                 |                                             | ·<br>·<br>· |        | · · · · · · · · · · · · · · · · · · · |        |
| 5к — д                                                       |                                                                 |                                                       |                                             |             |        |                                       |        |
| 0<br>1.0Hz                                                   | 10Hz 100Hz                                                      | 1.0KHz                                                | 19KHz                                       | 100KHz      | 1.0MHz |                                       | 100MHz |
| □ V(Vi:+)/                                                   | I(Vi)                                                           |                                                       | Frequency                                   |             |        |                                       |        |

|   | 测量低半功率点f <sub>L</sub> 处Ri      |
|---|--------------------------------|
| • | 向右拖动十字标尺,对准低半功率点f <sub>L</sub> |
|   | 处(约5.3280Hz)                   |

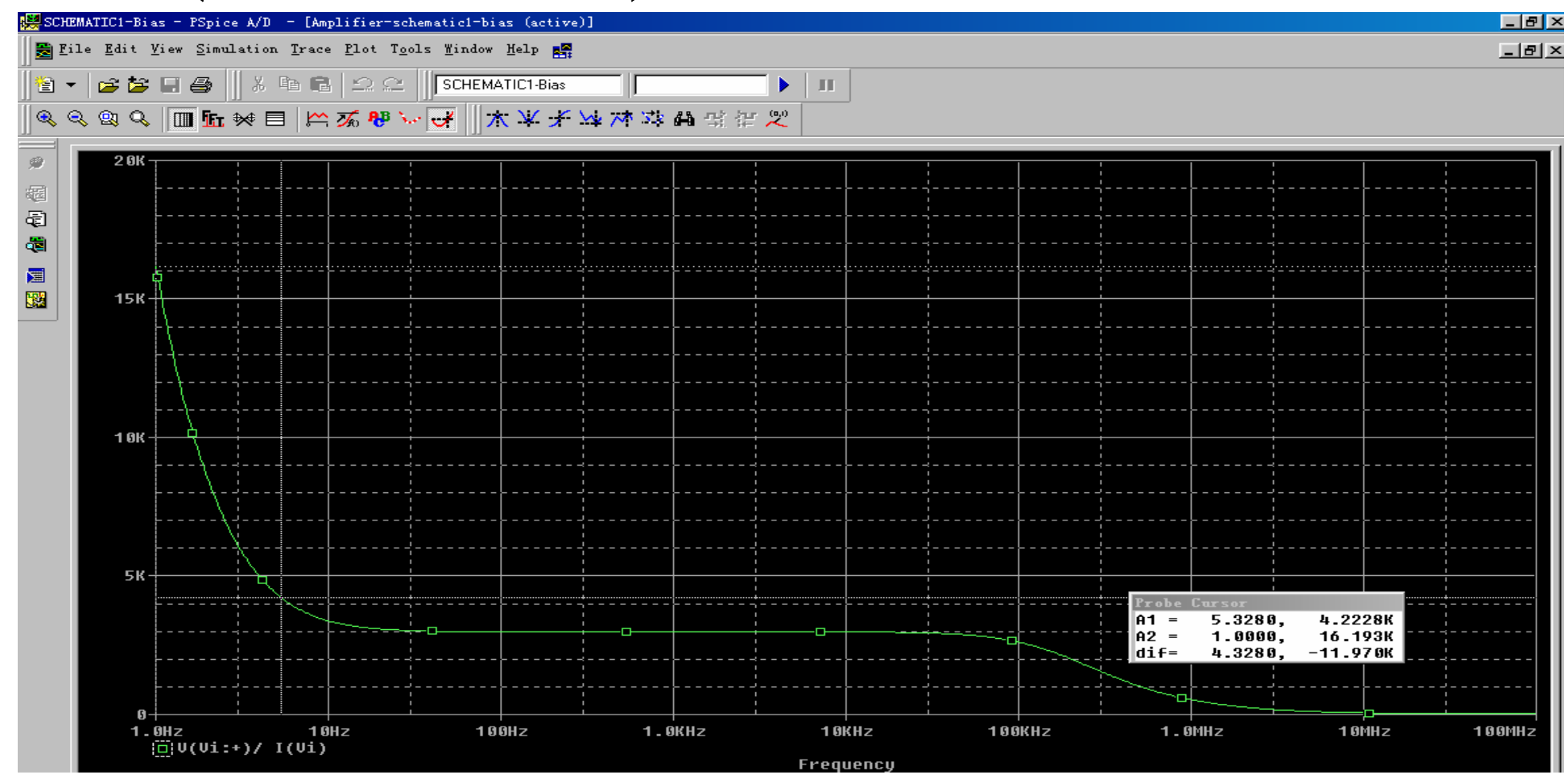

# 标记低半功率点处坐标

### • 执行Plot/Label/Mark命令

| EMATIC1-Bias - PSpice A/D - [Amp                               | lifier-schematic1-bias (active)                                                   | 1                             |                                   |        |                                              |                                |         |
|----------------------------------------------------------------|-----------------------------------------------------------------------------------|-------------------------------|-----------------------------------|--------|----------------------------------------------|--------------------------------|---------|
| ile <u>E</u> dit <u>V</u> iew <u>S</u> imulation <u>T</u> race | Plot Tools Mindow Help                                                            |                               |                                   |        |                                              |                                |         |
| • 🚅 🎽 🖬 🎒 🕌 🛤 🖴<br>Q. Q. Q. 💷 🌆 😽 🗮 🗠                          | Axis <u>S</u> ettings<br>Add <u>Y</u> Axis<br>D <u>e</u> lete Y Axis              | <b>Ctrl+Y</b><br>Ctrl+Shift+Y |                                   |        |                                              |                                |         |
| 2 0K                                                           | Add <u>P</u> lot to Window<br>Delete Plot<br>Unsynchronize X Axis<br>Digital Size |                               |                                   |        |                                              |                                |         |
| 15K                                                            | Laber<br>AC<br>DC<br>Jransient                                                    |                               | Line<br>Poly-line<br>Arrow<br>Box |        |                                              |                                |         |
| 1 өк                                                           |                                                                                   |                               | Lircle<br>Ellipse                 |        |                                              |                                |         |
| 5K                                                             |                                                                                   |                               |                                   |        | Probe Cursor                                 |                                |         |
| 8                                                              |                                                                                   |                               |                                   |        | A1 = 5.3280,<br>A2 = 1.0000,<br>dif= 4.3280, | 4.2228K<br>16.193K<br>-11.970K |         |
| 1.0Hz 10Hz 10H<br>U(Vi:+)/ I(Vi)                               | IZ 100HZ                                                                          | 1.0KHz                        | 10KHz                             | 100KHz | 1.0MHz                                       | 1 OMHz                         | 1 0 0 M |
|                                                                |                                                                                   |                               | Frequency                         |        |                                              |                                |         |

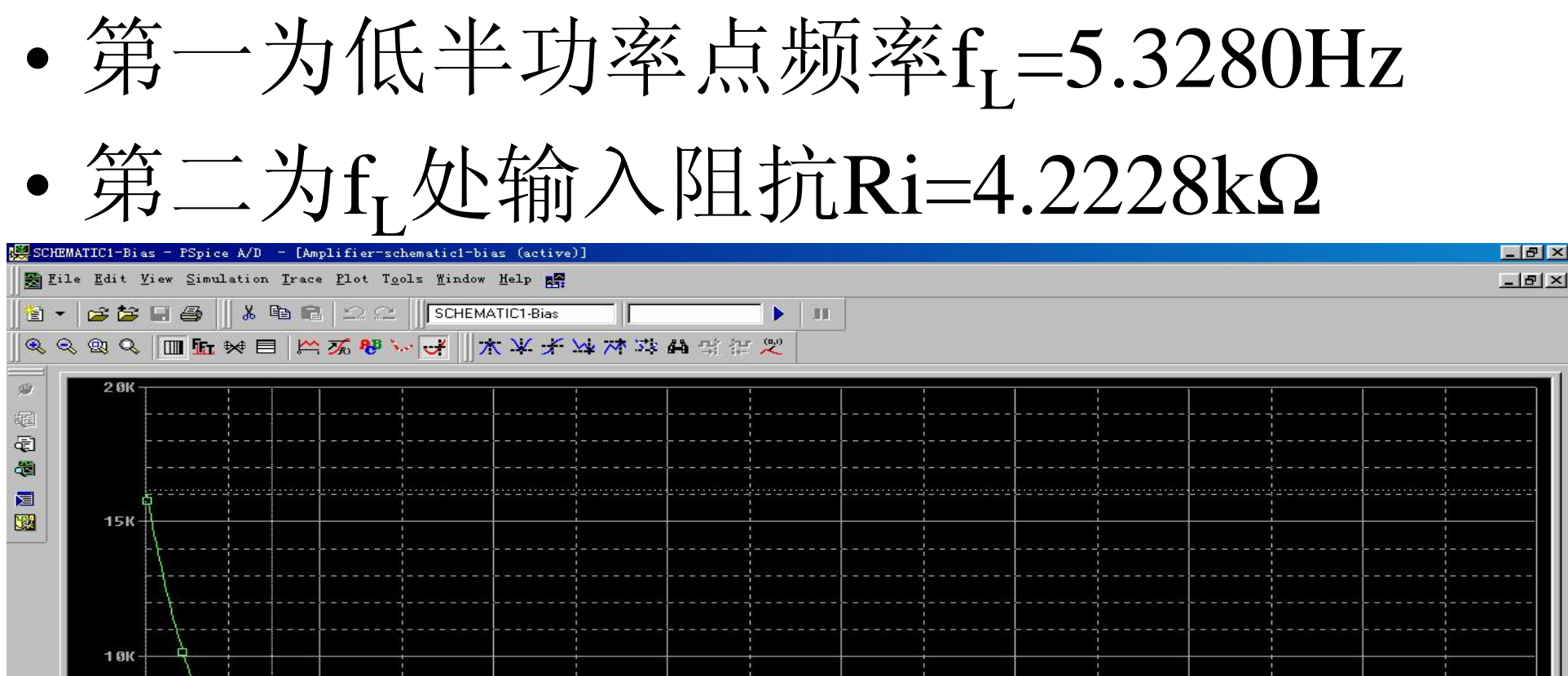

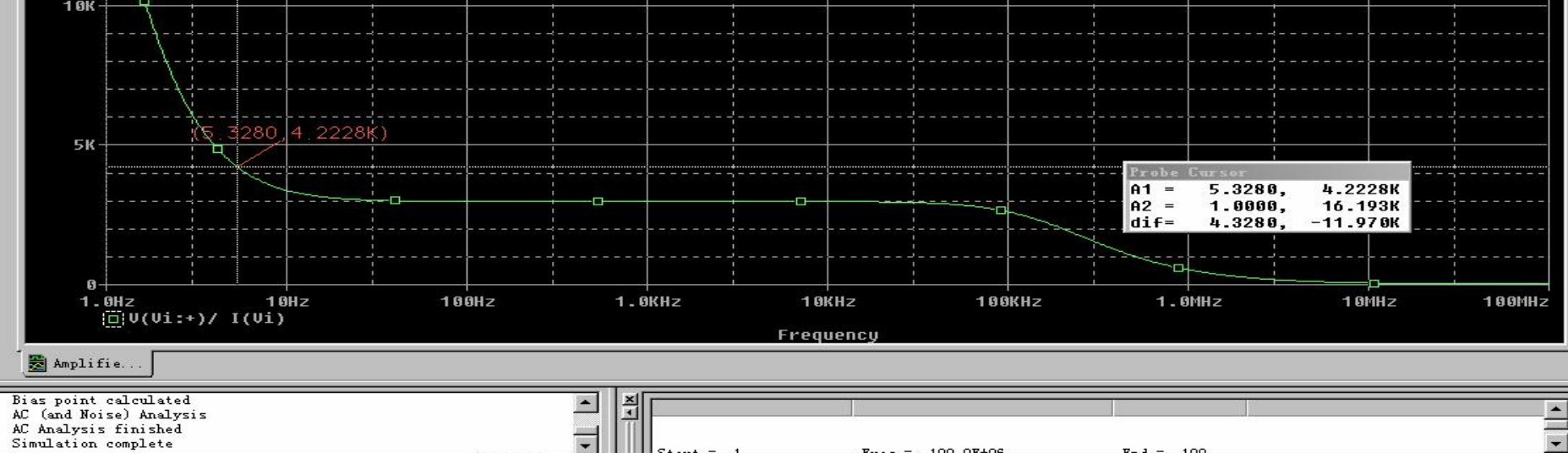

▲ ▲ Analysis ▲ Watch > Devices / For Help, press F1 瞬开始 ⑧ ② ⑤ ② ⑧ ② 畿 ③ □ ■Microsoft ... 欧Microsoft ... ◎ □ Capt... ◎ 未命名 - 画图 ■计算器 ● SCHEMATIC1... □ □ → ○ ④ ◎ ふ返(ふ) □ □ 0:41

×

|   | 测量中频          | 点f <sub>o</sub> 处Ri |
|---|---------------|---------------------|
| • | 向右拖动十字标尺,     | 对准测量中频点fo           |
|   | 处(约3.9954kHz) |                     |

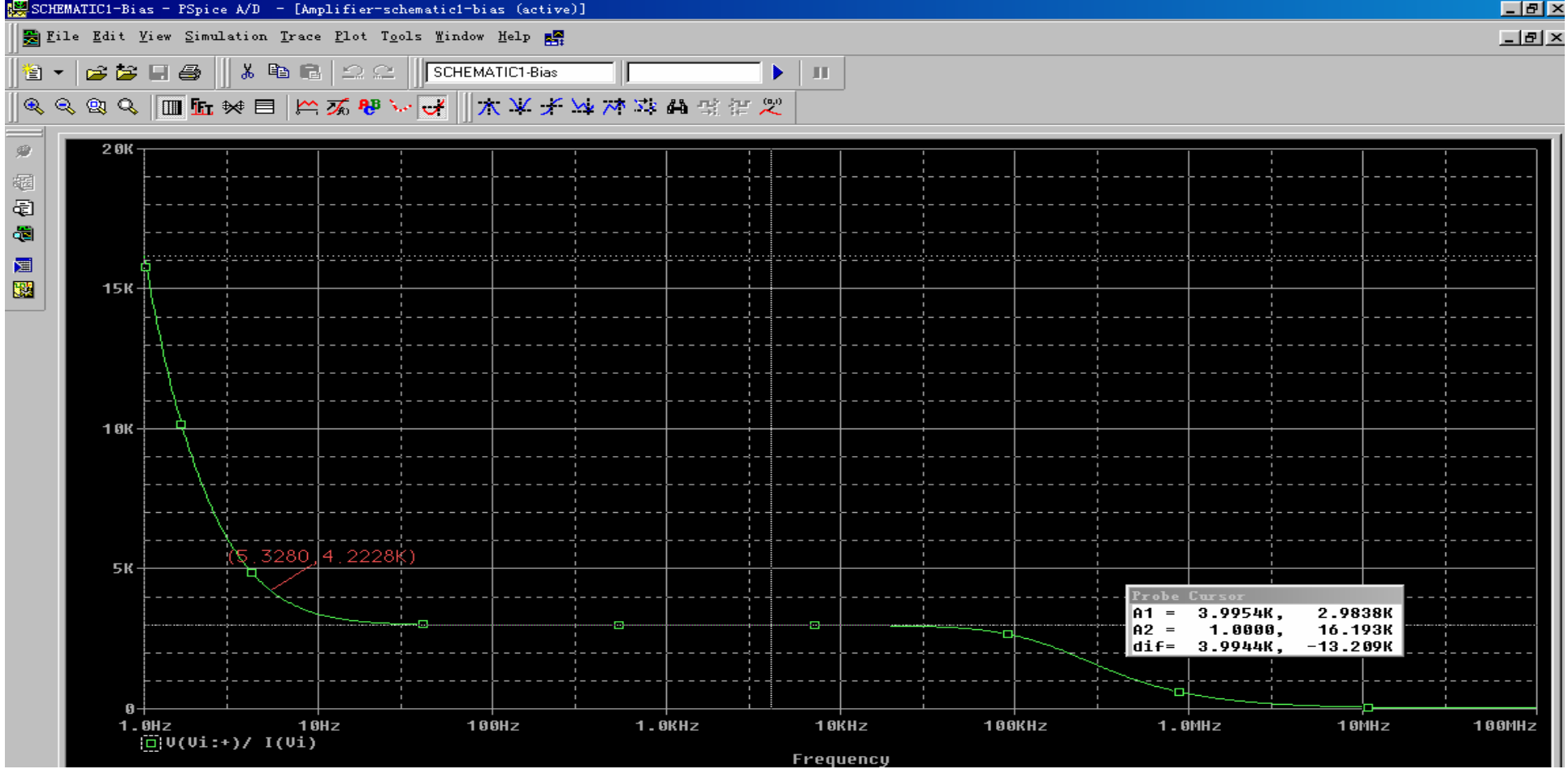

标记中频点处坐标

#### • 执行Plot/Label/Mark命令

| 🚆 SCHEMATIC1-Bias - PSpice A/D - [Ampl                                                                                                | ifier-schematic1-bias (active)                                                                     | ]                             |                                             |                                         |                                                               |                                | _ 8 ×  |
|----------------------------------------------------------------------------------------------------|----------------------------------------------------------------------------------------------------|-------------------------------|---------------------------------------------|-----------------------------------------|---------------------------------------------------------------|--------------------------------|--------|
| 🛃 <u>F</u> ile <u>E</u> dit <u>V</u> iew <u>S</u> imulation <u>T</u> race                                                             | Plot Tools Mindow Help                                                                             |                               | 1                                           |                                         |                                                               |                                | ×      |
| 19 • ≥ 2 • 3 • 4 • 1 • 1 • 1 • 1 • 1 • 1 • 1 • 1 • 1                                                                                  | Axis <u>S</u> ettings<br>Add <u>X</u> Axis<br>D <u>e</u> lete Y Axis                               | <b>Ctrl+Y</b><br>Ctrl+Shift+Y | <b>)</b> ]]                                 |                                         |                                                               |                                |        |
| <ul> <li>         2 0K</li></ul>                                                                                                    | Add <u>Plot to Window</u><br>De <u>L</u> ete Plot<br>Unsynchronize X Axis<br>Digital Size<br>Label |                               |                                             |                                         |                                                               |                                |        |
| 15K                                                                                                    | ▲C<br>UC<br>If ansi ent                                                                            |                               | Line<br>Foly-line<br>Arrow<br>Box<br>Circle |                                         |                                                               |                                |        |
| 1 вк                                                                                                    |                                                                                                    |                               | Lilipse<br>Mark                             |                                         |                                                               |                                |        |
| 5K (\$.3280,4                                                                                                    | .2228Ķ)                                                                                            |                               |                                             |                                         | Probe Eurson<br>A1 = 3.9954K,<br>A2 = 1.0000,<br>dif= 3.994K, | 2.9838K<br>16.193K<br>-13.209K |        |
| 0                                                                                                    | z 109Hz                                                                                            | 1.0KHz                        | 10KHz                                       | 100KHz                                  | 1.0MHz                                                        | p<br>1 0MHz                    | 100MHz |
|                                                                                                    |                                                                                                    |                               | Frequency                                   |                                         |                                                               |                                |        |
| Amplifie                                                                                                    |                                                                                                    |                               |                                             |                                         |                                                               |                                |        |
| <ul> <li>Bias point calculated</li> <li>AC (and Noise) Analysis</li> <li>AC Analysis finished</li> <li>Simulation complete</li> </ul> |                                                                                                    |                               | lysis ∕ Watch ∕ Device                      | - 100 08406<br>\$/                      | ₹-3 - 100                                                     |                                | •      |
| Mark current cursor location with value<br>國开始                                                                                        | Microsoft 177 Microsof                                                                             | ft Orcad Capt.                | 劉未命名 - 画图                                   | [] □□□□□□□□□□□□□□□□□□□□□□□□□□□□□□□□□□□□ | Freq = 100.0E+06                                              |                                |        |

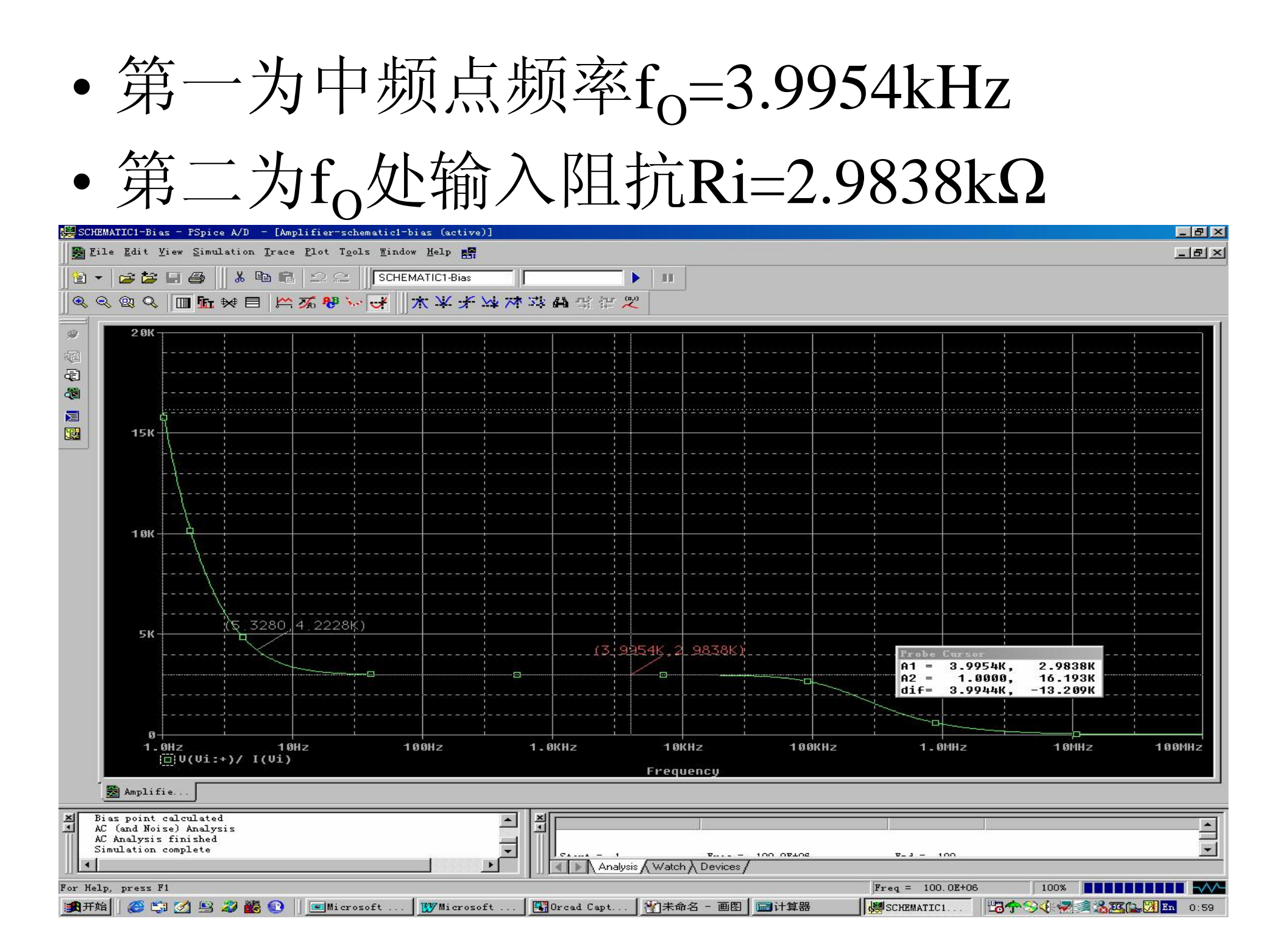

|                                        | 测量                                                         | [高]             | 半功            | 率月             |                      | 处R                                                             | 1        |
|----------------------------------------|------------------------------------------------------------|-----------------|---------------|----------------|----------------------|----------------------------------------------------------------|----------|
| • <u>「</u><br>文                        | ]右拖运                                                       | 为十字             | 标尺            | ,对¥            | 隹测量                  | 高半                                                             | 功        |
| Eile Edit                              | AS - PSpice A/D - [Amplifier<br>View Simulation Trace Plot | SCHEMATICI-Bias | <b>).U乙91</b> | VIIIZ)         |                      |                                                                | ×        |
| 」<br>デ<br>2 9K-<br>環<br>電<br>電<br>15K- |                                                            |                 |               |                |                      |                                                                |          |
| <br>1 өк -                             |                                                            |                 |               |                |                      |                                                                |          |
| 5K-                                    | 15.3280,4.22                                               | 28K)<br>        | (3 99         | 54K, 2. 9838K) | A1 =<br>A2 =<br>dif= | Cursor<br>25.029M, 30.74<br>1.0000, 16.193<br>25.029M, -16.162 | 5<br>K   |
| 6)-<br>1 -                             | 0Hz 10Hz<br>⊡U(Vi:+)/ I(Vi)                                | 100Hz           | 1.0KHz        | 10KHz          | 100KHz 1.            | 9MHz 1 0MH:                                                    | z 100MHz |

标记高半功率点处坐标

#### • 执行Plot/Label/Mark命令

| 🚆 SCHEMATIC1-Bias - PSpice A/D - [Ampl:                                                                          | ifier=schematic1=bias (active)]                                                                     |                                                        |                   |                                                                | _ 8                           |
|----------------------------------------------------------------------------------------------------|----------------------------------------------------------------------------------------------------|--------------------------------------------------------|-------------------|----------------------------------------------------------------|-------------------------------|
| 🔀 <u>F</u> ile <u>E</u> dit <u>V</u> iew <u>S</u> imulation <u>T</u> race                                        | Plot Tools Mindow Help                                                                              |                                                        |                   |                                                                | _8                            |
| 19 - <b>28 - 3</b>   X = 6<br>Q Q Q Q <b>■ 1</b> + + = )∽:                                                       | Axis Settings<br>Add <u>Y</u> Axis<br>D <u>e</u> lete Y Axis                                        | Ctrl+Y (20)                                            |                   |                                                                |                               |
| 2 9K                                                                                                    | Add <u>P</u> lot to Window<br>De <u>l</u> ete Plot<br>Unsynchronize X Axis<br>Digital Size<br>Label | ▶ ₩ Iext                                               |                   | ·····                                                          |                               |
| 15K                                                                                                    | DC<br>DC<br>Transient                                                                               | Line<br>Poly-line<br>Arrow<br>Box<br>Circle<br>Ellipse |                   |                                                                |                               |
| 1 өк                                                                                                    |                                                                                                    | Mark                                                   |                   |                                                                |                               |
| 5K (5.3280,4                                                                                                    | .2228K)                                                                                             | (3 9954K, 2 9836                                       | зк.)              | Probe Eurson<br>A1 = 25.029M,<br>A2 = 1.0000,<br>dif= 25.029M, | 30.745<br>16.193K<br>-16.162K |
| 0<br>1.0Hz 10Hz<br>( <u>0</u> )U(Ui:+)/ I(Ui)                                                                    | z 100Hz                                                                                             | 1.0KHz 10KHz<br>Frequency                              | 100KHz            | 1.0MHz                                                         | 10MHz 100MHz                  |
| Amplifie      Bias point calculated     AC (and Noise) Analysis     AC Analysis finished     Simulation complete | ×                                                                                                   | Analysis (Watch ) Devi                                 | 100 07404<br>ces/ | V-3 - 100                                                      | ×                             |
| Mark current cursor location with value<br>:雷开始   🌾 😭 🏹 🖳 🚜 🗱 🕥                                                  | Microsoft                                                                                           | -<br>「關Orcad Capt」劉未命名 - ī                             | Fr<br>■图          | eq = 100.0E+06                                                 |                               |

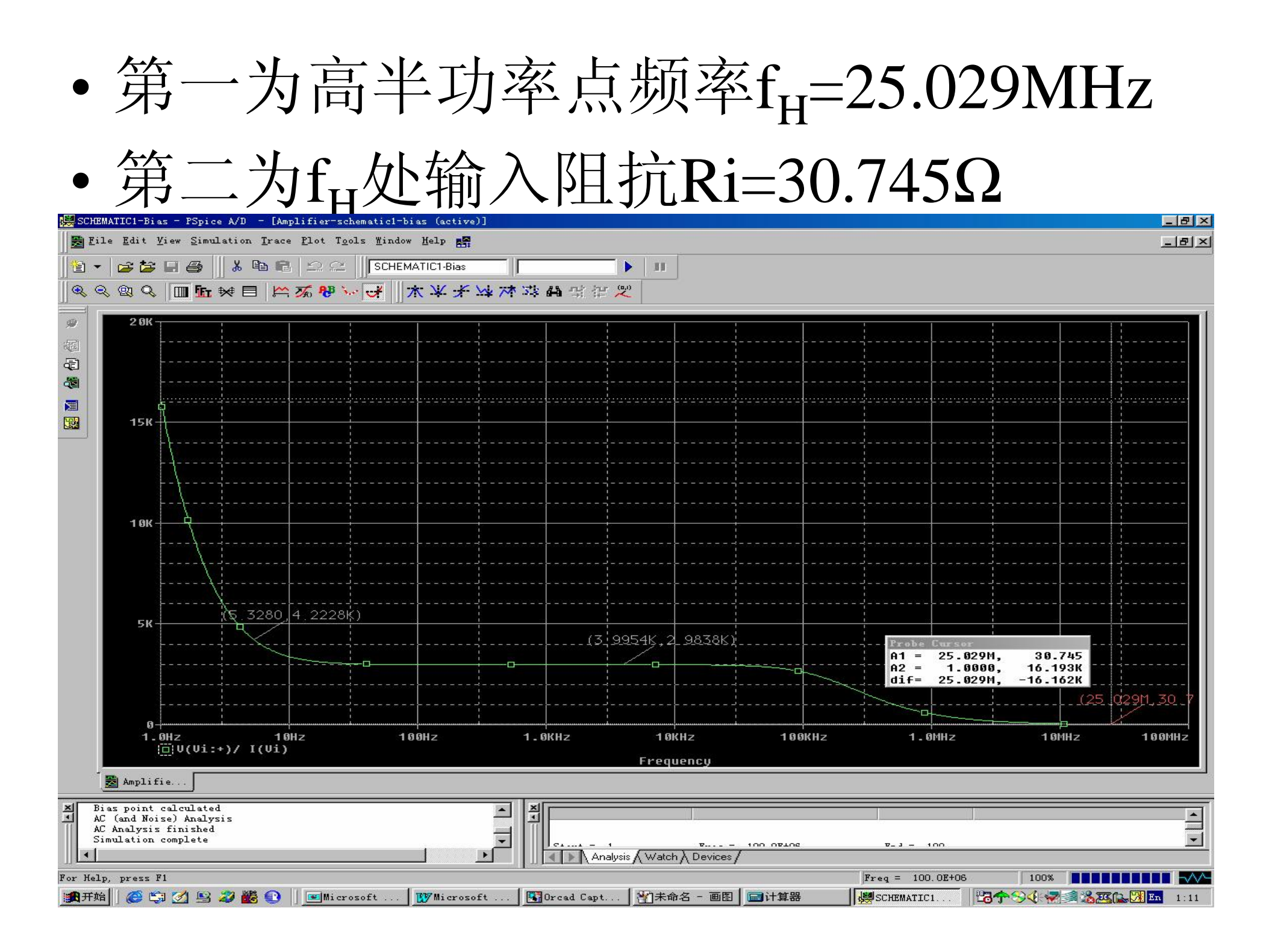

(四)数据记录与处理

- •制定数据记录表格
- •记录与处理放大器瞬态分析数据
- •记录与处理放大器交流分析数据

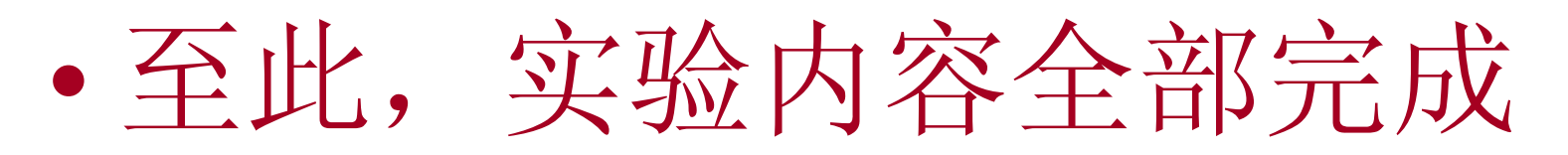

中国电子爱好者园 地:<u>www.cepark.com</u> 专业电子技术论 坛:<u>http://bbs.cepark.com/</u>